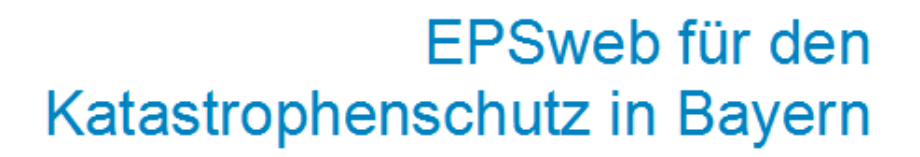

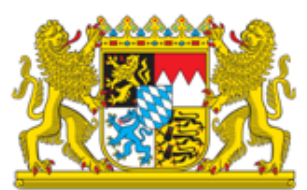

# Kompaktanleitung EPSweb 3.2

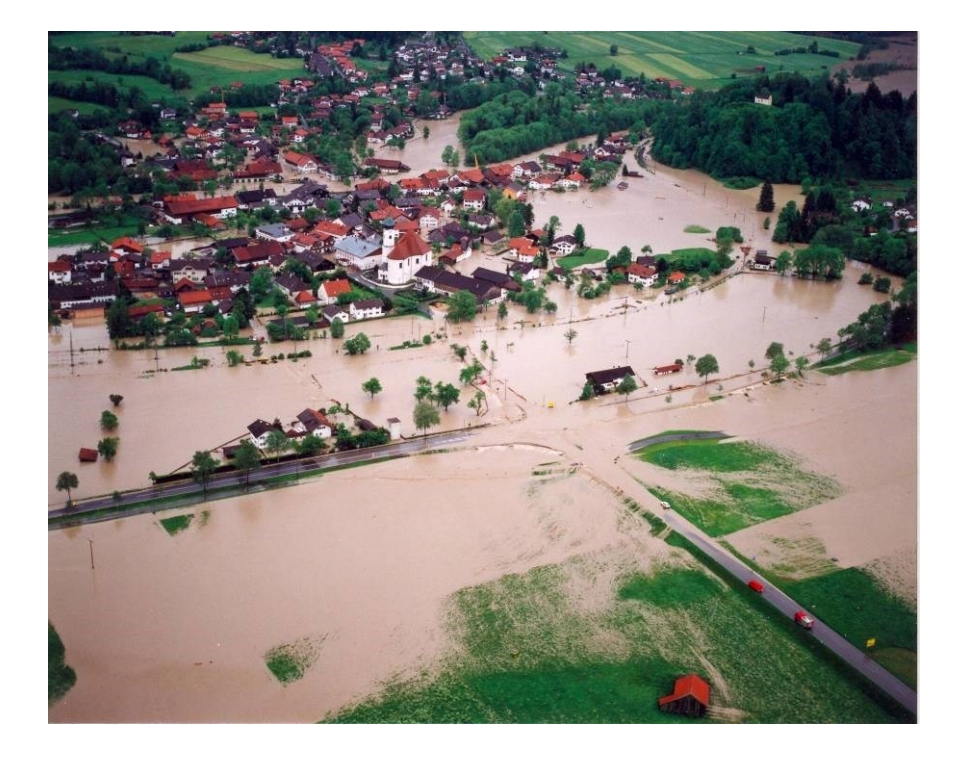

Stand: Januar 2017

# Inhaltsverzeichnis

| 1     | Vorbemerkungen                                                                   | .1  |
|-------|----------------------------------------------------------------------------------|-----|
| 1.1   | Anwendungsbereiche                                                               | . 1 |
| 1.2   | Technische Hinweise                                                              | . 1 |
| 1.3   | Wichtiger Bedienhinweis                                                          | . 1 |
| 2     | EPSweb starten                                                                   | . 2 |
| 3     | Aufbau, Menüleisten und wichtige Symbole                                         | . 4 |
| 4     | Beginn eines Einsatzes                                                           | . 5 |
| 4.1   | Erstellen eines Einsatzes                                                        | . 6 |
| 4.2   | Dienststellen freigeben                                                          | . 8 |
| 4.3   | Zu erstelltem Einsatz wechseln                                                   | . 9 |
| 4.4   | Arbeiten mit Führungsgremium                                                     | 10  |
| 4.4.1 | Führungsgremium erstellen                                                        | 11  |
| 4.4.2 | Funktion im Führungsgremium übernehmen                                           | 13  |
| 5     | Arbeiten mit EPSweb                                                              | 15  |
| 5.1   | Erstellen von Protokolleinträgen (mit Anlage) und deren Verteilung innerhalb des |     |
|       | Führungsgremiums                                                                 | 15  |
| 5.2   | Protokolleinträge zur Kenntnis nehmen oder auf "erledigt" setzen                 | 22  |
| 5.3   | Kopieren von Protokollen an andere Katastrophenschutzbehörden                    | 26  |
| 5.4   | Versenden von Protokollen an Dienststellen der Bayerischen Polizei               | 27  |
| 5.5   | Einsatzverteiler anlegen und kopieren von Protokollen an den Einsatzverteiler    | 28  |
| 5.6   | Einsatzverknüpfung anlegen                                                       | 32  |
| 5.7   | Einsatzdaten nachbearbeiten                                                      | 34  |
| 5.8   | Bereich Lage/Doku nutzen                                                         | 35  |
| 5.9   | Einsatzablauf filtern                                                            | 39  |
| 5.10  | Suchfunktion                                                                     | 41  |
| 6     | Benutzer- und Dienststellenverwaltung (nur mit entsprechender Berechtigu         | ng  |
|       | möglich)                                                                         | 43  |
| 6.1   | Der Weg zur Benutzer und Dienststellenverwaltung                                 | 43  |
| 6.2   | Benutzer anlegen                                                                 | 44  |
| 6.3   | Benutzer ändern und löschen                                                      | 45  |
| 6.4   | Neue Dienststellen anlegen (Nur für Administratoren der Regierungen)             | 46  |
| 6.5   | Dienststellen ändern und löschen                                                 | 47  |
| 7     | Anlage: Verzeichnis der Abkürzungen ("Kürzel") für die Landkreise und            |     |
|       | kreistreien Städte in Bayern                                                     | 48  |

# 1 Vorbemerkungen

#### 1.1 Anwendungsbereiche

Das Einsatzprotokollsystem EPSweb dient insbesondere zur

- Weitergabe von Informationen an alle an der Schadensbewältigung beteiligten Behörden, Organisationen und Stellen,
- Verteilung von Meldungen, Anforderungen und Arbeitsaufträgen innerhalb eines Führungsgremiums (z.B. FüGK) und zur
- Dokumentation von Einsätzen.

#### 1.2 Technische Hinweise

- Kommt es während des EPSweb-Betriebs zu einem Ladefehler (Seite wird unvollständig oder nicht richtig angezeigt), drücken Sie die Tastenkombination STRG + F5, um diesen zu beheben.
- EPSweb arbeitet teilweise mit PopUp-Fenstern (z.B. zur Darstellung von Druckansichten). Sie sollten daher den PopUp-Blocker Ihres Browsers so konfigurieren, dass die von EPSweb generierten PopUp-Fenster zugelassen werden.
- Die Navigationsleiste des Browsers (insbesondere den "Zurück"-Button) sollten Sie nicht verwenden, da dies zu Problemen führen kann. Mit der Taste F11 können Sie die Navigationsleiste ausblenden (Vollbild-Ansicht). Dadurch können zudem mehr Inhalte auf dem Bildschirm angezeigt werden, was insbesondere bei kleinen Bildschirmen (z.B. bei Laptops) hilfreich ist. Durch erneutes Drücken der Taste F11 wird die Navigationsleiste wieder angezeigt.
- Kommt es während des Einsatzes zu technischen Problemen mit dem Programm wenden Sie sich zunächst an Ihren lokalen EPSweb Administrator. Bei technischen Problemen, die den Einsatz von EPSweb verhindern, obwohl der Einsatz zur Bewältigung der Einsatzlage zwingend geboten und eilbedürftig ist, können Sie sich auch außerhalb der Dienstzeit an den Anwendungsbetreuer des Bayerischen Staatsministeriums des Innern wenden. Wählen hierzu die auf der Startseite von EPSweb (vor der Anmeldung) unter Support angezeigte Nummer.

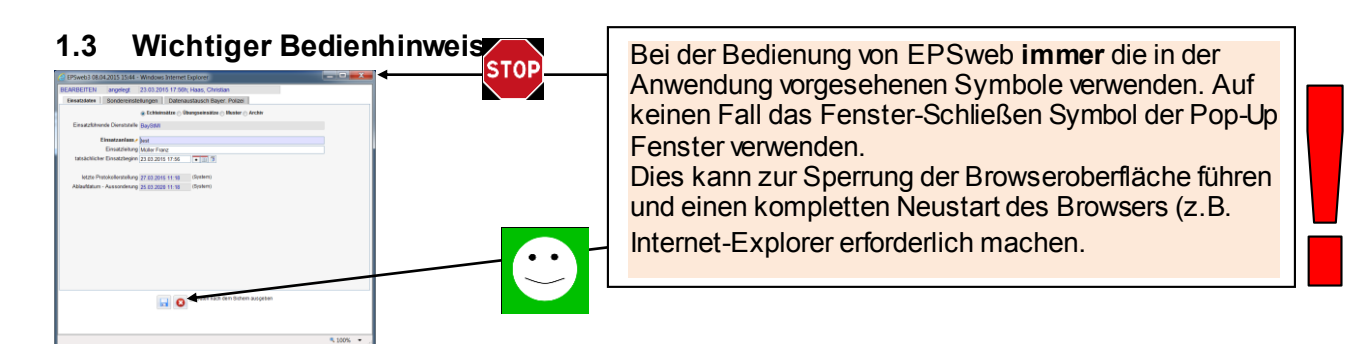

# 2 EPSweb starten

Starten Sie Ihren Internet-Browser und wechseln Sie auf die Seite https://epsweb.bayem.de.

Da EPSweb auch über das Internet aufgerufen werden kann, erscheint aus Sicherheitsgründen folgender Hinweis, der zur Eingabe von Benutzername und Kennwort auffordert. Die entsprechenden Zugangsdaten lauten (Kleinschreibung bitte beachten):

| C C X E Frankriker (Serbeiten Anscht Favoriten Estras ? | Zugangsportal zu EPSweb3<br>Anvendungspassword eingeben :<br>Ja nach Browser Version Passwordter entweder per Mauskick<br>oder über der Tastarup er Enterstate bestätigter: |                         |               |
|---------------------------------------------------------|----------------------------------------------------------------------------------------------------|-------------------------|---------------|
| Passwort:<br>Aus Sicherheitsgründen                     | Login<br>Annekkung mil der IP-Adresse :10.2.196.164                                                                                                    | Groß- und Kleinschreibu | ing beachten! |
|                                                         |                                                                                                    | *, 10% ·                |               |

Anschließend wird die Startseite von EPSweb angezeigt, über die Sie sich anmelden können:

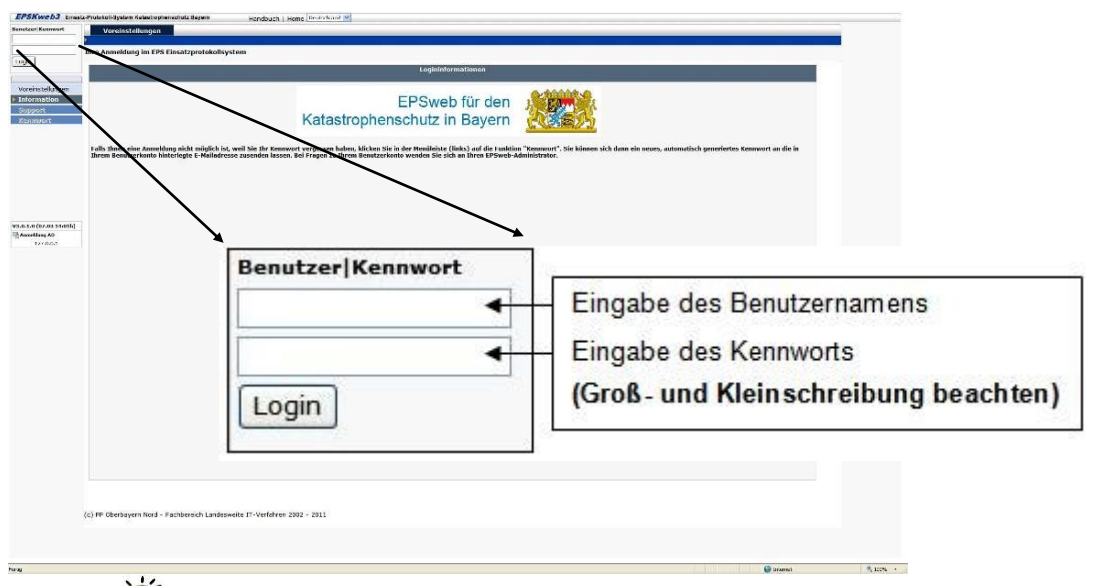

# Hinweis

Falls Ihnen eine Anmeldung nicht möglich ist, weil Sie Ihr Kennwort vergessen haben, klicken Sie in der Menüleiste (links) auf die Funktion "Kennwort". Sie können sich dann ein neues, automatisch generiertes Kennwort an die in Ihrem Benutzerkonto hinterlegte E-Mailadresse zusenden lassen.

| nain                                                   | EPSKweb - Das Einsatzprotokollsystem für den Katastrophenschutz in Bayern                                                                                                    |                                                                                                    |
|--------------------------------------------------------|----------------------------------------------------------------------------------------------------|----------------------------------------------------------------------------------------------------|
| Voreinstellungen<br>Information<br>Jupport<br>Kennwort | Funktion "Kennwort<br>Katastro<br>Venderme suche", wond deringebere Bendzerware konnet ist<br>"Bendzerware suche", wond deringebere Bendzerware korek ist, köhen Sie sich ber<br>Fagen zu Drem Bendzerkanto wenden Sie sich an brei EPsweid-diministration.                                                                                                    | <ul> <li>Kennwort zusenden</li> <li>EPSweb für den sinder</li> <li>henschutz in Bavern</li> <li>1. Benutzername eingeben (Groß-<br/>und Kleinschreibung beachten)</li> </ul>                                                               |
| 1.0 (15.07 12:30h)<br>Anmeldung AD<br>127.0.0.1        | In resultance and the second second s | <ol> <li>Haken vor "Benutzername suchen" setzen.</li> <li>Ist der eingegebene Benutzername korrekt ,<br/>können Sie sich über die Schaltfläche.</li> </ol>                                                                                 |
|                                                        |                                                                                                    | "Neues Kennwort an hinterlegte Adresse<br>senden" ein neues Kennwort an die in<br>Ihrem Benutzerkonto hinterlegte E-<br>Mailadresse zusenden lassen. Bei Fragen<br>zu Ihrem Benutzerkonto wenden Sie sich<br>an Ihren EPSweb-Administrator |

Nach der Anmeldung gelangen Sie zur Übersicht aller "Echteinsätze". Vorliegend wurde noch kein "Echteinsatz" angelegt, weshalb die Einsatzliste leer ist.

| SKweb3 Einsatz-Protokoll-System Katastrophenschut | a Bayern Handbuch           | Errichtungsanordnung Deutschland 💙 |                                                                                                    |              |
|---------------------------------------------------|-----------------------------|------------------------------------|----------------------------------------------------------------------------------------------------|--------------|
| meldet Einsatzliste                               | Voreinstellungen Verwaltung | Systemadministration               |                                                                                                    |              |
| Echteinsätze Vigene                               |                             | 0 1 1 1 40 1                       |                                                                                                    |              |
| gout Fi 💦                                         | Schnellsuche                |                                    |                                                                                                    |              |
| nsatzliste                                        | E Einsatzanlass             | Suche / Filter aktiv               | Einsatzführende Dienststelle                                                                                                    | Sep  So  S 🔽 |
|                                                   |                             |                                    | A Contraction of the second second se |              |
|                                                   |                             |                                    |                                                                                                    |              |
|                                                   |                             |                                    |                                                                                                    |              |
|                                                   |                             |                                    |                                                                                                    |              |
|                                                   |                             |                                    |                                                                                                    |              |
|                                                   |                             |                                    |                                                                                                    |              |
|                                                   |                             |                                    |                                                                                                    |              |
|                                                   |                             |                                    |                                                                                                    |              |
| 15.07 12:30h)<br>tastrophenschutz                 |                             |                                    |                                                                                                    |              |
| BayStMI<br>Dienststelle                           |                             |                                    |                                                                                                    |              |
| USER AD                                           |                             |                                    |                                                                                                    |              |
| 127.0.0.1                                         |                             |                                    |                                                                                                    |              |
|                                                   |                             |                                    |                                                                                                    |              |
|                                                   |                             |                                    |                                                                                                    |              |
|                                                   |                             |                                    |                                                                                                    |              |
|                                                   |                             |                                    |                                                                                                    |              |
|                                                   |                             |                                    |                                                                                                    |              |
|                                                   |                             |                                    |                                                                                                    |              |
|                                                   |                             |                                    |                                                                                                    |              |
|                                                   |                             |                                    |                                                                                                    |              |
|                                                   |                             |                                    |                                                                                                    |              |
|                                                   |                             |                                    |                                                                                                    |              |
|                                                   |                             |                                    |                                                                                                    | 2            |
|                                                   |                             |                                    |                                                                                                    |              |
|                                                   |                             |                                    |                                                                                                    |              |
|                                                   |                             |                                    |                                                                                                    |              |
|                                                   |                             |                                    |                                                                                                    |              |
|                                                   |                             |                                    |                                                                                                    |              |
|                                                   |                             |                                    |                                                                                                    | G Internet   |

## 3 Aufbau, Menüleisten und wichtige Symbole

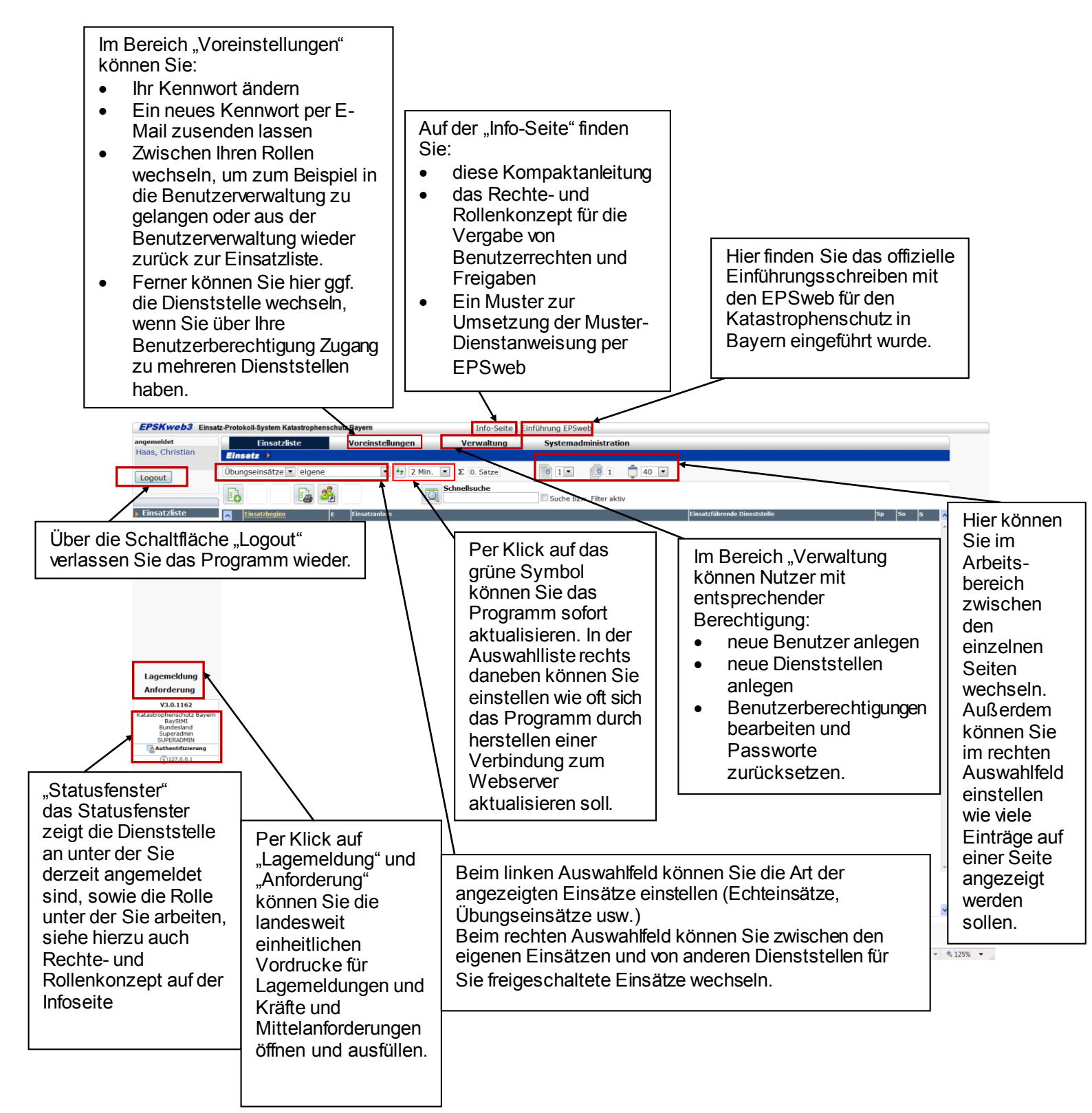

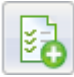

Dieses Symbol dient dazu **neu** Elemente **anzulegen** z.B. neuer Einsatz, neues Protokoll, neue Führungsgremiumfunktion

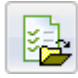

Dieses Symbol dient dazu bestehende Elemente zu **bearbeiten** z.B. Protokoll bearbeiten, Führungsgremium-Funktion bearbeiten. In der Regel muss der Datensatz, der bearbeitet werden soll zunächst durch setzen eines Hackens ausgewählt werden

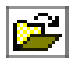

Dieses Symbol dient ebenfalls zum **bearbeiten** und kann alternativ zum oben erläuterten Symbol verwendet werden. Über dieses sog. Schnellöffnen Symbol können Datensätze direkt ohne das setzen eines Hackens geöffnet werden.

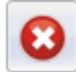

Dieses Symbol dient zum **Abbrechen** der Bearbeitung und **schließen** des offenen Fensters, z.B. Einsatz anlegen abbrechen, Protokoll erstellen abbrechen

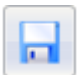

Dieses Symbol dient zum Speichern der Eingaben, z.B. Protokoll speichern

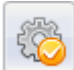

Hinter diesem Symbol verbergen sich **Zusatzfunktionen** z.B. Protokolle in andere Einsätze kopieren, Führungsgremium löschen und ähnliches.

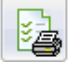

Dieses Symbol dient zum **Drucken**. In der Regel kann zwischen verschiedenen Druckansichten gewählt werden. Wenn nur ein einzelner Daten Satz (z.B. Protokoll) gedruckt werden soll muss dieses zuvor ausgewählt werden.

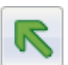

Dieses Symbol dient dazu einen Schritt zurück zu gehen, z.B. Freigaben bearbeiten verlassen

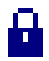

Dieses Symbol zeigt an, dass sich ein Datensatz bereits in Bearbeitung durch einen anderen Benutzer befindet und daher für alle anderen Nutzer zur **Bearbeitung gesperrt** ist. Wer den Datensatz bearbeitet kann durch Klick auf dieses Symbol festgestellt werden.

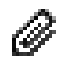

Dieses Symbol zeigt an, dass dem Protokoll eine **Anlage** hinzugefügt wurde. Per Klick auf dieses Symbol kann die Anlage geöffnet werden.

#### 4 Beginn eines Einsatzes

Um ein bestimmtes (Schadens-)Ereignis in EPSweb zu erfassen, muss zunächst ein entsprechender Einsatz angelegt werden, der dann automatisch allen Benutzern innerhalb der jeweiligen "EPSweb-Dienststelle" (Landratsamt, Regierung etc.) zur Verfügung steht.

Die Schritte zum Erstellen und Freigeben eines Einsatzes werden nachfolgend unter Nr. 4.1 und Nr. 4.2 beschrieben. Wurde für das (Schadens-)Ereignis **bereits** ein Einsatz **erstellt und freigegeben**, können Sie sofort zu "4.3 Zu erstelltem Einsatz wechseln" übergehen.

#### 4.1 Erstellen eines Einsatzes

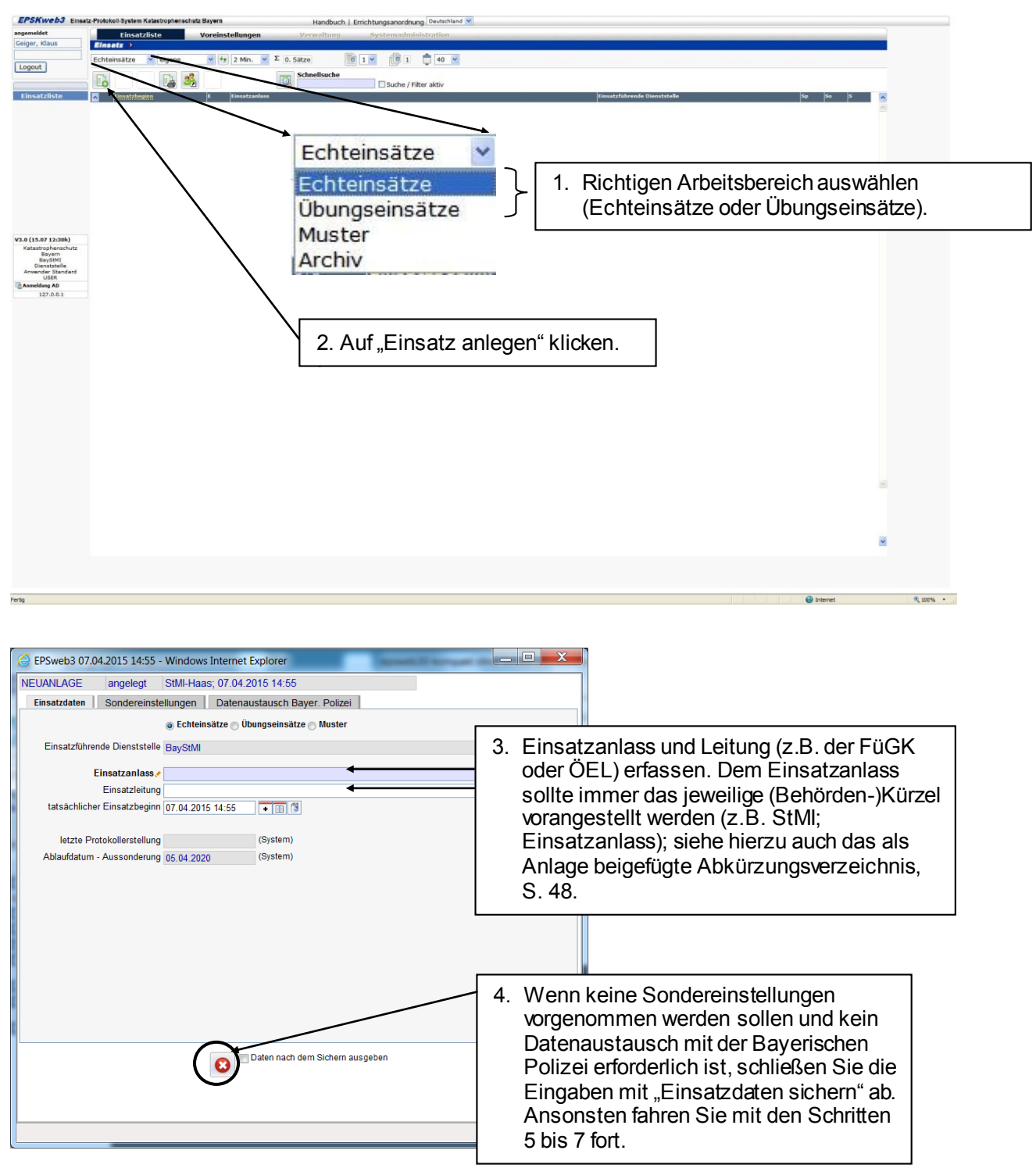

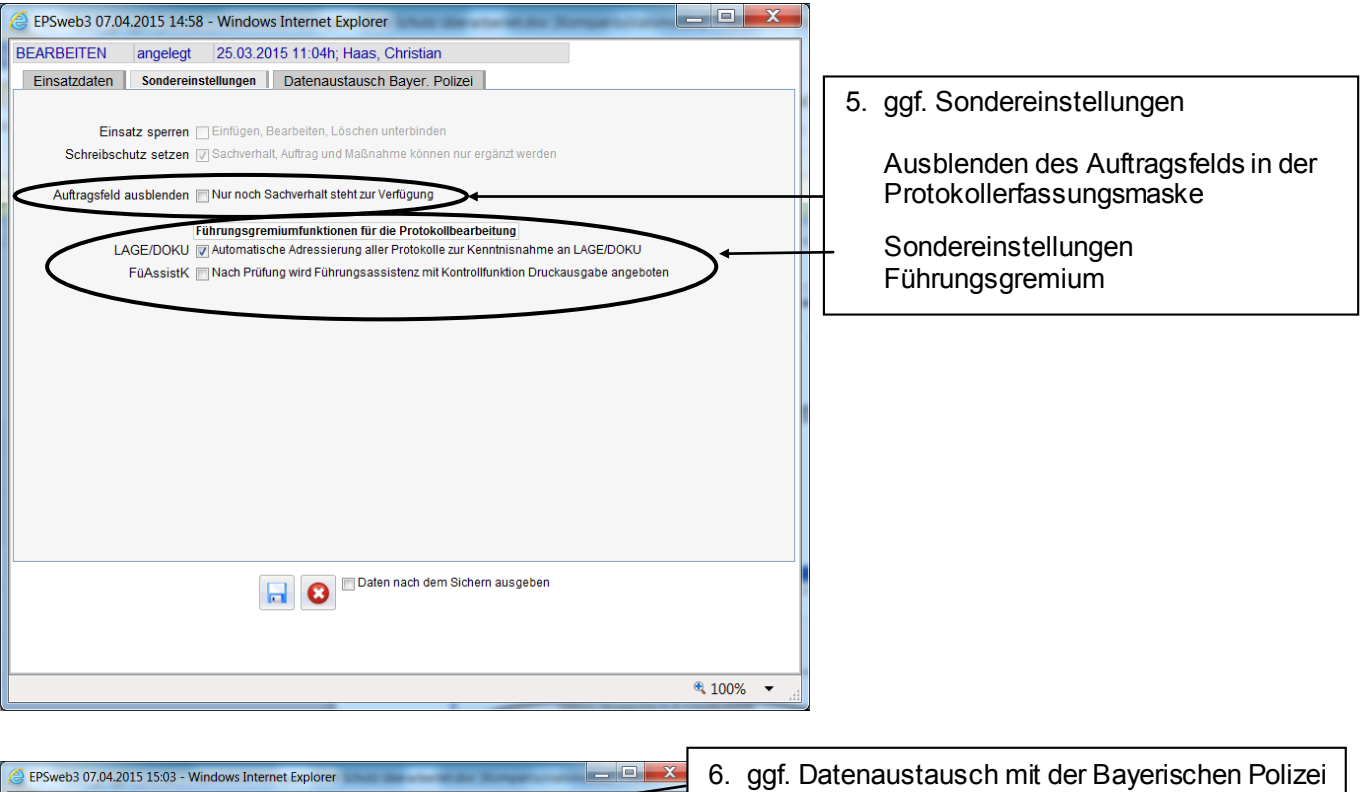

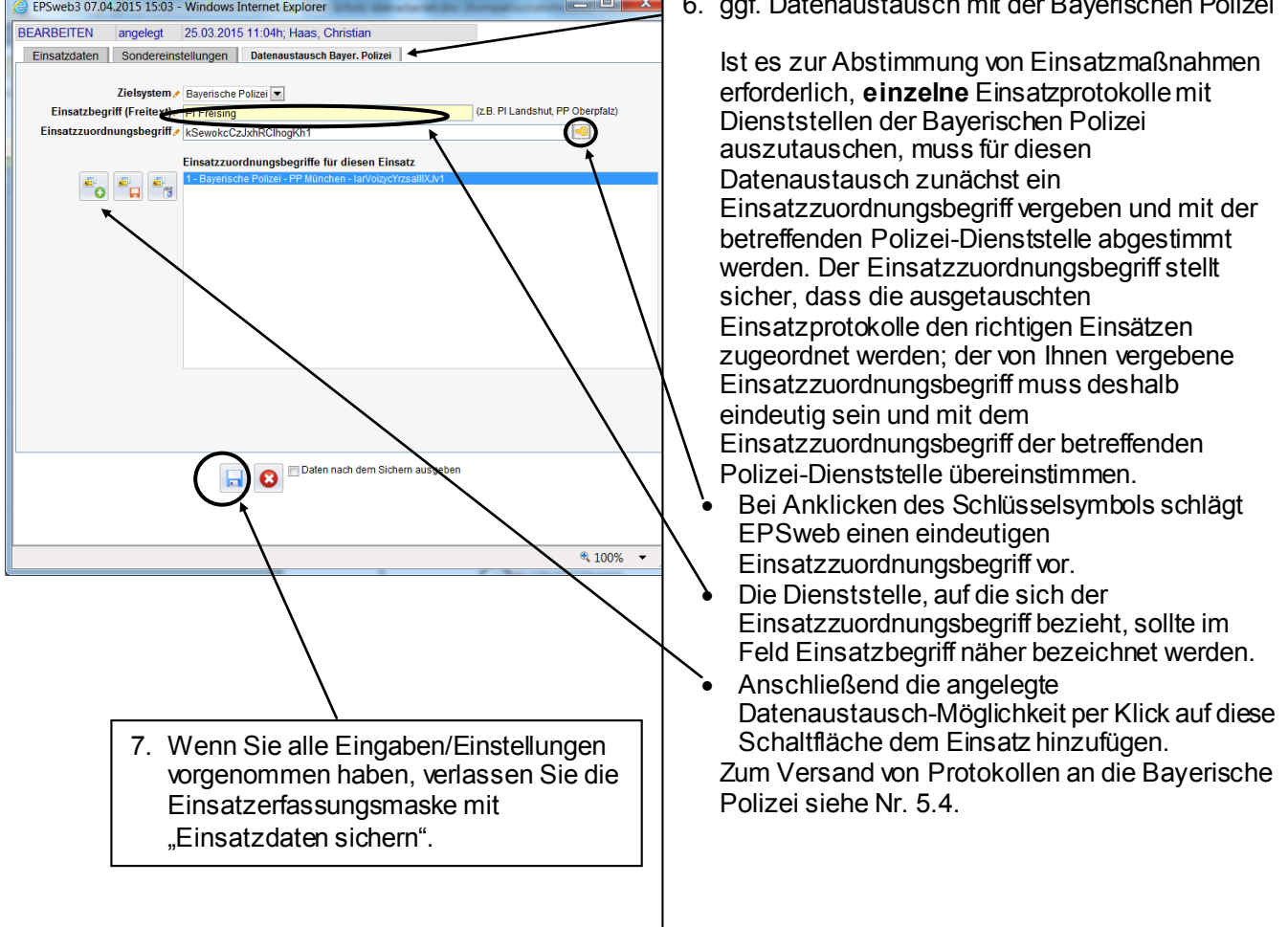

# 4.2 Dienststellen freigeben

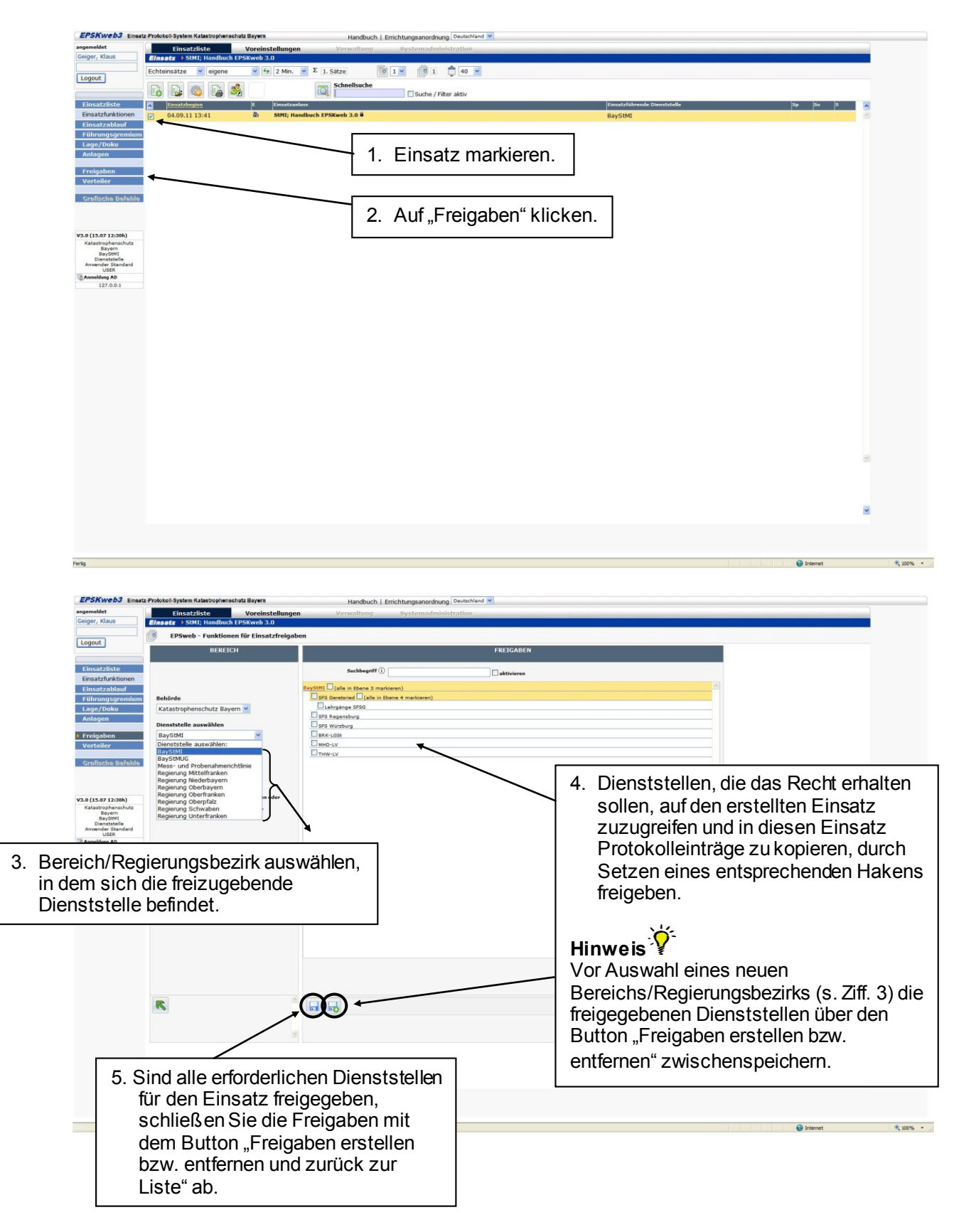

|                                                                                                    | DEREIGN                                                                                                    |                                                                                                    |  |                                                |
|----------------------------------------------------------------------------------------------------|----------------------------------------------------------------------------------------------------|----------------------------------------------------------------------------------------------------|--|------------------------------------------------|
| Einsatzliste                                                                                                    |                                                                                                    |                                                                                                    |  |                                                |
| Module <ul> <li>Einsatzablauf</li> <li>Führungsgremium</li> <li>Lage/Doku</li> <li>Anlagen</li> <li>Freigaben</li> <li>Verteiler</li> </ul> | Behörde<br>Katastrophenschutz Bayern ▼<br>Dienststelle auswählen<br>BayStMI ▼<br>Freigaberolle auswählen<br>Standardfreigabe ▼                         | Wählen Sie jeweils die Art<br>der Freigabe aus.<br>Informationen zu den<br>einzelnen Freigabearten<br>erhalten Sie im Rechte- und<br>Rollenkonzept auf der<br>Infoseite siehe auch 2.<br>Wenn Sie zwischen den<br>Freigabearten wechseln<br>speichern Sie die Freigaben<br>jeweils zwischen. |  |                                                |
|                                                                                                    | Standardfreigabe<br>Nur-Lesen-Freigabe                                                                                                    |                                                                                                    |  |                                                |
| Lagemeldung                                                                                                    | Stabsfreigabe ENUTZER<br>INFO: In der Anzeige rechts werden Dier<br>Benutzer angezeigt, welche nicht der ein<br>Dienststelle angehören.<br>Lagemeldung |                                                                                                    |  | e zwischen<br>genen<br>Dienststellen<br>igaben |
| Anforderung                                                                                                    |                                                                                                    |                                                                                                    |  |                                                |

#### 4.3 Zu erstelltem Einsatz wechseln

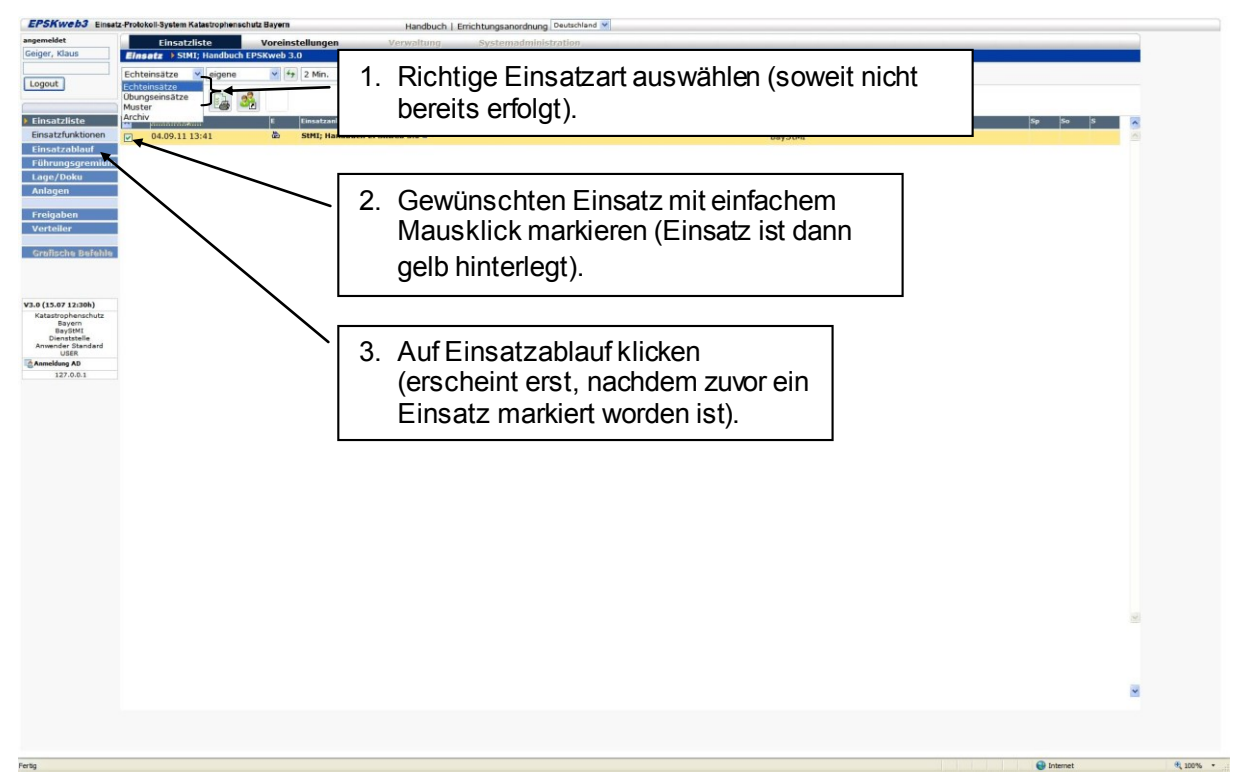

Anschließend werden die für den gewählten Einsatz ggf. bereits erstellten Protokolleinträge angezeigt (im Beispiel, s. unten, wurden noch keine Protokolleinträge angelegt):

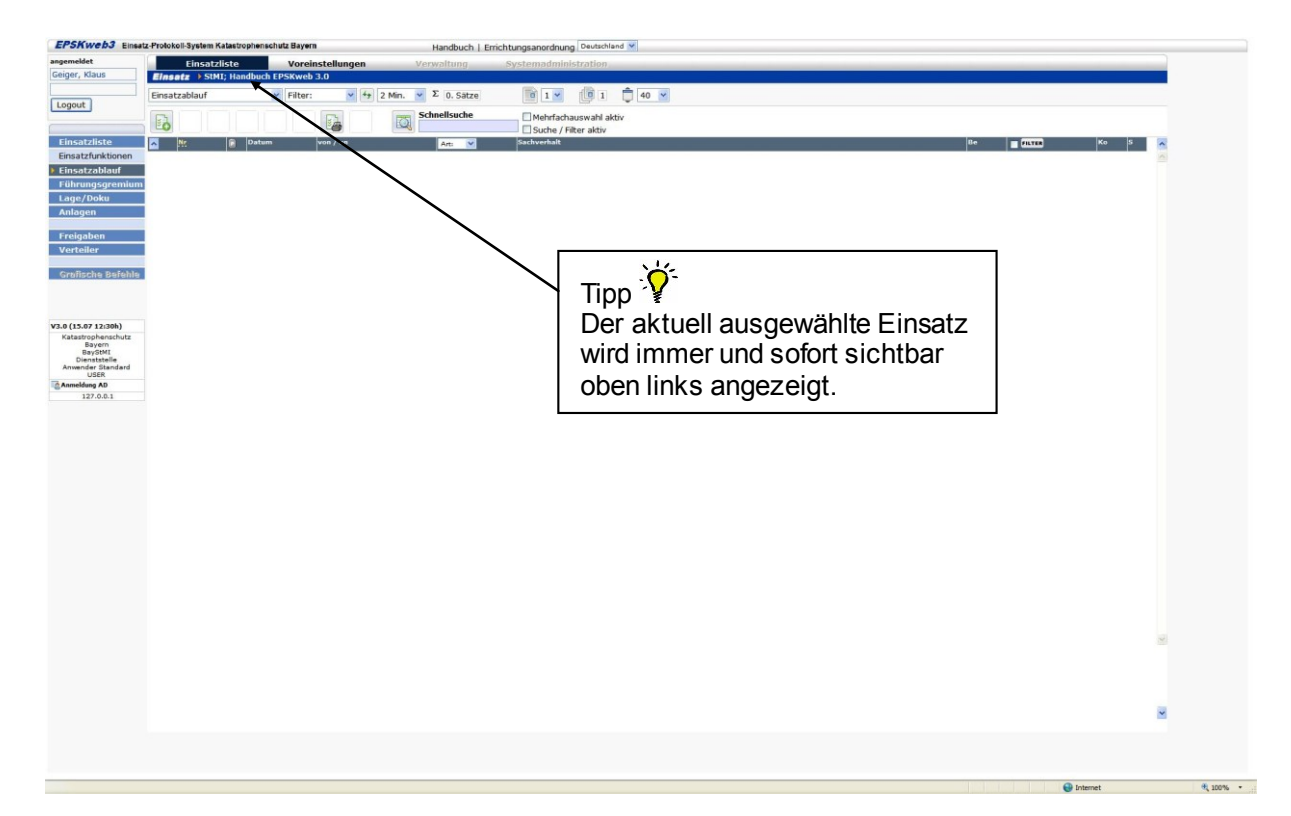

Falls Sie in dem gewählten Einsatz eine bestimmte Funktion wahrnehmen (z.B. Lage/Doku<sup>1</sup>) und über EPSweb aktiv als Adressat von Anforderungen, Aufträgen und sonstiger Meldungen in den Arbeitsablauf der Führungsgruppe Katastrophenschutz (FüGK) eingebunden werden wollen, fahren Sie mit "4.4 Arbeiten mit Führungsgremium" fort. Unabhängig davon sollte bei Einsätzen, an denen mehrere "EPSweb-Dienststellen" beteiligt sind, stets die Funktion "Sichtung" übernommen werden.

# 4.4 Arbeiten mit Führungsgremium

Mit der Funktion "Führungsgremium"<sup>2</sup> können die zur Bewältigung eines Ereignisses erforderlichen Arbeitsabläufe (z.B. Verteilung von Anforderungen, Aufträgen und sonstiger Meldungen innerhalb der FüGK) abgebildet werden. Für den gewählten Einsatz muss nur **einmalig** ein "Führungsgremium" erstellt werden, das dann automatisch allen Benutzern Ihrer "EPSweb-Dienststelle" zur Verfügung steht.

Die Schritte zum Erstellen eines Führungsgremiums werden nachfolgend unter Nr. 4.4.1 beschrieben. Wurde für das (Schadens-)Ereignis **bereits** ein "Führungsgremium" **erstellt**, können Sie sofort zu "4.4.2 Funktion im Führungsgremium übernehmen" übergehen.

<sup>&</sup>lt;sup>1</sup> Arbeitsbereich Lage und Dokumentation (Lage/Doku).

<sup>&</sup>lt;sup>2</sup> Oberbegriff für die Führungsgruppen Katastrophenschutz, Arbeitsstäbe, Örtliche Einsatzleitungen etc.

### 4.4.1 Führungsgremium erstellen

| Handbuch   Ernchtungsanordnung Deutschand M                      |          |              |
|------------------------------------------------------------------|----------|--------------|
| et Einsatzliste Voreinstellungen Verwaltung Systemadministration |          |              |
| Einsatzablauf v Filter: v + 2 Min. v E 0. Satze 1 v 10 1 1 40 v  |          |              |
| Schnellsuche Mehrfachauswahl aktiv                               |          |              |
| czliste 🛪 🕸 Patam von / an Art. 👻 Sachverhalt                    |          | Ko S 🔀       |
| zfunktionen                                                      |          |              |
| masaremium ← 1 Klicken Sie auf Führungsgremium"                  |          |              |
|                                                                  |          |              |
|                                                                  |          |              |
| iler                                                             |          |              |
| che Befehle                                                      |          |              |
|                                                                  |          |              |
| 27 (1/204)                                                       |          |              |
| rophenschutz<br>Beyern                                           |          |              |
| aydiMi<br>enststelle<br>der Standard                             |          |              |
| USER                                                             |          |              |
| 27.0.0.1                                                         |          |              |
|                                                                  |          |              |
|                                                                  |          |              |
|                                                                  |          |              |
|                                                                  |          |              |
|                                                                  |          |              |
|                                                                  |          |              |
|                                                                  |          |              |
|                                                                  |          |              |
|                                                                  |          |              |
|                                                                  |          |              |
|                                                                  |          |              |
|                                                                  |          |              |
|                                                                  |          |              |
|                                                                  |          | ~            |
|                                                                  |          |              |
|                                                                  |          |              |
|                                                                  | <b>U</b> | ternet 🔍 100 |

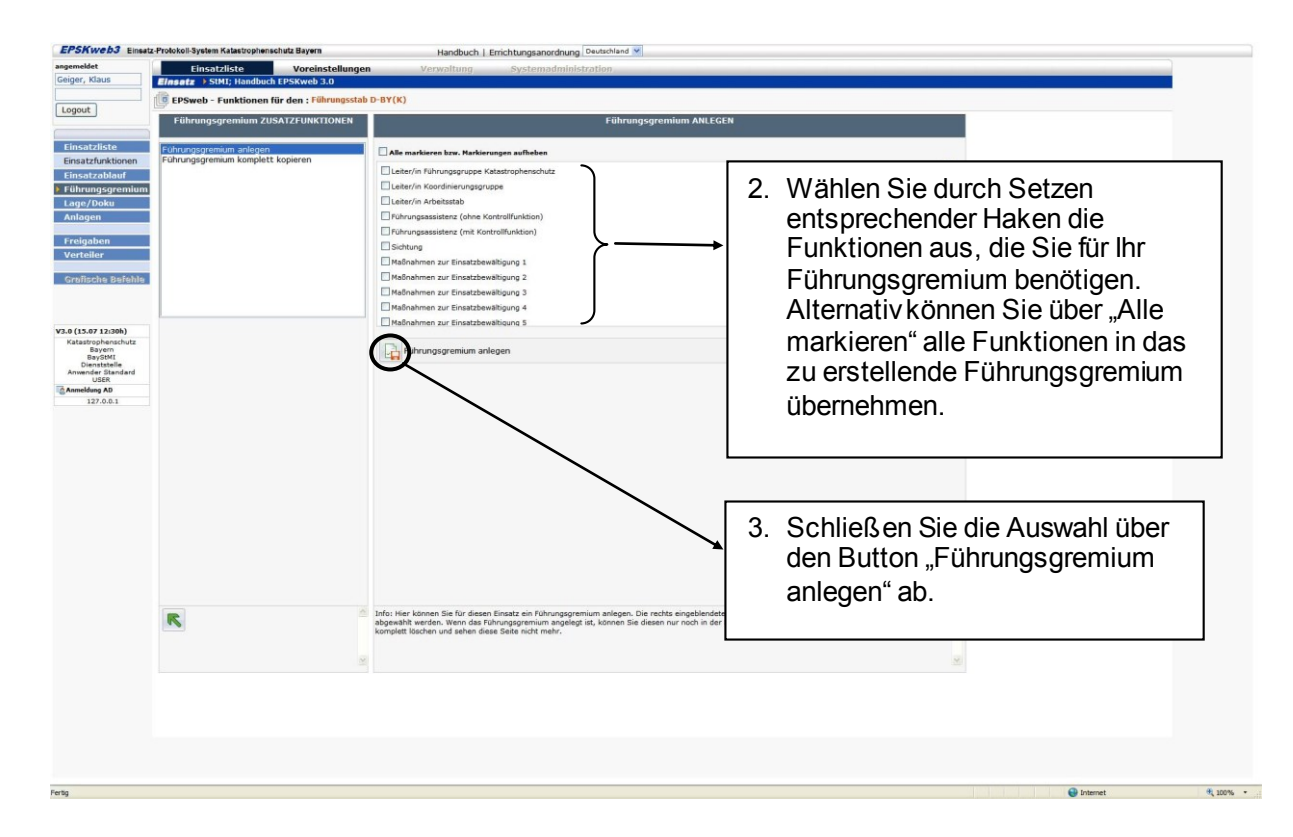

Das Führungsgremium ist nun erstellt und die zur Auswahl stehenden Funktionen werden (für alle anderen Benutzer sofort sichtbar) angezeigt.

|                                   | LZ-FTOIUKUI- | yetem readers opnensen at bayen |                     | Handbuch  | Emchtungsahord   | nung Deutsch | land M |                    |      |          |      |   |
|-----------------------------------|--------------|---------------------------------|---------------------|-----------|------------------|--------------|--------|--------------------|------|----------|------|---|
| ngemeldet                         |              | Einsatzliste Vorein             | istellungen Ve      | erwaltung | Systemad         | ministration |        |                    | <br> |          |      |   |
| eiger, klaus                      | Einsata      | StMI; Handbuch EPSKweb 3        | 3.0                 |           |                  | -            |        |                    |      |          |      |   |
| Locout                            | Führungs     | stab D-BY(K) 🎽 Filter Adress    | at: 💙 47 2 Min. 💙 Σ | 80. Sätze | 0 1 🛩            | 2            | 40 💌   |                    |      |          |      |   |
| cogour                            |              |                                 | Schnellsu           | che       | Mehrfachausw     | ahl aktiv    |        |                    |      |          |      |   |
|                                   | EO.          |                                 |                     |           | Suche / Filter : | aktiv        |        |                    |      |          |      |   |
| Einsatzliste                      | ✓ R:         | the Stabsfunktion               | Adr Name, Vorna     | ime       |                  |              |        | Erreichbarkeit(en) |      | Funktion | on S | * |
| Einsatzfunktionen                 |              | 1 Leiter/in FüGK                | -                   |           |                  |              |        |                    |      |          |      | ^ |
| Einsatzablauf                     |              | 2 Leiter/in KoordGr             | -                   |           |                  |              |        |                    |      |          |      |   |
| Führungsgremium                   |              | 3 Leiter/in A-Stab              |                     |           |                  |              |        |                    |      |          |      |   |
| Lage/Doku                         |              | 4 Fü-Assist                     | -                   |           |                  |              |        |                    |      |          |      |   |
| Anlagen                           |              | 5 Fü-AssistK                    |                     |           |                  |              |        |                    |      | 2        |      |   |
| Freigaben                         |              | 6 Sichtung                      |                     |           |                  |              |        |                    |      | 12       |      |   |
| Verteiler                         |              | 7 Einsatz 1                     |                     |           |                  |              |        |                    |      |          |      |   |
|                                   |              | 8 Einsatz 2                     |                     |           |                  |              |        |                    |      |          |      |   |
| Grafische Befehle                 |              | 9 Einsatz 3                     |                     |           |                  |              |        |                    |      |          |      |   |
|                                   |              | 10 Einsatz 4                    |                     |           |                  |              |        |                    |      |          |      |   |
|                                   |              | 11 Einsatz 5                    |                     |           |                  |              |        |                    |      |          |      |   |
| a (15 at 13.3ab)                  |              | 12 Einsatz 6                    |                     |           |                  |              |        |                    |      |          |      |   |
| Katastrophenschutz                |              | 13 Lage / Doku                  |                     |           |                  |              |        |                    |      | 2        |      |   |
| Bayern<br>BayStMI                 |              | 14 BuMa                         |                     |           |                  |              |        |                    |      |          |      |   |
| Dienststelle<br>Anwender Standard |              | 15 Bürgertelefon                |                     |           |                  |              |        |                    |      |          |      | 1 |
| USER                              |              | 16 KomFü                        |                     |           |                  |              |        |                    |      | Ø        |      |   |
| 127.0.0.1                         |              | 17 InnererD                     | •                   |           |                  |              |        |                    |      |          |      |   |
|                                   |              | 18 Feuerwehr                    | •                   |           |                  |              |        |                    |      |          |      |   |
|                                   |              | 19 Polizei                      |                     |           |                  |              |        |                    |      |          |      |   |
|                                   |              | 20 ASB                          |                     |           |                  |              |        |                    |      |          |      |   |
|                                   |              | 21 BRK                          |                     |           |                  |              |        |                    |      |          |      |   |
|                                   |              | 22 DLRG                         |                     |           |                  |              |        |                    |      |          |      |   |
|                                   |              | 23 JUH                          |                     |           |                  |              |        |                    |      |          |      |   |
|                                   |              | 24 MHD                          |                     |           |                  |              |        |                    |      |          |      |   |
|                                   |              | 25 SanD / BtD                   |                     |           |                  |              |        |                    |      |          |      |   |
|                                   |              | 26 Bergwacht                    |                     |           |                  |              |        |                    |      |          |      |   |
|                                   |              | 27 Wasserwacht                  |                     |           |                  |              |        |                    |      |          |      |   |
|                                   |              | 28 PrivateRD                    |                     |           |                  |              |        |                    |      |          |      |   |
|                                   | U            | 29 bundespolizer                |                     |           |                  |              |        |                    |      |          |      |   |
|                                   |              | 30 bundeswehr                   |                     |           |                  |              |        |                    |      |          |      |   |
|                                   |              | ST THW                          |                     |           |                  |              |        |                    |      |          |      |   |
|                                   |              | 32 VK 1                         |                     |           |                  |              |        |                    |      |          |      |   |
|                                   |              | 33 YK 2                         | -                   |           |                  |              |        |                    |      |          |      |   |
|                                   |              | 37 16 3                         |                     |           |                  |              |        |                    |      |          |      |   |

# 4.4.2 Funktion im Führungsgremium übernehmen

Um eine Funktion in dem ausgewählten Einsatz zu übernehmen, klicken Sie zunächst auf "Führungsgremium".

| Image: standbauf         Image: standbauf                                                                                                    | a+  ∎ Ko                |           |
|----------------------------------------------------------------------------------------------------|-------------------------|-----------|
| Particular de la construcción de la construcción                                                                                                    | a+   <b>∎ 0330  </b> Ko | P 8       |
| Exteditional<br>ExtrAshance<br>ExtAshance<br>Ext                                                                                                    | a~ ∎ 2020 Ko            |           |
| I. Klicken Sie auf "Führungsgremium". Not Prisonen Prisonen Pri                                                                                                    |                         |           |
| Ber<br>Ber<br>21 Datable<br>Pri Datable<br>Pri Datab                                                                                                    |                         |           |
| No Balabba Face and the second second se                                                                                                    |                         |           |
| P 13 084)<br>Selectura<br>Selectura<br>Windowski<br>9 0<br>9 20 3<br>1 2 0 5<br>1 2 0 5 |                         |           |
| er Balande<br>9 AG<br>7 AG                                                                                                    |                         |           |
|                                                                                                    |                         |           |
|                                                                                                    |                         |           |
|                                                                                                    |                         |           |
|                                                                                                    |                         |           |
|                                                                                                    |                         |           |
|                                                                                                    |                         |           |
|                                                                                                    |                         | <u>81</u> |
|                                                                                                    |                         |           |
|                                                                                                    |                         | -         |
|                                                                                                    |                         |           |

Anschließend werden die zur Auswahl stehenden Funktionen angezeigt:

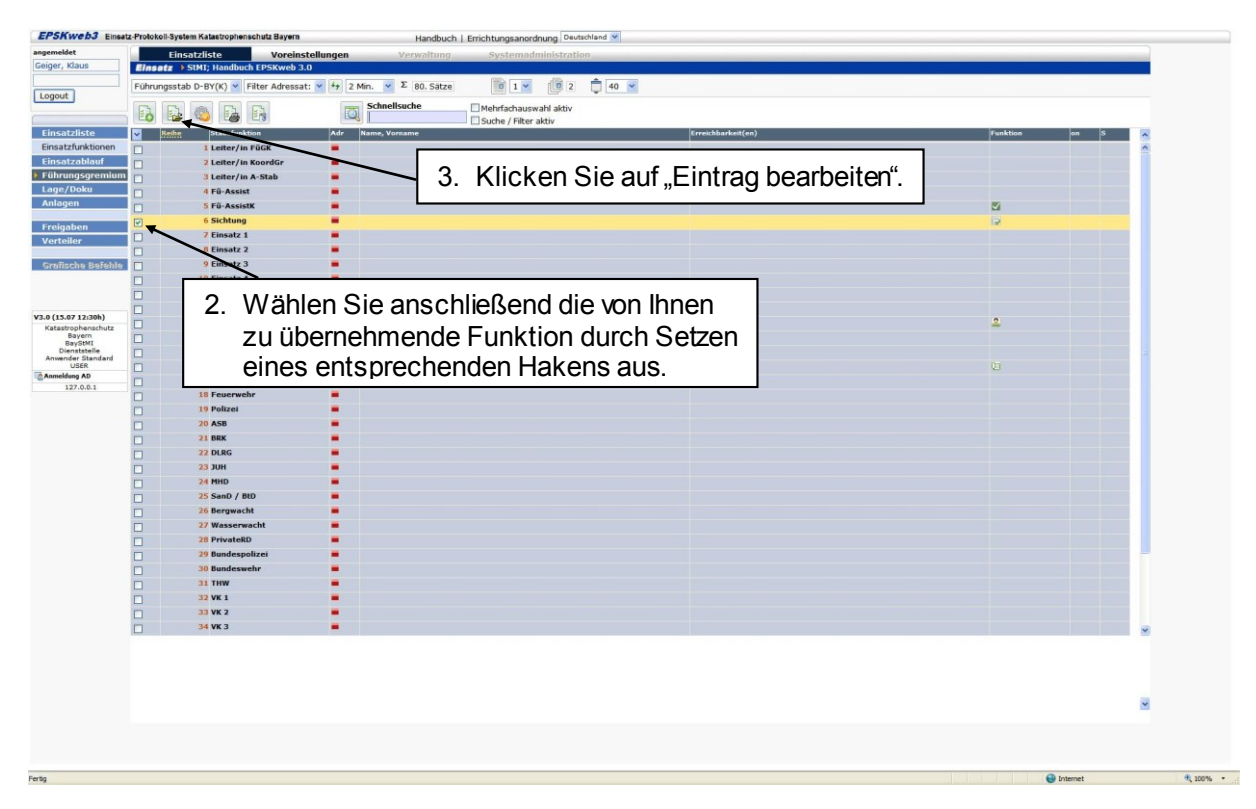

| 🖉 EPSweb3 04.09.2011 16:07 - Windows Internet Explorer                                                                       |                                                                                                    |
|----------------------------------------------------------------------------------------------------|----------------------------------------------------------------------------------------------------|
| 🕎 https://epsweb-pilot.bayern.de/AppAspx/Edit.aspx?modus=UPDATE 🛛 👻 🔒                                                        |                                                                                                    |
| BEARBEITEN angelegt 04.09.2011 16:02h; Geiger, Klaus Führungsgremi 201                                                       |                                                                                                    |
| Grunddaten                                                                                                    |                                                                                                    |
| Reihe 6 V<br>Stabsfunktion Sichtung - Sichtung V                                                                             | 3. Klicken Sie auf "Funktion selbst<br>übernehmen". Ihre Benutzerdaten                                     |
| Schnellauswahl - Funktion selbst übernehmen                                                                                  | werden automatisch                                                                                         |
| Reputzername/Dienststelle)                                                                                                   | übernommen                                                                                                 |
| BayStML                                                                                                    | ubernommen.                                                                                                |
| Ericki burketer     Usy/2192/2040       ✓     Adressat im Führungsgremium       tatsächlich von 04.09.2011 16:07     ● III ● | 4. Ergänzen Sie die Daten um Ihre<br>Erreichbarkeiten (Telefon, Fax,<br>E-Mail etc.) und schließen Sie die |
| Daten nach dem Speichern ausgeben                                                                                            | Eingabe mit "Daten sichern" ab.                                                                            |
| 🔛 Internet 🔍 100% -                                                                                                    |                                                                                                    |

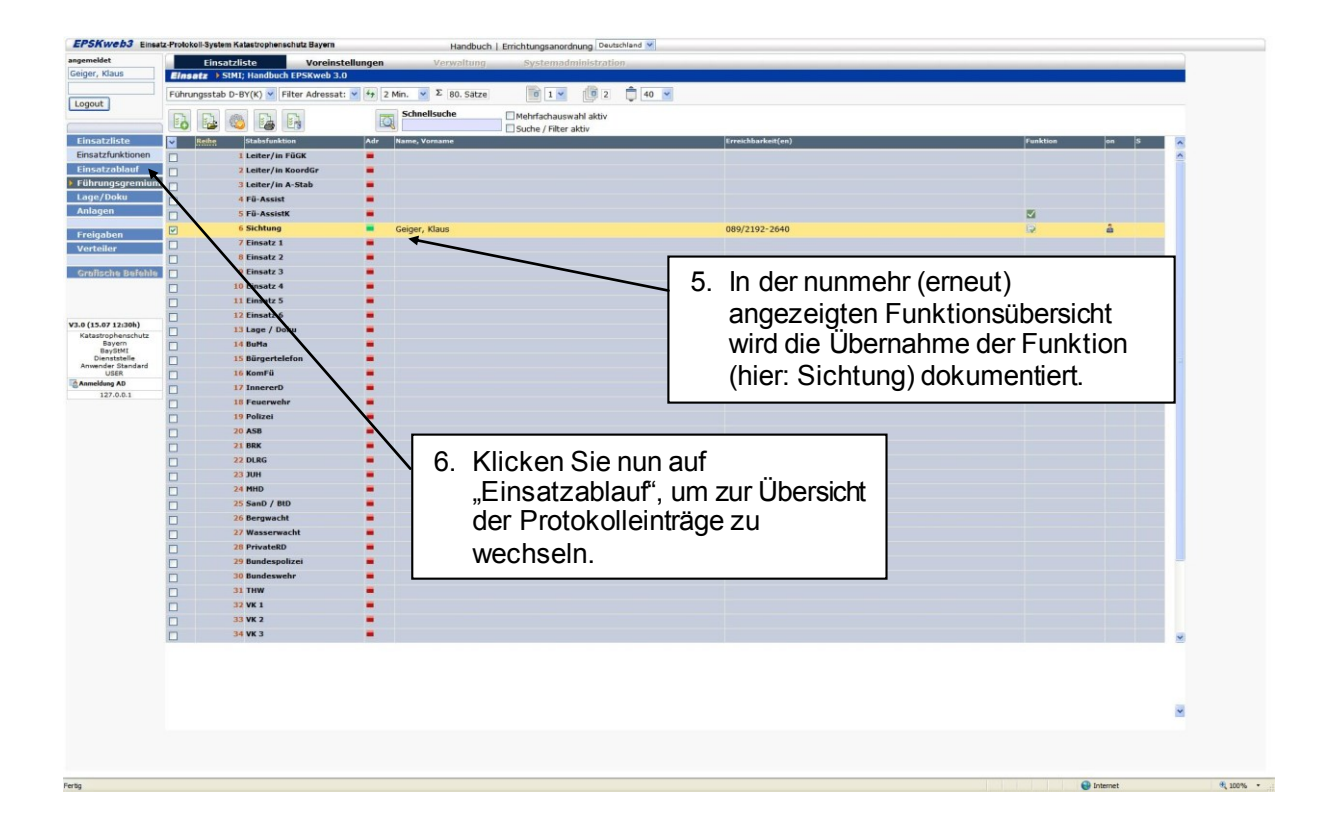

# 5 Arbeiten mit EPSweb

Eine der Kernfunktionen von EPSweb besteht in der Führung des Einsatztagebuchs, in dem alle wichtigen Informationen, Entscheidungen, Maßnahmen und Anordnungen in zeitlicher Reihenfolge festzuhalten sind. Diese Informationen können zudem zielgerichtet

- den Mitgliedern innerhalb des jeweiligen Führungsgremiums (z.B. FüGK; vgl. Nr. 5.1) sowie
- anderen Katastrophenschutzbehörden (vgl. Nr.5.3) und
- bei Bedarf auch Dienststellen der Bayerischen Polizei (vgl. Nr. 5.4)

zur ggf. weiteren Veranlassung zugeleitet werden.

# 5.1 Erstellen von Protokolleinträgen (mit Anlage) und deren Verteilung innerhalb des Führungsgremiums

| EPSKweb3 Einsatz-         | Protokoll-System Katastrophenschutz Bayern Handbuch   Errichtungsanordnung Deutschland 🛩 |                                                                                                    |          |
|---------------------------|------------------------------------------------------------------------------------------|----------------------------------------------------------------------------------------------------|----------|
| angemeldet                | Einsatzliste Voreinstellungen Verwaltung Systemadministration                            |                                                                                                    |          |
| Geiger, Kaus              | Einsetz > StMt; Handbuch EPSKweb 3.0                                                     |                                                                                                    |          |
| Logout                    | Insatzabiaur V Fiter: V 9 2 Min. V 2 0. Satze U 1 V U 1 U                                | 40                                                                                                    |          |
|                           | Chiefsbuche Mehrfachauswahl aktiv                                                        | Sichtung                                                                                                    |          |
| Einsatzliste              | 🗙 🕼 Datum 🛛 von / an 🛛 Artu 💟 Sachverhalt                                                | Be Dirite Ko S                                                                                                    |          |
| Einsatzablauf             |                                                                                          |                                                                                                    |          |
| Führungsgremlum           |                                                                                          | ×                                                                                                    |          |
| Lage/Doku<br>Anlagen      |                                                                                          |                                                                                                    |          |
| Erojashon                 | $\mathbf{A}$                                                                             |                                                                                                    |          |
| Verteiler                 | $\mathbf{\lambda}$                                                                       |                                                                                                    |          |
| Grafische Rejeble         |                                                                                          | Die ieweils übernommene                                                                                                    |          |
|                           |                                                                                          | T Europetion (bior: Sightung) wird                                                                                                    |          |
|                           | Klicken Sie auf Protokoll anlegen" um                                                    | Funktion (nier. Sichlung) wird                                                                                                    |          |
| V3.0 (15.07 12:30h)       | Ricken ole aur "Flotokoli anlegen, un                                                    | am oberen Bildschirmrand                                                                                                    |          |
| Bayern<br>BayStMI         | die entsprechende Erfassungsmaske                                                        | atändig sighthar angezeigt                                                                                                    |          |
| Anwender Standard<br>USER | zu öffnon                                                                                |                                                                                                    |          |
| Anmeldung AD<br>127.0.0.1 |                                                                                          |                                                                                                    |          |
|                           |                                                                                          |                                                                                                    |          |
|                           |                                                                                          |                                                                                                    |          |
|                           |                                                                                          |                                                                                                    |          |
|                           |                                                                                          |                                                                                                    |          |
|                           |                                                                                          |                                                                                                    |          |
|                           |                                                                                          |                                                                                                    |          |
|                           |                                                                                          |                                                                                                    |          |
|                           |                                                                                          |                                                                                                    |          |
|                           |                                                                                          |                                                                                                    |          |
|                           |                                                                                          |                                                                                                    |          |
|                           |                                                                                          |                                                                                                    |          |
|                           |                                                                                          | 8                                                                                                    |          |
|                           |                                                                                          |                                                                                                    |          |
|                           |                                                                                          |                                                                                                    |          |
|                           |                                                                                          |                                                                                                    |          |
|                           |                                                                                          |                                                                                                    |          |
|                           |                                                                                          |                                                                                                    |          |
|                           |                                                                                          |                                                                                                    |          |
| Fertig                    |                                                                                          | Contract Contract Con | · 100% · |

## Gehen Sie beim Erstellen des Protokolls (insbesondere wenn Sie dem Protokolleine Anlage beifügen wollen) immer nach folgender Reihenfolge vor:

- 1. Das eigentliche Protokoll ausfüllen
- 2. Die Adressaten des Protokolls in der Stabssteuerung auswählen
- 3. Protokollanlagen hinzufügen

| @ EPSweb3 07.04.2015 15:49 -               | - Windows Internet Explorer                                                                                                    |    |  |  |  |  |  |
|--------------------------------------------|----------------------------------------------------------------------------------------------------|----|--|--|--|--|--|
| NEUANLAGE angelegt                         | StMI-Haas2; 07.04.2015 15:49 Protokoll                                                                                                    | ٦  |  |  |  |  |  |
| Protokoll Stabsteuerung                    | Anlagen 3                                                                                                    |    |  |  |  |  |  |
| 1 Aufnehmender                             | Christian, Haas Aufnahmedatum 07.04.2015 15:49                                                                                                    |    |  |  |  |  |  |
| <ul> <li>Mitteiler</li> </ul>              | ſ                                                                                                    |    |  |  |  |  |  |
| Empfänger                                  |                                                                                                    |    |  |  |  |  |  |
|                                            | Priorität Vitteilungsart Vitteilungsart |    |  |  |  |  |  |
| Hauptuberschrift                           |                                                                                                    |    |  |  |  |  |  |
| Auftrag oder Maßnahme                      |                                                                                                    |    |  |  |  |  |  |
| Protokoll in Lagefortschreibung übernehmen |                                                                                                    |    |  |  |  |  |  |
|                                            |                                                                                                    |    |  |  |  |  |  |
| Stabs                                      | sprotokollierung 📊 💽 🖸 Daten nach dem Sichern ausgeben                                                                                                    |    |  |  |  |  |  |
|                                            | a 100% 🔻                                                                                                    | .4 |  |  |  |  |  |

| Mitteiler | Mitteiler einer (ein- oder ausgegangenen) Meldung; Mitteiler kann<br>z.B. auch die Leiterin/der Leiter der FüGK sein, der die FüGK-<br>Mitglieder über eine Einsatzentscheidung informiert.                                                                                                    |
|-----------|----------------------------------------------------------------------------------------------------|
|           | <ul> <li>Oftmals handelt es sich jedoch um "externe" Mitteiler. Bei externen<br/>Mitteilern sollte im Feld Mitteiler dem Familiennamen <i>zusätzlich</i> ein<br/>Kürzel vorangestellt werden, z.B.</li> <li>ROB-Müller, (Herr/Frau Müller, Reg. v. Oberbayern),</li> <li>A-L-Maier (Herr/Frau Maier, Landratsamt Augsburg;<br/>A = Kfz-Kennzeichen Augsburg, "-L" für Landratsamt),</li> <li>PA-S-Huber (Herr/Frau Huber, Stadt Passau;<br/>PA = Kfz-Kennzeichen Passau, "-S" für Stadt).</li> </ul> |
|           | Die o.g. Kürzel sind auch dann zu verwenden, wenn Sie einen<br>Protokolleintrag an andere Katastrophenschutzbehörden oder an<br>die Bayerische Polizei übermitteln wollen ("Protokolle kopieren",<br>vgl. Nr. 5.3; "Protokolle senden an Bayerische Polizei", vgl. Nr.<br>5.4). Denn aus Sicht des Adressaten sind Sie der externe Mitteiler.                                                                                                    |
|           | Eine Liste aller Abkürzungen für die einzelnen Kreisverwaltungsbehörden finden Sie in Anlage 1 (S.46).                                                                                                    |
| Empfänger | Empfänger einer (ein- oder ausgegangenen) Meldung. Zur Vermeidung von Unklarheiten sollten externe Empfänger ebenfalls                                                                                                    |

|                                                                           | mit (Behörden-)Kürzel erfasst werden, z.B.                                                              |
|---------------------------------------------------------------------------|----------------------------------------------------------------------------------------------------|
|                                                                           | - RUFR-Maier,                                                                                           |
|                                                                           | - RUFR-FüGK (z.B. wenn als Empfänger die FüGK der                                                       |
|                                                                           | Regierung von Unterfranken allgemein ist),                                                              |
|                                                                           | - Mitglieder FüGK (z.B. bei Einsatzentscheidung der                                                     |
|                                                                           | Leiterin/des Leiters FüGK).                                                                             |
|                                                                           | Die entsprechenden Kürzel sind hei zu konierenden" Einträgen                                            |
|                                                                           | stets zu verwenden, vgl. Nr.5.3.                                                                        |
| Priorität einer                                                           | Priorität "hoch" – roter Signalbutton                                                                   |
| Meldung                                                                   | Priorität "Auftrag" – gelber Signalbutton                                                               |
| Priorität:<br>Priorität:<br>hoch<br>Auftrag                               |                                                                                                    |
| Mitteilungsart                                                            | Art des Ubermittlungsweges einer (ein- oder ausgegangenen)                                              |
| Mitteilungart:<br>Mitteilungart:<br>Funkspruch<br>Telefonisch<br>Mundlich | Meldung.                                                                                                |
| Fax<br>EMail<br>Schriftlich                                               |                                                                                                    |
| Protokollbezug                                                            | Mit Protokollbezügen können Sie auf andere Einsatzprotokolle                                            |
|                                                                           | verweisen, indem Sie in das Eingabefeld die jeweilige Protokoll-                                        |
|                                                                           | Nummer eingeben, auf die verwiesen werden soll. Sie können                                              |
|                                                                           | auch auf mehrere Protokoll-Nummern verweisen; geben Sie in                                              |
|                                                                           | diesem Fall die einzelnen Nummern durch ein Komma                                                       |
|                                                                           | voneinander getrennt ein (z.B. 1, 4).                                                                   |
| Hauptuberschrift/                                                         | Die Vergabe einer Hauptuberschrift bzw. eines Betreffs dient dazu,                                      |
| Detren                                                                    | noch gezielt auswerten zu können. Eine Grundsystematik für die                                          |
|                                                                           | Protokolleinträgewird über sog. Kategorien erreicht, die über das                                       |
|                                                                           | Lupanaymhal Q aufgarufan worden können:                                                                 |
|                                                                           |                                                                                                    |
|                                                                           | STAMMDATEN - HAUPTUBERSCHRIFT                                                                           |
|                                                                           | Filter                                                                                                  |
|                                                                           | Suchbegriff Suche aktiv                                                                                 |
|                                                                           | Einsatzentscheidung<br>Kräfte- und Mittelanforderung, Auftrag<br>Lagemeldung/-information<br>Mitteilung |
|                                                                           | - <b>Einsatzentscheidung</b> : Für Protokolle, mit denen z.B.                                           |
|                                                                           | Entscheidungen der Leiterin/des Leiters der FüGK                                                        |
|                                                                           | dokumentiert werden sollen,                                                                             |
|                                                                           | - Kräfte-, Mittelanforderung, Auftrag: Für Protokolle, mit                                              |
|                                                                           | denen bestimmte Einsatzmittelanforderungen dokumentiert                                                 |
|                                                                           | werden. Diese Hauptüberschrift wird auch für Aufträge                                                   |
|                                                                           | verwendet, die an Mitglieder der FuGK oder an andere                                                    |
|                                                                           | Benorden und Stellen vergeben werden.                                                                   |
|                                                                           | Finsatzentwicklung dokumentiert wird                                                                    |
|                                                                           | - <b>Mitteilung</b> : Für sonstige Protokolle die nicht den obigen                                      |
|                                                                           | Kategorien zugeordnet werden können.                                                                    |
|                                                                           |                                                                                                    |
|                                                                           | Ivachaem uber aas Lupensymbol in die Kategorie vergeben                                                 |
|                                                                           | worden ist, kann die nauptuberschnit aussägekrättig erganzt<br>werden,                                  |

|                   | z.B. Lagemeldung/-information; 1. Lagemeldung der RSCHW, Stand: 28.08.2011, 15:00 Uhr |  |  |  |  |  |
|-------------------|---------------------------------------------------------------------------------------|--|--|--|--|--|
| Sachverhalt       | Meldungsinhalt/ Ereignisschilderung.                                                  |  |  |  |  |  |
| Auftrag/ Maßnahme | Erteilte Aufträge oder getroffene Maßnahmen.                                          |  |  |  |  |  |

Nach dem Ausfüllen der oben dargestellten Eingabefelder in der Protokollerfassungsmaske kann der Protokolleintrag den betreffenden Mitgliedern der FüGK zur Sachbearbeitung (SB) und/oder zur Kenntnisnahme (KN) zugeleitet werden. Hierzu klicken Sie in der Protokollerfassungsmaske auf den Reiter "Stabssteuerung"; anschließend werden die im jeweiligen Einsatz aktiven Arbeitsbereiche bzw. Funktionen der FüGK angezeigt. Der Ersteller des jeweiligen Protokolls ist außer im Fall der KomFü standardmäßig als Sachbearbeiter vorbelegt (hier: Sichtung):

| EPSweb3 1    | 0.09.20     | 11 15:01 - W   | /indows Internet Explor   | er                                              |        | 3  |             |   |
|--------------|-------------|----------------|---------------------------|-------------------------------------------------|--------|----|-------------|---|
| https://epsw | eb-pilot.ba | yern.de/AppAsp | x/Edit.aspx?modus=UPDATE8 | multiview=0                                     | × 🔒    |    |             |   |
| ARBEITEN     | ange        | legt 10.       | 09.2011 14:50h; Geig      | er, Klaus Protokoll 1                           |        |    |             |   |
| Protokoll    | daten       | Stabsteue      | rung 🗧 Protokollanla      | gen                                             |        |    |             |   |
|              | / A         | ufnehmende     | Geiger, Klaus             | Aufnahmezeit 10.09.2011 14:41                   |        |    |             |   |
|              |             | Mitteile       | RSCHW-Müller              |                                                 |        |    |             |   |
| /            | /           | Empfänge       | StMI-FüGK-By              |                                                 |        |    |             |   |
|              |             |                | hoch 🛛 🖌 Telefo           | nisch V Protokollbezüge (1:                     | 3,5;1) |    |             |   |
|              | Ha          | uptüberschrif  | t Lagemeldung/-info       | rmation; 1. Lagemeldung der RSCHW, Stand: 10.09 |        |    |             |   |
| Pr           | rotoko      | lldaten        | Stabsteuerun              | g Protokollanlagen                              |        |    |             | - |
| Ad           | St          | Funktio        | on                        | Namen (Mehrfachbesetzung möglich)               | KN     | SB | Art         |   |
| 1            | R           | Sichtung       | 9                         | Geiger, Klaus                                   |        |    | zugeteilt 💌 |   |
| 1            |             | Leiter/ir      | n FüGK                    | Leiter/in FüGK                                  |        |    |             |   |
| 1            |             | Einsatz        | 1                         | Einsatz 1                                       |        |    |             |   |
| 1            |             | Einsatz        | 2                         | Einsatz 2                                       |        |    |             |   |
| 1            | 2           | Lage / D       | Doku                      | Lage / Doku                                     |        |    |             |   |
| ~            |             | BuMa           |                           | BuMa                                            |        |    |             |   |
| 1            |             |                | Protokoll in Lage         | fortschreibung übernehmen                       |        | -  |             |   |
|              |             | Stabsprotok    | ollierung                 | Daten nach dem Speichern ausgeben               |        |    |             |   |
|              |             |                |                           | 🚱 Internet 🛛 🕅                                  | 100% 🔹 |    |             |   |

Die Zuleitung des Protokolls zur Sachbearbeitung oder Kenntnisnahme erfolgt, indem bei den jeweiligen Funktionen die entsprechenden Haken gesetzt werden; die Sachbearbeitung kann dabei nur einmal, Kenntnisnahmen können hingegen mehrfach vergeben werden, z.B.

- Sachbearbeitung: Lage/Doku<sup>3</sup>,
- Kenntnisnahmen: Leiter/in FüGK, Einsatz 1 und Einsatz 2<sup>4</sup> sowie BuMa<sup>5</sup>.

<sup>&</sup>lt;sup>3</sup> Arbeitsbereich Lage und Dokumentation (Lage/Doku).

| P  | rotoko | lldaten   | Stabsteuerung | Protokollanlagen            |           |    |             |
|----|--------|-----------|---------------|-----------------------------|-----------|----|-------------|
| Ad | St     | Funktio   | on            | Namen (Mehrfachbesetzung mö | glich) KN | SB | Art         |
| /  | R      | Sichtung  |               | Geiger, Klaus               |           |    | zugeteilt 💌 |
| /  |        | Leiter/in | FüGK          | Leiter/in FüGK              |           |    |             |
| /  |        | Einsatz   | 1             | Einsatz 1                   |           |    |             |
| 1  |        | Einsatz   | 2             | Einsatz 2                   |           |    |             |
| /  | 2      | Lage / D  | oku           | Lage / Doku                 |           | ~  |             |
| 1  |        | BuMa      |               | BuMa                        |           |    |             |

Soll dem Protokolleintrag zusätzlich eine Anlage angefügt werden, klicken Sie auf den Reiter "Protokollanlagen".

| @ EPSweb3 10.09.2011 14:40 - Wir                                                                       | ndows Internet Explorer                                                                                                    |                                                                                   |  |  |  |  |  |  |
|----------------------------------------------------------------------------------------------------|----------------------------------------------------------------------------------------------------|-----------------------------------------------------------------------------------|--|--|--|--|--|--|
| Https://epsweb-pilot.bayern.de/AppAspx/                                                                | Edit.aspx?modus=INSERT                                                                                                    | × 🔒                                                                               |  |  |  |  |  |  |
| NEUANLAGE angelegt StMI<br>Protokolidaten Stabsteueru                                                  | -Geiger1; 10.09.2011 14:40 Protokoll                                                                                                    |                                                                                   |  |  |  |  |  |  |
| Aufnehmender<br>Mitteiler<br>Empfänger<br>Hauptüberschrift<br>Sachverhalt<br>Auftrag oder Maßnahme     | Geiger, Klaus       Aufnahmezeit 10.09.2011 14:41         RSCHW-Müller         StMI-FüGK-By         hoch       Telefonisch         // Lagemeldung/-information; 1. Lagemeldung der RSCHW, Stand: 10.09         Aufgrund heftiger Niederschlage haben mehrere<br>Kreisverwalkungsbehörden im Regierungbzeit/s Schwaben den<br>Katastrophenfall festgestellt; anbei die 1. Lagemeldung.         Zur Kenntnis und ggf. weiteren Veranlassung. | . ()<br>()<br>()<br>()<br>()<br>()<br>()<br>()<br>()<br>()<br>()<br>()<br>()<br>( |  |  |  |  |  |  |
| Protokoll in Lagefortschreibung übernehmen  Stabsprotokollierung  T  Daten nach dem Speichern ausgeben |                                                                                                    |                                                                                   |  |  |  |  |  |  |
| javascript:doPostBack('event_TAB11',")                                                                 | 💭 🤤 Internet                                                                                                    | 🔍 100% 🔹                                                                          |  |  |  |  |  |  |

Um eine neue Anlage einzustellen, klicken Sie zunächst auf die Registerkarte "Anlagen" anschließend auf "ANLAGE(N) erfassen (Grunddatensatz anlegen)". Durch Klick auf diese Schaltfläche wird das bisher erfasste Protokoll in der Datenbank gespeichert und ist z.B. hinsichtlich der Protokolldaten zum Teil nicht mehr veränderbar. Außerdem wird es ab diesem Zeitpunkt im Einsatzablauf sichtbar.

|                                                             | C EPSweb3 10.09.2011 14:50 - Windows Internet Explorer                       |
|-------------------------------------------------------------|------------------------------------------------------------------------------|
| C EPSweb3 07.04.2015 15:56 - Windows Internet Explorer      | 🔯 https://epsweb.pilot.bayern.de/AppAspx/Edit.aspx?modus=LPDATElimultiview=2 |
| NEUANLAGE angelegt StM Heas2: 07.04.2015 15:49 Protokoll    | BEARBEITEN angelegt 10.09.2011 14:50h; Geiger, Klaus Protokoll 1             |
| Protokoll Stabsteuerung Anlagen                             | Protokolldaten Stabsteuerung Protokollanlagen                                |
| PPORIOR Istansingurutur Analyze                             | verknighte Protokollaalagen (z.B. Lichtbilder oow.)                          |
| 🕐 Protokal in Lagefortschreibung übernehmen                 | und anschließend auf "neuen<br>Eintrag erstellen".                           |
| Bastagentekelliterung 🙀 😡 Collarn soch dem Sichern ausgeben | Btabsprotokellerung 🔜 😡 Oaten nach dem Speichern ausgeben                    |
| * 100% ·                                                    | 😧 Internet 🛛 🕫 100% +                                                        |
| - 100% • j                                                  |                                                                              |

<sup>4</sup> Arbeitsbereich Maßnahmen zur Ereignisbewältigung (Einsatz 1 und Einsatz 2).
 <sup>5</sup> Arbeitsbereich Bevölkerungsinformation und Medienarbeit (BuMa).

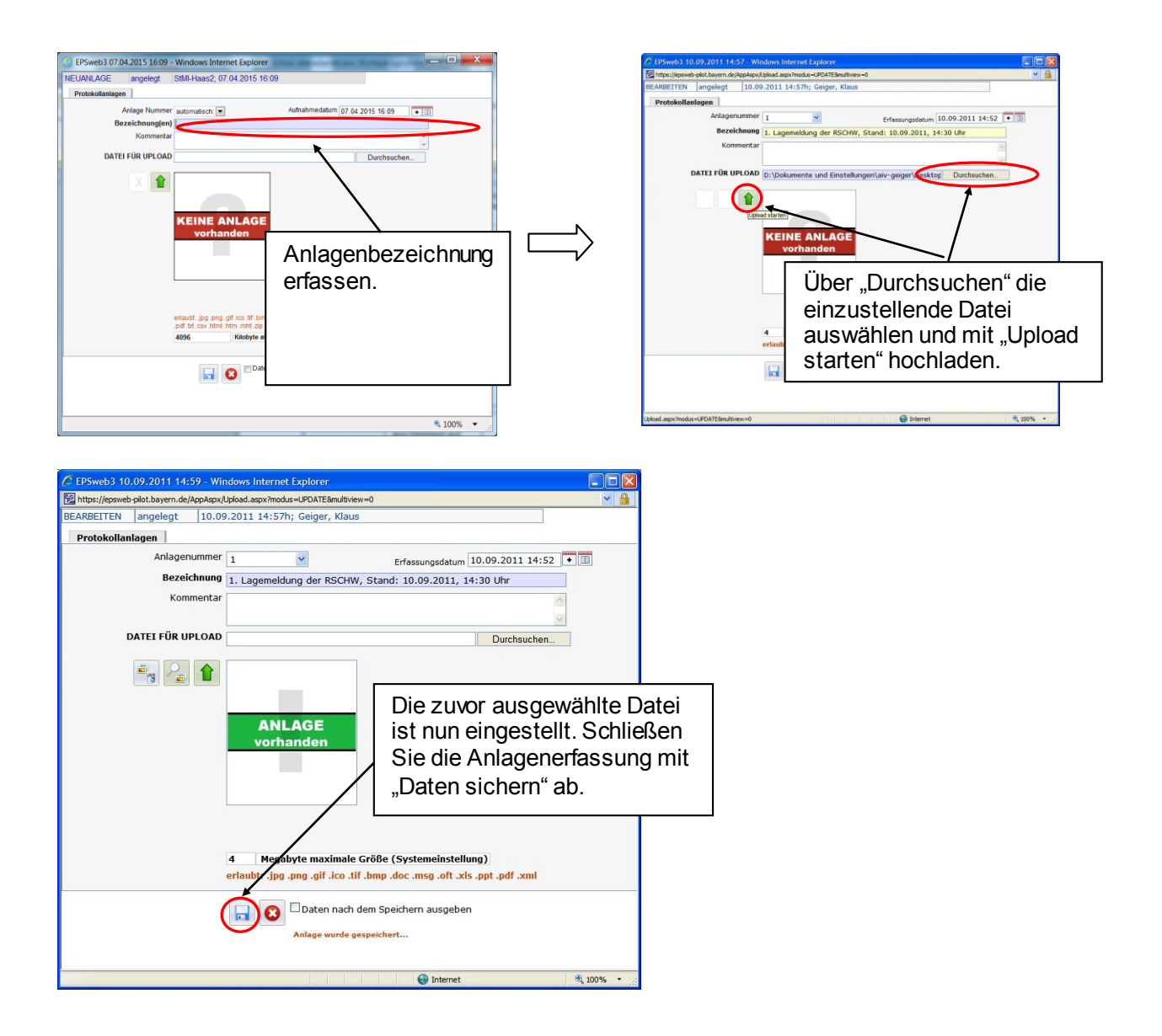

Schließen Sie die Eingaben mit "Protokoll sichern" ab:

| BEARBEITEN | angelegt         | 07.04.2015 16:08h; Christian   | n, Haas         | Protokoll     | 3           |           |  |
|------------|------------------|--------------------------------|-----------------|---------------|-------------|-----------|--|
| Protokoll  | Stabsteuerung    | Anlagen                        |                 |               |             |           |  |
|            | Aufnehmender     | Christian, Haas                | Aufnahme        | datum 07.04   | .2015 15:49 |           |  |
|            | Mitteiler        | ·                              |                 |               |             |           |  |
|            | Empfänger        | ·                              |                 |               |             |           |  |
|            |                  | Prioritat 💌 Mitteilungsart 💌   | Protokolibezüge |               |             | (13,5;1x) |  |
|            | Hauptüberschrift | 07.04.2015 16:08 Christian, H  | 185             |               |             |           |  |
|            | Sachverhalt      |                                |                 |               |             | *         |  |
|            |                  |                                |                 |               |             |           |  |
|            | Freitezune       |                                |                 |               |             | *         |  |
|            | erganzang        |                                |                 |               |             |           |  |
| Auftrar    | n oder Maßnahme  |                                |                 |               |             | ÷         |  |
| , and      | 9 0001 11100100  |                                |                 |               |             |           |  |
|            |                  |                                |                 |               |             |           |  |
|            | Ergänzung        |                                |                 |               |             | *         |  |
|            |                  |                                |                 |               |             | *         |  |
|            |                  |                                |                 |               |             |           |  |
|            |                  |                                |                 |               |             |           |  |
|            |                  | Protokoll in Lagefortschreibur | gübernehmen     |               |             |           |  |
|            |                  |                                |                 |               |             |           |  |
|            | Otaba            |                                | Daten nact      | n dem Sirberr | ausnehen    |           |  |
|            | 0.000            |                                | 3               |               |             |           |  |
|            |                  |                                |                 |               |             |           |  |
|            |                  |                                |                 |               |             |           |  |

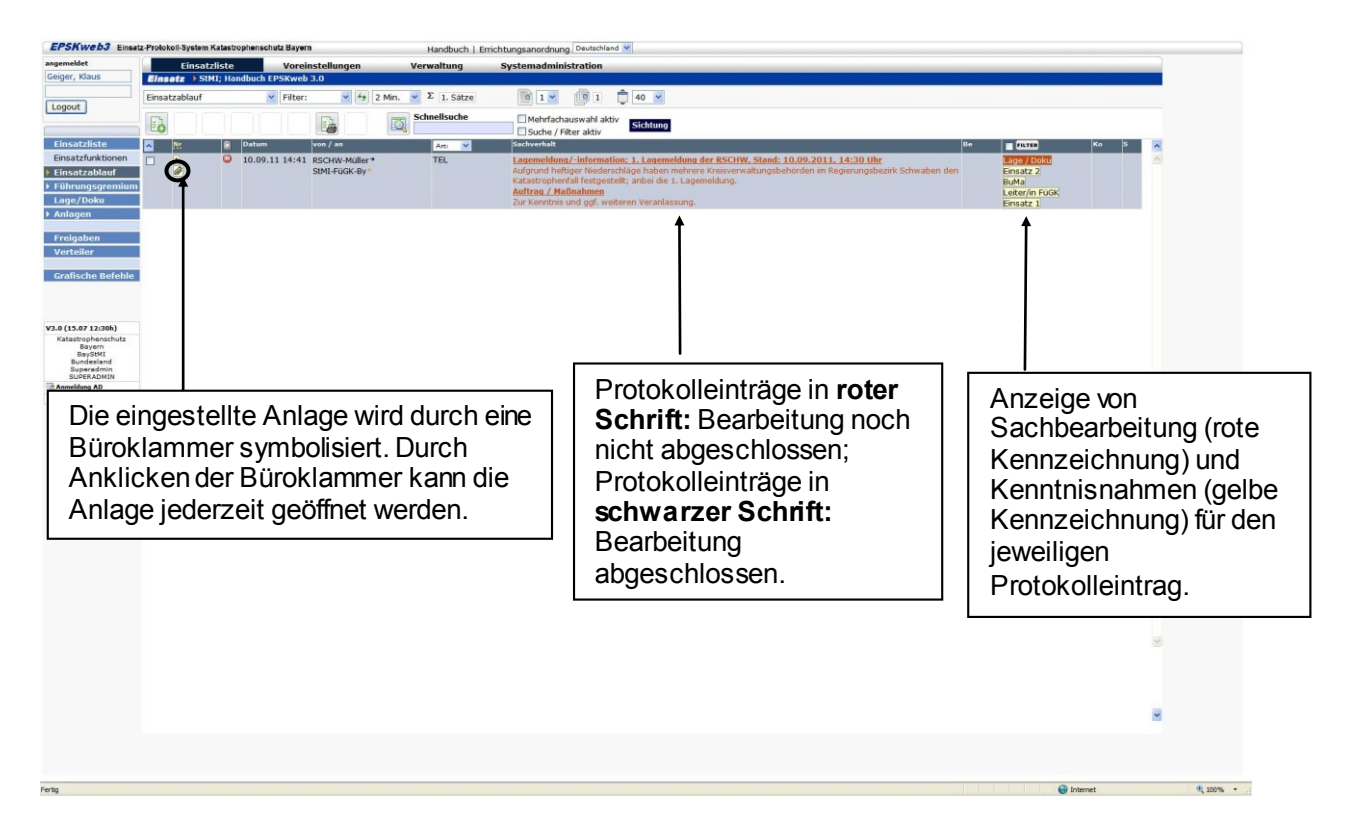

Möchten Sie ein Protokoll an mehrere Arbeitsbereiche zur Sachbearbeitung geben, weil es zum Beispiel Arbeitsaufträge für mehrere Arbeitsbereiche enthält können Sie die Funktion "Protokoll-Kopie" nutzen. Weisen Sie hierzu das Protokoll zunächst dem ersten Arbeitsbereich zur Sachbearbeitung zu. Anschließend gehen Sie wie folgt vor:

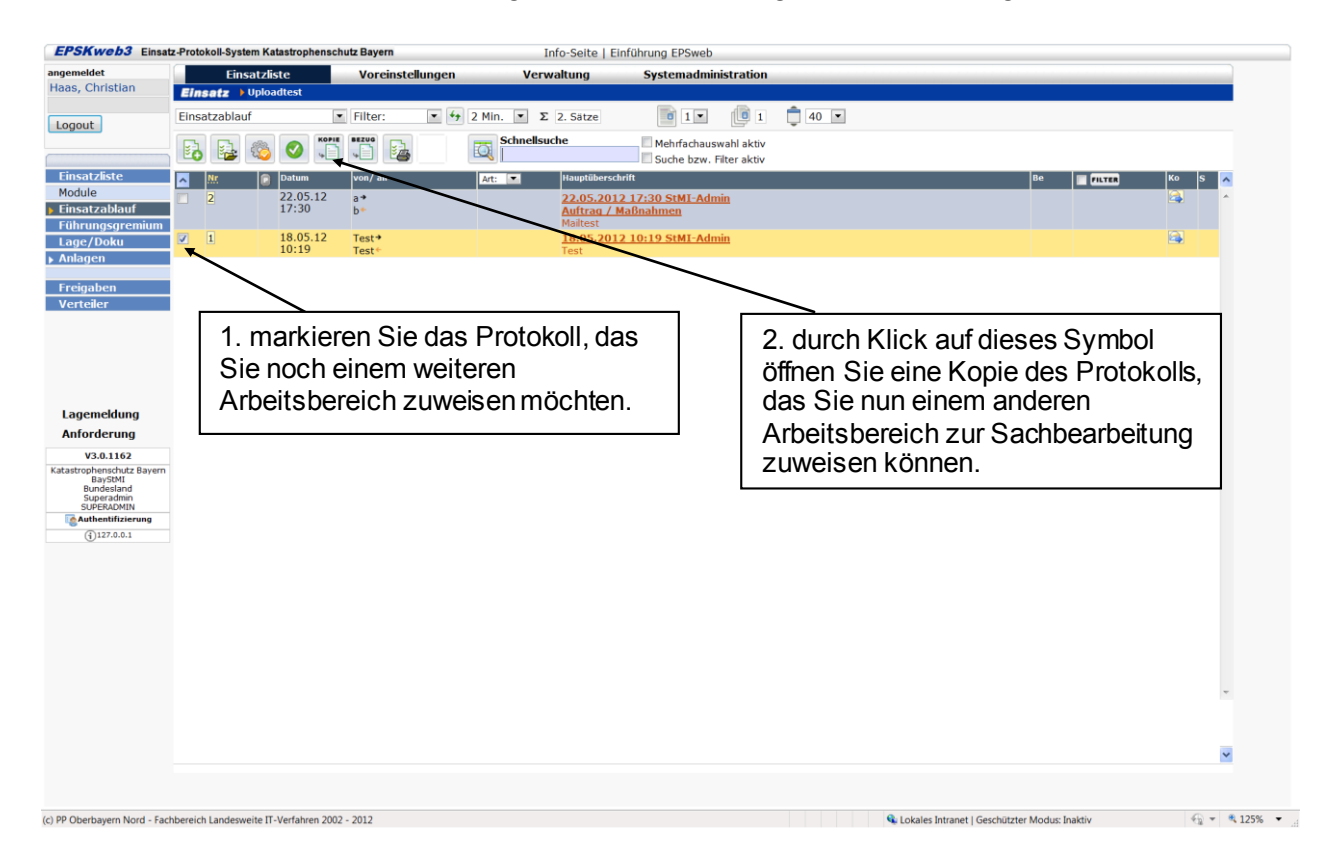

# 5.2 Protokolleinträge zur Kenntnis nehmen oder auf "erledigt" setzen

Das nachstehende Protokoll wurde dem Arbeitsbereich Lage und Dokumentation (Lage/Doku) zur Sachbearbeitung (SB) und der Leitung der FüGK sowie den Arbeitsbereichen Bevölkerungsinformation und Medienarbeit (BuMa) und Maßnahmen zur Ereignisbewältigung (Einsatz 1 und Einsatz 2) zur Kenntnis gegeben.

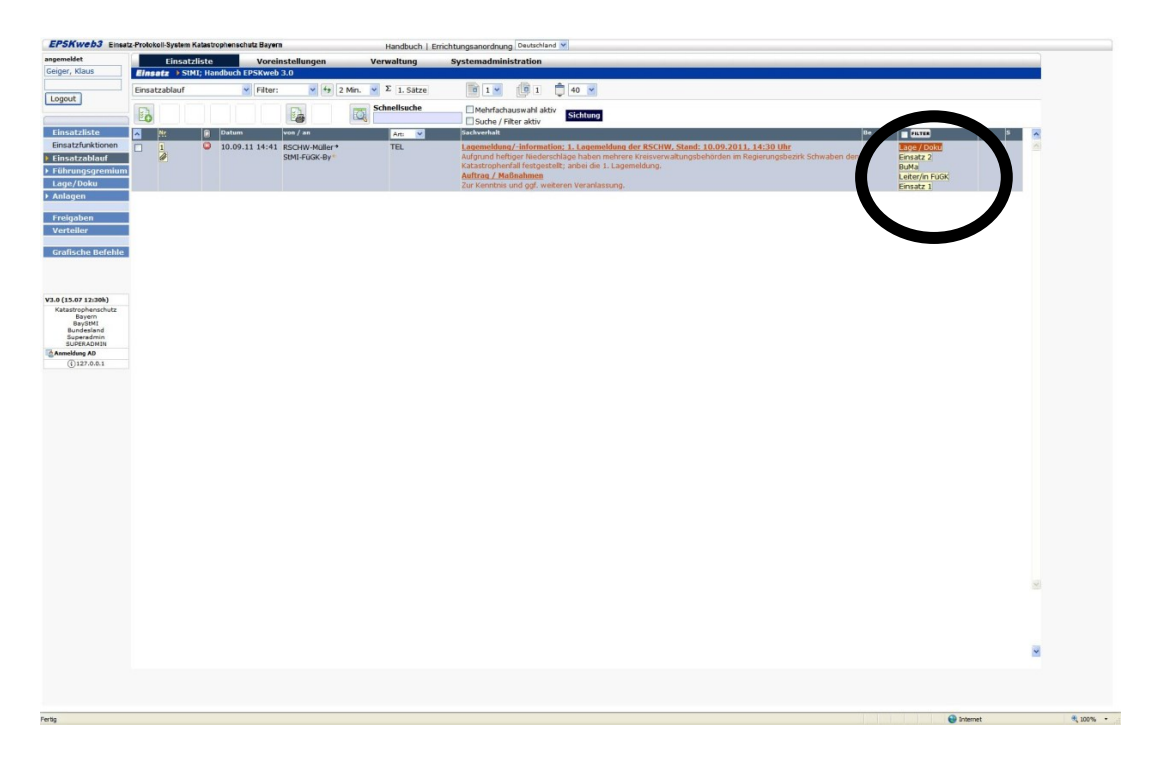

Um in EPSweb von einem Protokolleintrag Kenntnis zu nehmen, markieren Sie zunächst das entsprechende Protokoll mit einfachem Mausklick (das Protokoll ist dann gelb hinterlegt). Anschließend klicken Sie auf den Button Kenntnisnahme ("KN").

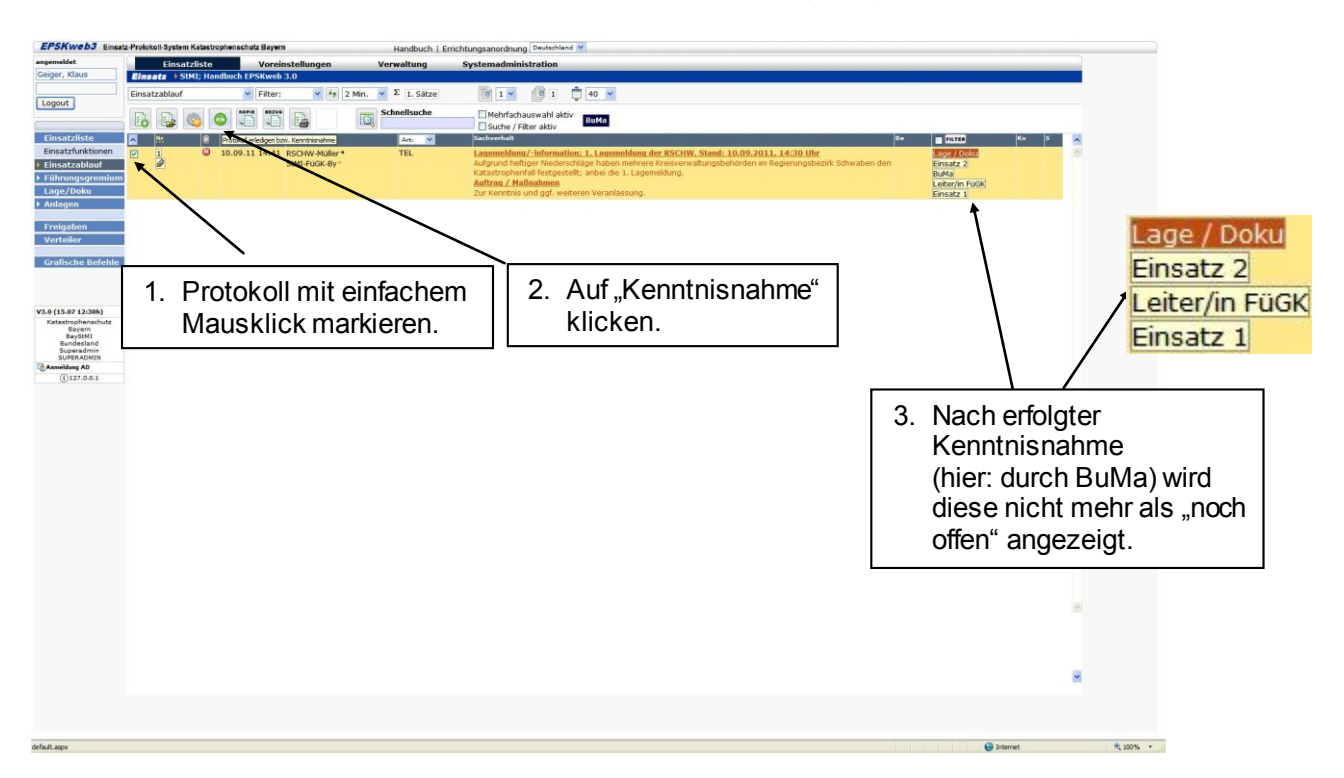

Hat der Arbeitsbereich, der das Protokoll zur Sachbearbeitung erhalten hat (hier: Lage/Doku), alles Notwendige veranlasst, stellt er das Protokoll auf "erledigt".

| EPSKweb3 Einstz-Polotell-System Katestophenschutz Bayern Handbuch   Errichtungsanordhung   Deutschand 💌                                                                                                    |                 |
|----------------------------------------------------------------------------------------------------|-----------------|
| aspendat EinstRike Voreinstellungen Verweltung Systemadministration                                                                                                    |                 |
| 2. Auf "Protokolldaten bearbeiten" klicken.                                                                                                    |                 |
| Entractistics         0         0         0         0         0         0         0         0         0         0         0         0         0         0         0         0         0         0         0         0         0         0         0         0         0         0         0         0         0         0         0         0         0         0         0         0         0         0         0         0         0         0         0         0         0         0         0         0         0         0         0         0         0         0         0         0         0         0         0         0         0         0         0         0         0         0         0         0         0         0         0         0         0         0         0         0         0         0         0         0         0         0         0         0         0         0         0         0         0         0         0         0         0         0         0         0         0         0         0         0         0         0         0         0         0         <                                                                                                    | -               |
| Z Etherstanband         Ø         Still Hubber Verfahrungen Hubber Verfahrungen Hubber Verfahrungen Hubber Verfahrungsbezink Schwaben einen Kapierungsbezink Schwaben einen Kapierungen einen Kapierungsbezink Schwaben einen Kapierungsbezink Schwab |                 |
| ▶ Anlagen                                                                                                    |                 |
| 1. Protokolleintrag markieren.                                                                                                    |                 |
| VA (15.87 12096)<br>Rajaroja Januari<br>Rojan                                                                                                    |                 |
| Description<br>Konstate Standard<br>USA                                                                                                    |                 |
| 127.803                                                                                                    |                 |
|                                                                                                    |                 |
|                                                                                                    |                 |
|                                                                                                    |                 |
|                                                                                                    |                 |
|                                                                                                    |                 |
|                                                                                                    | g               |
|                                                                                                    |                 |
|                                                                                                    | ×               |
|                                                                                                    |                 |
| Perig                                                                                                    | <b>4</b> 100% • |

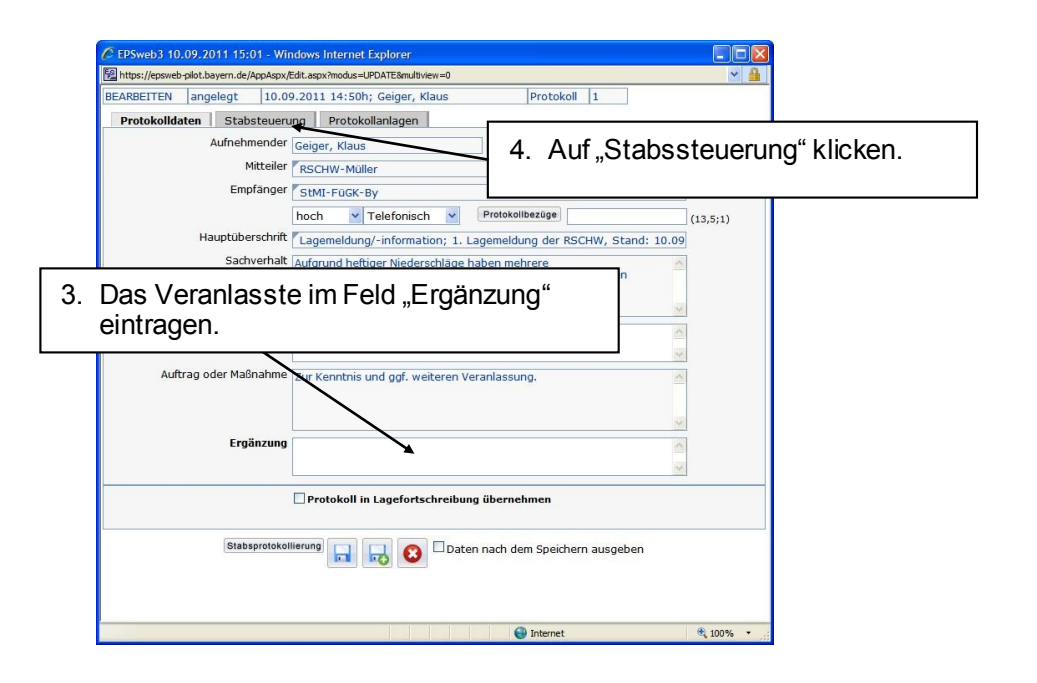

| C E                                        | PSweb3     | 10.09.2011 17:26 - Win         | dows Internet Explorer            |      |           |                                    | 3          |                     |
|--------------------------------------------|------------|--------------------------------|-----------------------------------|------|-----------|------------------------------------|------------|---------------------|
| ₽ <sup>2</sup> h                           | ttps://eps | sweb-pilot.bayern.de/AppAspx/E | dit.aspx?modus=UPDATE             |      |           | ✓ <sup>4</sup> / <sub>1</sub>      |            |                     |
| BEA                                        | RBEITE     | N angelegt 10.09               | .2011 14:50h; Geiger, Klaus       | Prot | okoll     | 1                                  |            |                     |
| F                                          | rotokol    | Ildaten Stabsteuerun           | g Protokollanlagen                |      |           | -                                  |            |                     |
| Ad                                         | St         | Funktion                       | Namen (Mehrfachbesetzung möglich) | KN   | SB        | Art                                | ~          | la dan Onalta Artí  |
| 1                                          | 2          | Lage / Doku                    | Lage / Doku                       |      |           | Auswahl: 💌                         | 5.         | In der Spalte "Art" |
| 1                                          |            | Sichtung                       | Geiger, Klaus                     |      |           | Auswahl:                           |            | die Zeile erlediat" |
| 1                                          |            | BuMa                           | BuMa                              |      |           | bearbeitet                         |            |                     |
| 1                                          |            | Leiter/in FüGK                 | Leiter/in FüGK                    | ~    |           | erledigt                           |            | auswanien.          |
| 1                                          |            | Einsatz 1                      | Einsatz 1                         | ~    |           |                                    |            |                     |
| 1                                          |            | Einsatz 2                      | Einsatz 2                         | ~    |           |                                    |            |                     |
| Blabsprotokolli in Lagefortschreifbung übe |            |                                |                                   |      | Vc<br>sic | organg mit "Pro<br>chern" abschlie | tok<br>ßer | oll<br>1.           |
|                                            |            |                                |                                   |      |           |                                    |            |                     |

Per Klick auf die Protokollnummer im Einsatzablauf kann jederzeit nachvollzogen werden wann welchen Arbeitsbereichen der FüGK das jeweilige Protokoll zu welchem Zeitpunkt zur Kenntnisnahme und zur Sachbearbeitung zugewiesen wurde und ggf. wann die Arbeitsbereiche das Protokoll zur Kenntnis genommen haben (s. nächste Seite).

| 🔶 🕑 📓 https:                                                                  | r/repowerb-test bythan de Lossder as 🔎 + 🔒 Ĉ 🗶 📓 Salle Test 👘 x                                                                                                    | - □ ×<br>10 ★ 00 |
|-------------------------------------------------------------------------------|----------------------------------------------------------------------------------------------------|------------------|
| Datei Bearbeiten A                                                            | Insicht Favoriten Extras 7                                                                                                    |                  |
| angemeidet<br>Christian, Haas                                                 | Encoder system of an experimental adjustment in an experimental adjustment in the system of the system of the syst |                  |
| [ transf                                                                      | Enstation V Finc V for 1Min V 3.50co                                                                                                    | -                |
| Logour                                                                        | Image: State State State     Image: State State State State       Image: State State State     Image: State State State       Image: State State State     Image: State State       Image: State State State     Image: State State       Image: State State State     Image: State State       Image: State State State     Image: State State       Image: State State State     Image: State State       Image: State State     Image: State State       Image: State State State     Image: State State       Image: State State State     Image: State State       Image: State State State     Image: State State       Image: State State State     Image: State State       Image: State State State     Image: State State       Image: State State State     Image: State State       Image: State State State     Image: State State       Image: State State State     Image: State State       Image: State State State     Image: State State       Image: State State State     Image: State State       Image: State State State     Image: State State       Image: State State     Image: State State       Image: State State     Image: State State       Image: State State     Image: State State       Image: State State     Image: State State       Image: State State     Image: State State       Image:                                                                                                    |                  |
| Einsatzliste<br>Module                                                        | S         By         B         Down         Vent an         Art         Image Manufacturit         Des         Image Manufacturit         Des         Image Manufacturit         Des         Image Manufacturit         Des         Image Manufacturit         Des         Image Manufacturit         Des         Image Manufacturit         Des         Image Manufacturit         Des         Image Manufacturit         Des         Image Manufacturit         Des         Image Manufacturit         Des         Des         Image Manufacturit         Des         Des <thdes< th=""> <thdes< th="">         &lt;</thdes<></thdes<>                                                                                                    | -                |
| <ul> <li>Einsätzablauf</li> <li>Führungsgremlum</li> <li>Lage/Doku</li> </ul> | B     B     O     O      |                  |
| Anlagen     Freigaben     Vorteilen                                           | P 04 15 15 37 When there + Ball     Ball Mark Hare - One     Andrea / Markamen     One                                                                                                    |                  |
| Kräftelane                                                                    |                                                                                                    |                  |
|                                                                               |                                                                                                    |                  |
|                                                                               |                                                                                                    |                  |
| Lagemeldung<br>Anforderung<br>V3.2.1.2<br>Katashopherschutz Bayern<br>BaySM   |                                                                                                    |                  |
| Dienststelte<br>Anwender Standard<br>USER                                     |                                                                                                    |                  |
| TS Protokoll<br>Anleitung TS                                                  |                                                                                                    | •                |

|     | 1.2.18.2114                                 |                     |                       |                       |  | and prime links |                   |        | x               |  |  |
|-----|---------------------------------------------|---------------------|-----------------------|-----------------------|--|-----------------|-------------------|--------|-----------------|--|--|
| K   | 🗲 🕞 🛃 htt                                   | tps://e 🔎 🗕 🗎       | C 🗙 🖻 epsxw           | eb - Print App ×      |  |                 |                   | ት ረ    | <del>نې</del> ک |  |  |
| D   | Datei Bearbeiten Ansicht Favoriten Extras ? |                     |                       |                       |  |                 |                   |        |                 |  |  |
|     | drucken als Ar                              | nlage speichern     | Seite schließen       |                       |  |                 |                   |        | ^               |  |  |
|     | BayStMI StMI; Test                          | t                   |                       |                       |  |                 |                   |        |                 |  |  |
| F   | ormular Protokoll                           | - Stabssteuerung    |                       |                       |  |                 |                   |        |                 |  |  |
| Р   | rotokoll: 4                                 |                     |                       |                       |  |                 |                   |        |                 |  |  |
| D   | atum, Uhrzeit                               | bearbeitet          | Funktion              | Personen der Funktion |  |                 | Zustand           | Tk     | Λ               |  |  |
| 0   | 8.04.15 14:39h                              | Christian, Haas     | Lage / Doku           | Christian, Haas       |  |                 | Kenntnis genommer | n      | 4.              |  |  |
| 0   | 8.04.15 14:39h                              | Haas, Christian     | Einsatz 1             | Haas, Christian       |  |                 | erledigt          |        |                 |  |  |
|     |                                             |                     | Lage / Doku           | Christian, Haas       |  |                 |                   | KN     | 3.              |  |  |
|     | 8 04 15 14·38b                              | Christian Haas      | Sichtung              | Christian Haas        |  |                 | zugeteilt         |        |                 |  |  |
| ľ   |                                             | cinistian, naus     | Einsatz 1             | Haas, Christian       |  |                 | zugotom           | SB     | 2.              |  |  |
|     | 0.04.45.44.971                              |                     | и <b>г</b> .          |                       |  |                 |                   |        |                 |  |  |
|     | 8.04.10 14:37N                              | Haas, Unristian     | Sichtung              | Haas, Unristian       |  |                 | weitergeleitet    | <br>CB | 1.              |  |  |
|     |                                             |                     | Sichung               | Chilistian, Haas      |  |                 |                   | 30     |                 |  |  |
| S   | tand: 08.04.2015 14                         | :40h; Ausgabe erste | ellt: Haas, Christian |                       |  |                 |                   |        | Ŧ               |  |  |
| EP: | Sweb                                        |                     |                       |                       |  |                 | e,                | 100%   | •               |  |  |

- 1. Dieses Protokoll (Bild oben) wurde zunächst von der KomFÜ zur Sachbearbeitung (SB) an die Sichtung weitergeleitet.
- 2. Die Sichtung hat das Protokoll dem Arbeitsbereich Einsatz zur Sachbearbeitung (SB) zugeteilt.
- 3. Der Arbeitsbereich Einsatz hat das Protokoll erledigt und dem Arbeitsbereich Lage/Doku zur Kenntnis gegeben (KN).
- 4. Der Arbeitsbereich Lage/Doku hat das Protokoll zur Kenntnis genommen.

# 5.3 Kopieren von Protokollen an andere Katastrophenschutzbehörden

Protokolleinträge können auch an andere "EPSweb-Dienststellen" weitergeleitet werden. Hierzu markieren Sie das zu "kopierende" Protokoll durch einfachen Mausklick (das Protokoll ist dann gelb hinterlegt) und klicken anschließend auf das "Zahnrad".

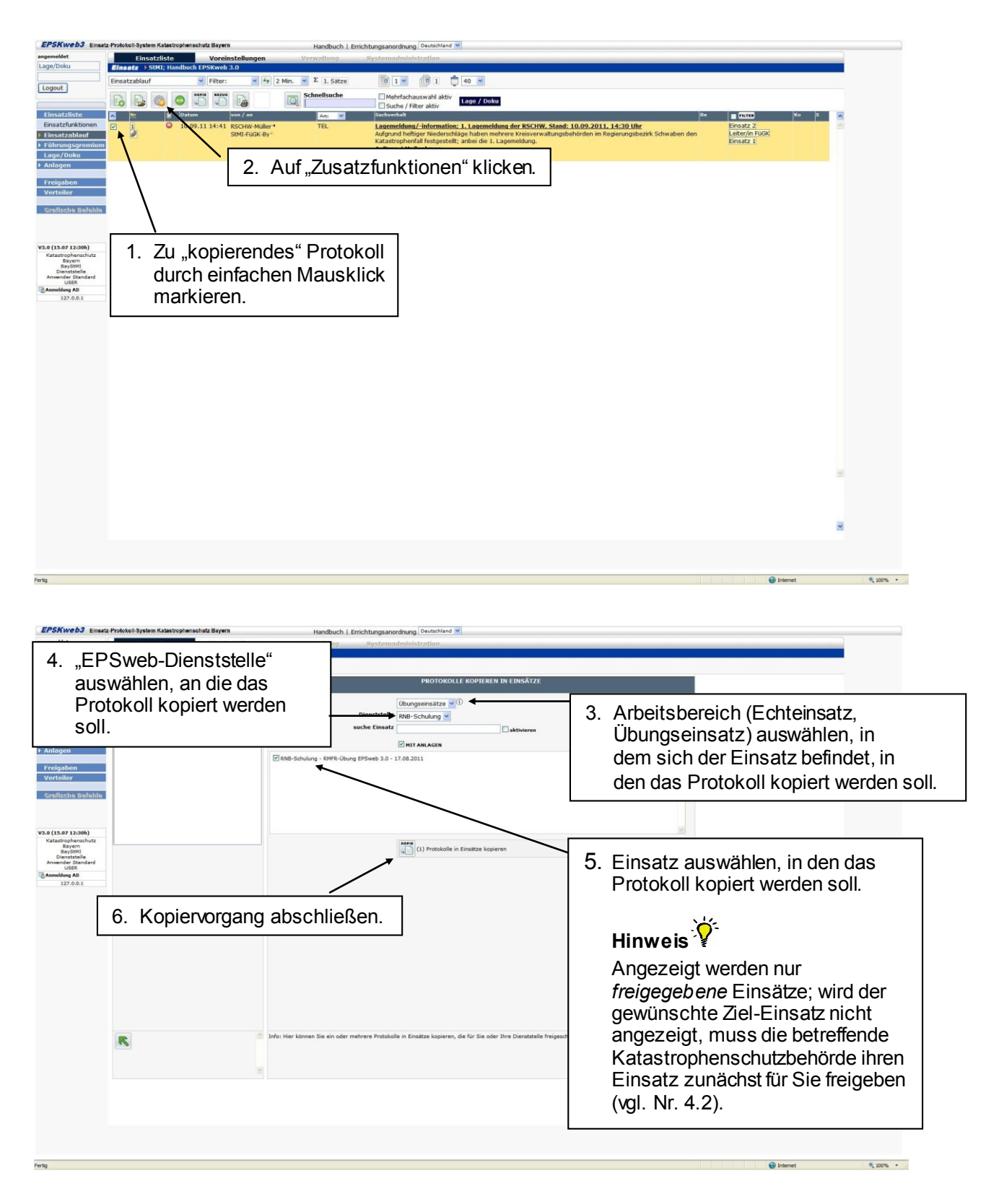

| EPSKw                                                                                                    | eb3 Einsatz-Protokoll-System K                                                                                                    | atastrophenschutz Bayern                                                                                                    | Handbuch                | Einführung EPSweb Deuts                                                       | schland 💌                                                                                                    |                                  |  |
|----------------------------------------------------------------------------------------------------|----------------------------------------------------------------------------------------------------|----------------------------------------------------------------------------------------------------|-------------------------|-------------------------------------------------------------------------------|----------------------------------------------------------------------------------------------------|----------------------------------|--|
| angemeldet<br>Geiger, Kla                                                                                                    | Einsatz<br>Einsatz > StM                                                                                                    | liste Voreinstellunge<br>I; Handbuch EPSKweb 3.0                                                                                                    | n Verwaltung            | Systemadministra                                                              | tion                                                                                                    |                                  |  |
| Logout                                                                                                    | Einsatzablauf                                                                                                    | Y Filter: V                                                                                                    | 4 2 Min. V Σ 1. Satze   | Mehrfachausw                                                                  | 1 🗘 40 💌                                                                                                    |                                  |  |
| Einsatzf<br>Einsatzf<br>9 Einsatzf<br>9 Führund<br>Lage/D<br>9 Anlager<br>Verteild<br>Graffsci<br>9 Bay<br>32<br>Bay<br>5<br>Formu | Iste Buthold<br>Isternational<br>Isternational<br>Isterna | Dutan war/ar<br>10.09.11 14:41 ECTIVIS<br>2019/FUOC<br>S019/FUOC<br>S019/F | Arr TEL<br>By: TEL<br>D | Der Kop<br>dokumer<br>Anklicke<br>angezeig<br>nochmal<br>werden (<br>Protokol | iervorgang wird<br>ntiert und kann durch<br>en des (nun<br>gten) Briefsymbols<br>Is nachvollzogen<br>hier: Kopieren eines<br>Is mit Anlage). | vick Schwaben den Ersterner      |  |
| Kopie                                                                                                    | Liste                                                                                                    | Einsatz                                                                                                    | Einsatzanlass           |                                                                               | Dienststelle                                                                                                    | Kopierender                      |  |
| AN                                                                                                    | mit Anlage(n)                                                                                                    | 17.08.11 12:50h                                                                                                    | RMFR-Übung E            | PSweb 3.0                                                                     | RNB-Schulung                                                                                                    | 10.09.2011 17:40h; Geiger, Klaus |  |
| AN                                                                                                    | N Protokolle 17.08.11 12:50h RMFR-Übung                                                                                                    |                                                                                                    | RMFR-Übung E            | PSweb 3.0                                                                     | RNB-Schulung                                                                                                    | 10.09.2011 17:40h; Geiger, Klaus |  |
| Stand                                                                                                    | : 10.09.2011 17:4                                                                                                    | 0h; Erstellt: Geig                                                                                                    | jer, Klaus              |                                                                               |                                                                                                    | 3                                |  |

### 5.4 Versenden von Protokollen an Dienststellen der Bayerischen Polizei

Zum Austausch von Einsatzprotokollen mit Dienststellen der Bayerischen Polizei ist es zunächst erforderlich, dass für den betreffenden Einsatz ein Einsatzzuordnungsbegriff definiert worden ist; dieser Einsatzzuordnungsbegriff muss dabei mit der Polizei-Dienststelle, mit der Einsatzprotokolle ausgetauscht werden sollen, abgestimmt sein (siehe hierzu Nr. 4.1, Ziff. 6, S. 7). Ist ein Einsatzzuordnungsbegriff definiert und mit der betreffenden Polize i-Dienststelle abgestimmt, fahren Sie mit den nachstehenden Hinweisen fort.

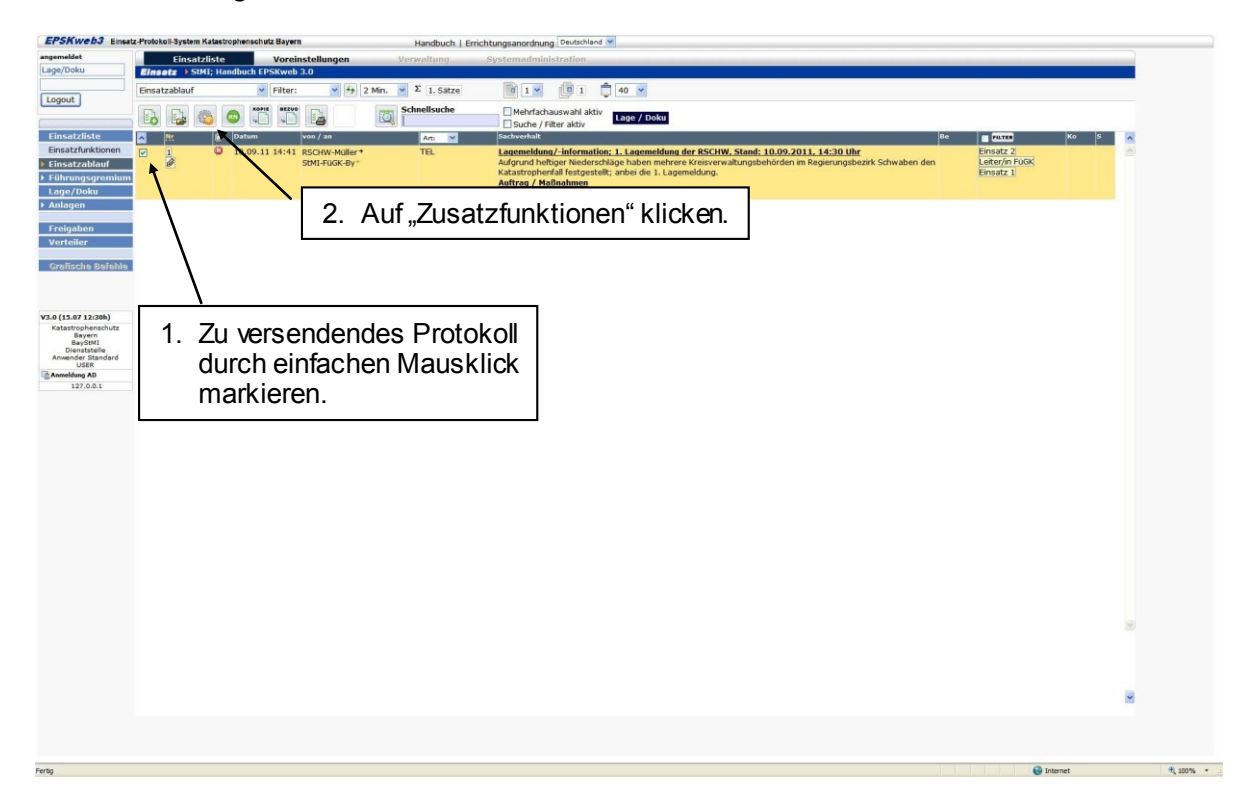

| EPSKweb3 Einsat                                                                                                    | z-Protokoll-System Katastrophenschutz Bayern                                                                                                    | Handbuch   Errichtungsanordnung Deutschland M                                                                                                    |                                                           |            |          |
|----------------------------------------------------------------------------------------------------|----------------------------------------------------------------------------------------------------|----------------------------------------------------------------------------------------------------|-----------------------------------------------------------|------------|----------|
| angemeldet<br>Geiger, Klaus                                                                                                    | Einsatzliste Voreinstellun<br>Einsatz > StMI; Handbuch EPSKweb 3.0                                                                                                    | N Verwaltung Systemadministration                                                                                                    |                                                           |            |          |
| egenedic<br>Geger, Klaus<br>Logout<br>Einsatzfunktonen<br>Einsatzfunktonen<br>Finsatzalunkt<br>Einsatzfunktonen<br>Finsatzalunkt<br>Anlagen<br>Freigaben<br>Varteller<br>Varteller<br>Varteller<br>Varteller<br>Grafische Befalde<br>Bestatigebeschut<br>Bestatigebeschut<br>Bestatigebe | Enactziste     Voreinstellung     Comment     Comment     Com | Advectory By Concentration (Concentration)     System denied 2-aster actuality (Concentration)     PROTOCOLLE AND EXTERNAL ADDRESSENCE (Concentration)     PROTOCOLLE AND EXTERNAL ADDRESSENCE (Concentration)     Advectory (Concentration)     Advectory (Concentration) | etzen.                                                    |            |          |
|                                                                                                    | R                                                                                                    | Info: Har klonan Sie ein oder mehrere Protokolle an Email Adressen sender, die in den Stammda<br>und erfurderfolt.                                                                                                    | ten engetragen wurden. Einfügenole und Zuordungsbegriff 🚿 |            |          |
| default.aspx                                                                                                    |                                                                                                    |                                                                                                    |                                                           | 😜 Internet | A 100% · |

# 5.5 Einsatzverteiler anlegen und kopieren von Protokollen an den Einsatzverteiler

Durch das Erstellen eines Einsatzverteilers können Sie auf einmal Protokolle (z.B. Lagemeldungen) in die Einsätze von mehreren beteiligten Dienststellen kopieren. Das Erstellen eines Einsatzverteilers bietet sich somit vor allem an, wenn mehrere Dienststellen am Einsatz beteiligt sind.

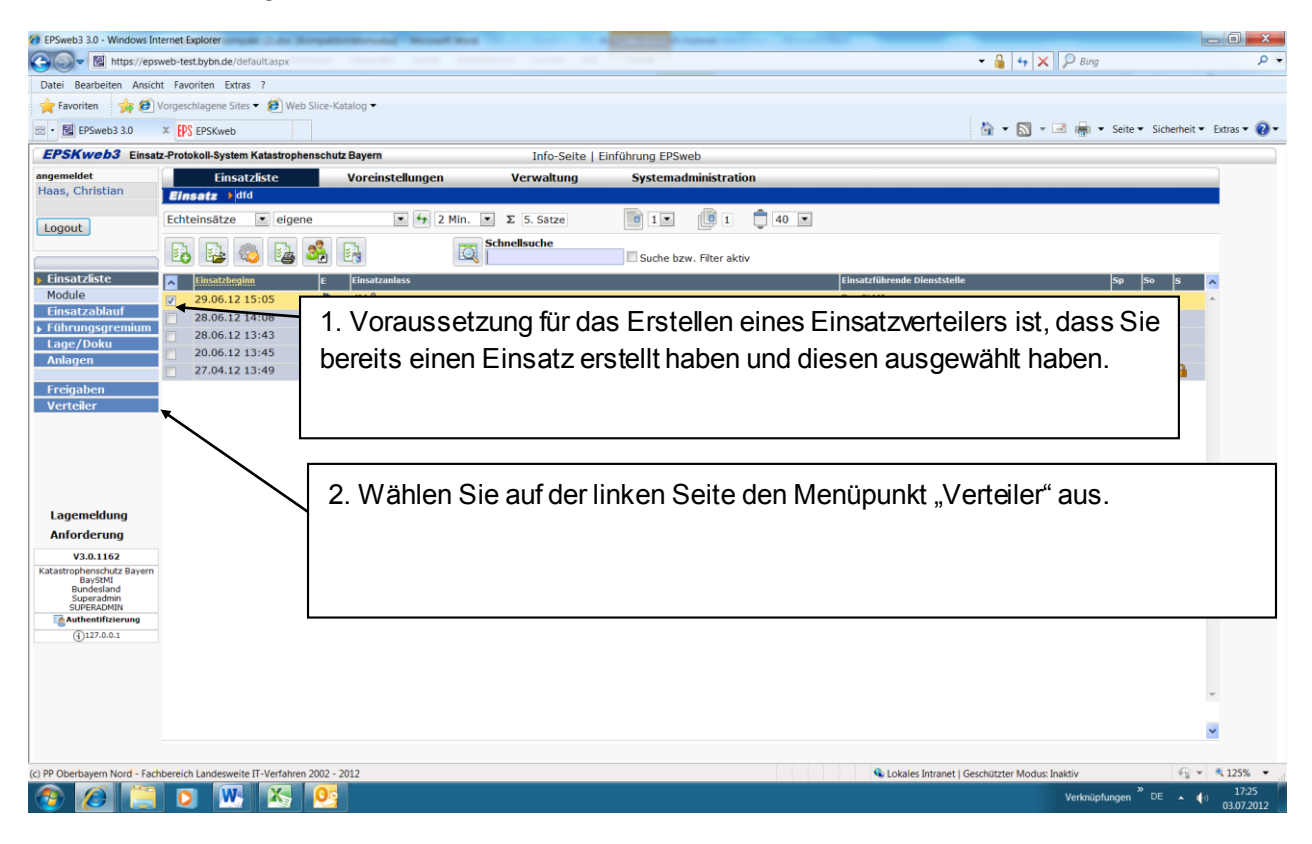

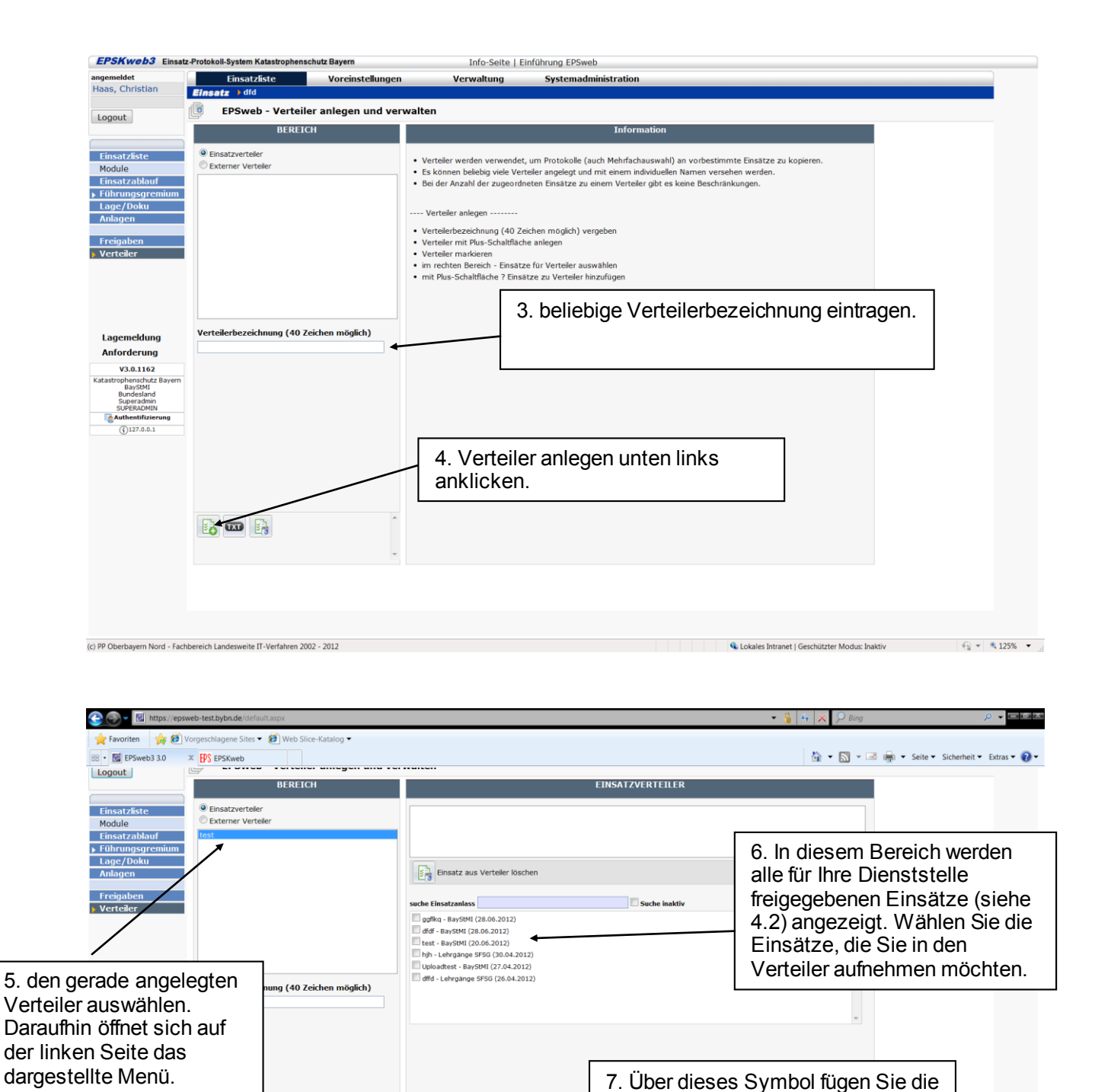

Einsätze zu Verteiler hinzufüger

🚯 🚥 🔒

(c) PP Oberbayern Nord - Fachbereich Landesweite IT-Verfahren 2002 - 2012

ausgewählten Einsätze dem Verteiler

🗞 Lokales Intranet | Geschützter Modus: Inaktiv 🛛 🍕 👻 🔍 125% 💌

hinzu.

| angemeldet                                                                                                    | Einsatzliste                                                                                                    | Voreinstellungen    | Verwaltung                                                                                                    | Systemadministration                                                                                                    |
|----------------------------------------------------------------------------------------------------|----------------------------------------------------------------------------------------------------|---------------------|----------------------------------------------------------------------------------------------------|----------------------------------------------------------------------------------------------------|
| laas, Christian                                                                                                    | Einsatz ) dfd                                                                                                    |                     |                                                                                                    |                                                                                                    |
| Logout                                                                                                    | EPSweb - Verteile                                                                                                    | er anlegen und verw | valten                                                                                                    |                                                                                                    |
|                                                                                                    | BEREIC                                                                                                    | ЭН                  |                                                                                                    | EINSATZVERTEILER                                                                                                    |
| Einsatzliste<br>Module<br>Einsatzablauf<br>Führungsgremium<br>Lage/Doku<br>Anlagen                                               | <ul> <li>              € Einsatzverteiler<br/>© Externer Verteiler      </li> <li>             test      </li> </ul> |                     | dfdf - BayStMI (28.06.2012)<br>ggfikq - BayStMI (28.06.2012)<br>test - BayStMI (20.06.2012)<br>test - BayStMI (20.06.2012) | en                                                                                                    |
| Freigaben                                                                                                    |                                                                                                    |                     | suche Einsatzanlass                                                                                                    | Suche inaktiv                                                                                                    |
| verteller                                                                                                    |                                                                                                    |                     | hih - Lehrgänge SFSG (30.04.201)<br>Uploadtest - BayStMI (27.04.2012<br>dffd - Lehrgänge SFSG (26.04.201                   | anschließend werden die Einsätze<br>im Verteiler hier angezeigt.                                                                     |
| Lagemeldung<br>Anforderung<br>V3.0.1162                                                                                          | Verteilerbezeichnung (40 Z<br>test                                                                                   | eichen möglich)     |                                                                                                    | *                                                                                                    |
| atastophenschutz Bayern<br>Bayes<br>Bundesland<br>Superadmin<br>Superadmin<br>Superadmin<br>Gatestifizierung<br>Gatestifizierung |                                                                                                    |                     | zum Entfern<br>markieren Si<br>Durch Klick<br>Einsätze aus                                                                 | en von Einsätzen aus dem Verteiler<br>ie im Feld oberhalb dieses Symbols.<br>auf dieses Symbol entfernen Sie die<br>s dem Verteiler. |
|                                                                                                    |                                                                                                    |                     |                                                                                                    |                                                                                                    |
|                                                                                                    |                                                                                                    | ~                   | Durch einen<br>entfernen Sie<br>Verteiler.                                                                                 | Klick auf dieses Symbol<br>e den gesamten                                                                                            |
|                                                                                                    |                                                                                                    | L                   |                                                                                                    |                                                                                                    |

Wenn Sie nun Protokolle in die im Einsatzverteiler ausgewählten Einsätze kopieren möchten gehen Sie bitte folgendermaßen vor:

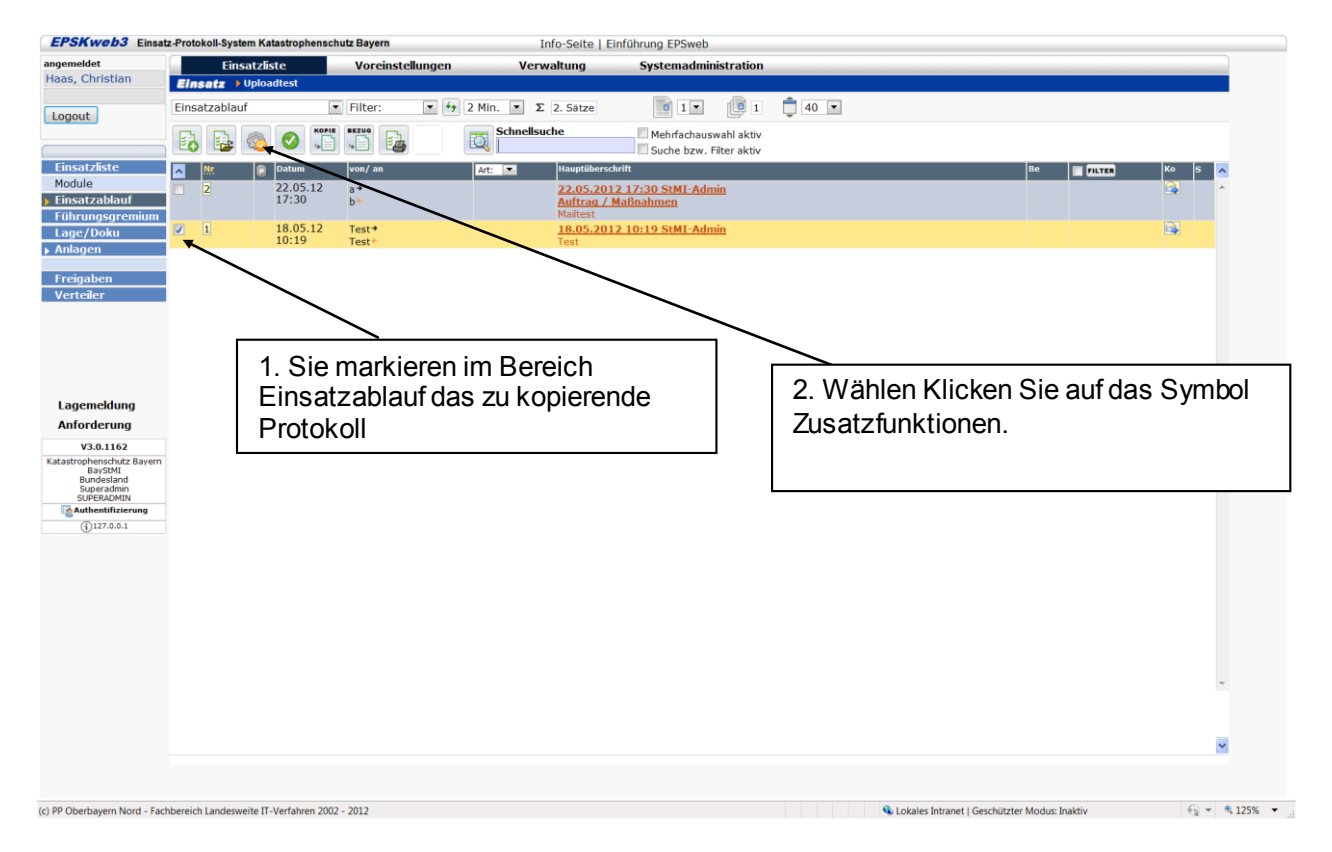

| EPSKweb3 Einsat                                                                             | z-Protokoll-System Katastrophenso                                                                                                 | hutz Bayern             | Info-Seite   Eir                                                                                                    | nführung EPSweb                                                                                |        |
|---------------------------------------------------------------------------------------------|----------------------------------------------------------------------------------------------------|-------------------------|----------------------------------------------------------------------------------------------------|------------------------------------------------------------------------------------------------|--------|
| angemeldet<br>Haas, Christian                                                               | Einsatzliste<br>Einsatz > Uploadtest                                                                                              | Voreinstellungen        | Verwaltung                                                                                                    | Systemadministration                                                                           |        |
| Logout                                                                                      | EPSweb - Funktione                                                                                                    | n für Protokolle        |                                                                                                    |                                                                                                |        |
| Logout                                                                                      | ZUSATZFUNK                                                                                                    | TIONEN                  |                                                                                                    | PROTOKOLLE KOPIEREN IN EINSÄTZE                                                                |        |
| Einsatzliste<br>Module<br>Einsatzablauf<br>Führungsgremium<br>Lage/Doku                     | Protokolle kopieren in Einsatze<br>Protokolle kopieren an Einsatzi<br>Protokolle senden an Bayerisch<br>Protokollbezüge entfernen | verteiler<br>he Polizei | Dienstst<br>suche Einsatzar<br>Einsätze für Kopien                                                                  | Echtensatze  General Suche inaktiv                                                             |        |
| › Anlagen<br>Freigaben<br>Verteiler                                                         |                                                                                                    |                         | BaySMI - dd - 20.06.2012<br>BaySMI - ogflwg - 28.06.2012<br>BaySMI - ddf - 28.06.2012<br>BaySMI - test - 20.06.2012 | *                                                                                              |        |
| Lagemeldung                                                                                 |                                                                                                    |                         |                                                                                                    | KOPHI (110mbhollia in Einsätte konjaran                                                        |        |
| Anforderung                                                                                 |                                                                                                    |                         |                                                                                                    |                                                                                                | _      |
| V3.0.1162<br>Katastrophenschutz Bayern<br>BayStMI<br>Bundesland<br>Superadmin<br>SUPERADMIN |                                                                                                    |                         | 3.<br>an                                                                                                    | Wählen in diesem Listenfeld "Protokolle kopieren<br>Einsatzverteiler" aus.                     |        |
|                                                                                             |                                                                                                    |                         |                                                                                                    |                                                                                                |        |
|                                                                                             | R                                                                                                    | ~                       | INFO: Hier können Sie ein oder me<br>Einfügerolle ist erforderlich.                                                 | hrere Protokolle in Einsätze kopieren, die für Sie oder Ihre Dienststelle freigeschalten sind. |        |
| :) PP Oberbayern Nord - Fact                                                                | hbereich Landesweite IT-Verfahren 200                                                                                             | 32 - 2012               |                                                                                                    | 🔍 Lokales Intranet   Geschützter Modux: Inaktiv 🍕 🕫                                            | ₹ 125% |
| EPSKweb3 Einsat                                                                             | z-Protokoll-System Katastrophenso                                                                                                 | :hutz Bayern            | Info-Seite   Eir                                                                                                    | nführung EPSweb                                                                                |        |
| ngemeldet<br>Haas Christian                                                                 | Einsatzliste                                                                                                    | Voreinstellungen        | Verwaltung                                                                                                    | Systemadministration                                                                           |        |
| nuus, christian                                                                             | Einsatz > Uploadtest                                                                                                    |                         |                                                                                                    |                                                                                                |        |
| Logout                                                                                      | EPSweb - Funktione                                                                                                    | n für Protokolle        |                                                                                                    |                                                                                                |        |
|                                                                                             | ZUSATZFUNK                                                                                                    | TIONEN                  |                                                                                                    | PROTOKOLLE KOPIEREN AN EINSATZVERTEILER                                                        |        |

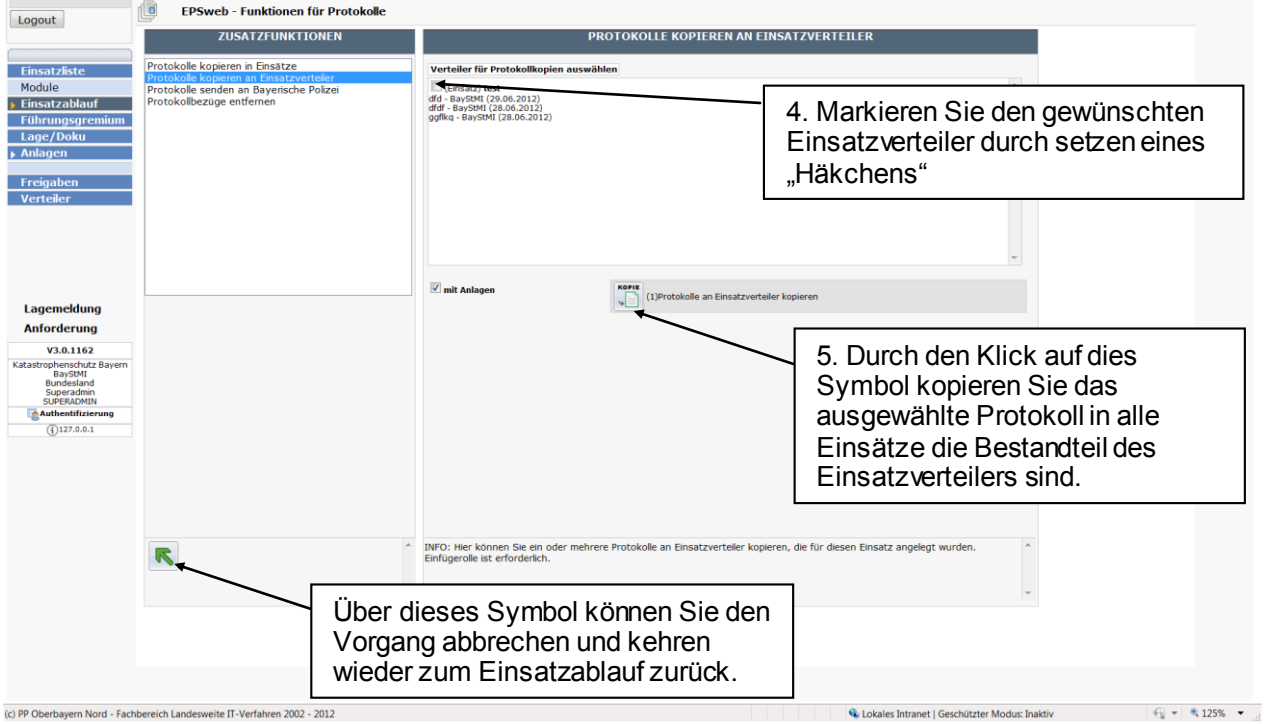

#### 5.6 Einsatzverknüpfung anlegen

Um bei größeren Einsätzen, an denen mehrere Dienststellen beteiligt sind und mehrere Einsätze erstellt wurden, den Überblick zu behalten, kann es sinnvoll sein Einsatzverknüpfungen anzulegen. Einsatzverknüpfungen kann jeder Benutzer für sich selbst erstellen. Die Einsatzverknüpfungen werden bei den anderen Benutzern nicht angezeigt. Zum Erstellen von Einsatzverknüpfungen gehen Sie wie folgt vor:

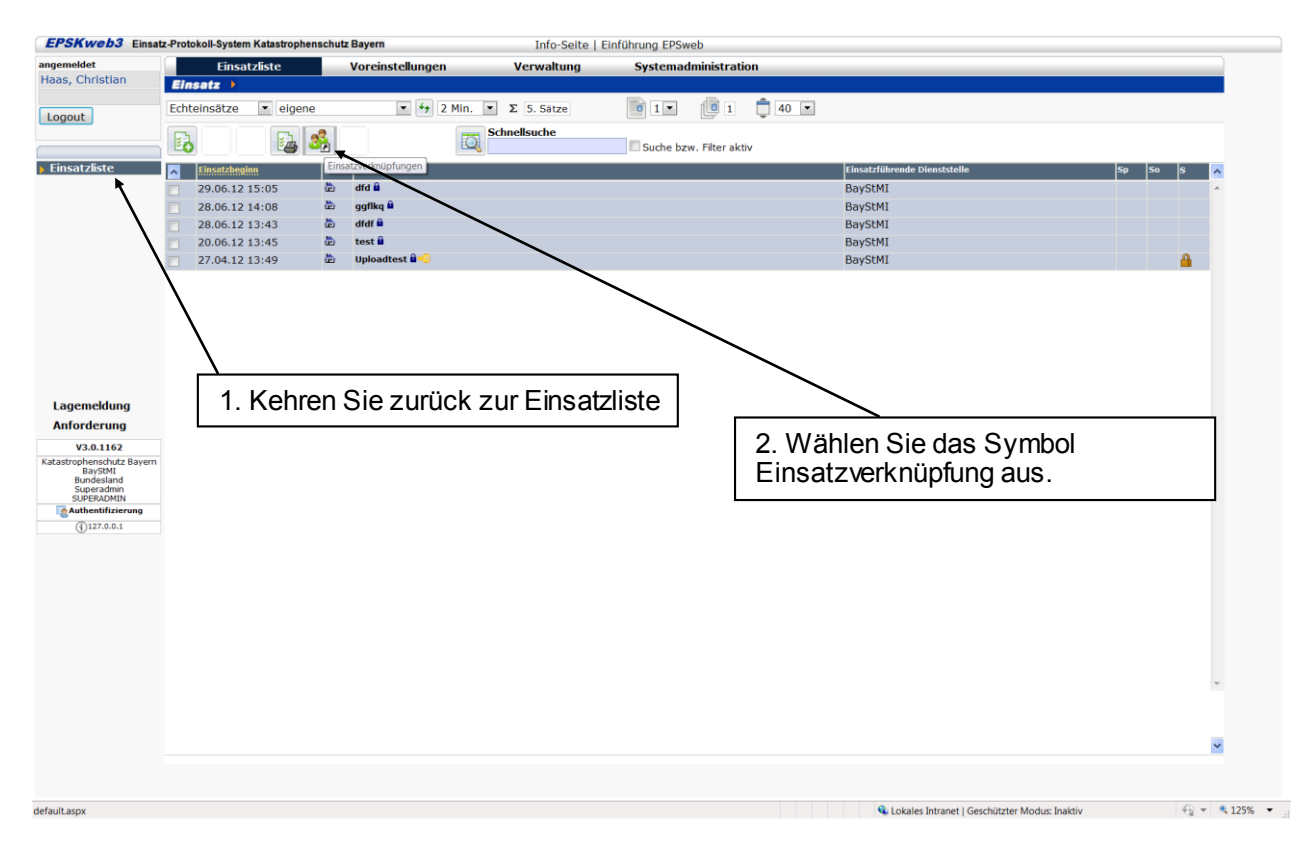

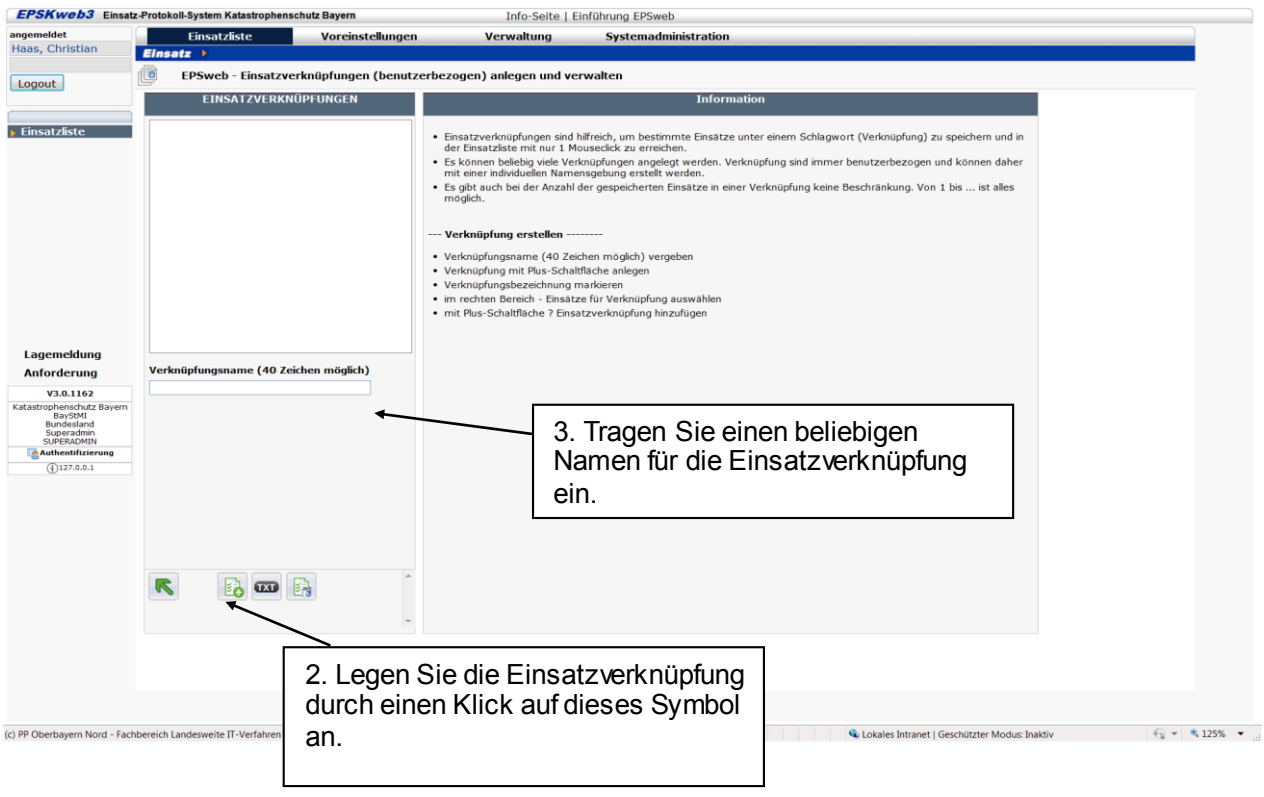

| EPSKweb3 Einsatz                     | -Protokoll-System Katastrophen | schutz Bayern        | Info-Seite                     | Einführung EPSweb                  |
|--------------------------------------|--------------------------------|----------------------|--------------------------------|------------------------------------|
| angemeldet<br>Haas Christian         | Einsatzliste                   | Voreinstellungen     | Verwaltung                     | Systemadministration               |
| nuus, cimstun                        | Einsatz >                      |                      |                                |                                    |
| Logout                               | EPSWeD - EINSALZV              | erknuprungen (benutz | erbezogen) anlegen und v       |                                    |
|                                      | EINSATZVERKI                   | NOPTONGEN            |                                | 3. Wählen Sie in diesem Listenfeld |
| Einsatzliste                         | test 🗧                         |                      |                                | den soeben angelegten Verteiler    |
|                                      |                                |                      |                                | 316                                |
|                                      |                                |                      |                                | aus.                               |
|                                      |                                |                      | Einsatzverknüpfung lös         | öschen                             |
|                                      |                                |                      |                                | Development and the                |
|                                      |                                |                      | dfd - BayStMI (29.06.2012)     |                                    |
|                                      |                                |                      | ggflkq - BayStMI (28.06.2012)  | 4 Wählen Sie in diesem             |
|                                      |                                |                      | test - BayStMI (20.06.2012)    |                                    |
|                                      |                                |                      | Uploadtest - BayStMI (27.04.2  |                                    |
| Lagemeldung                          |                                |                      | dffd - Lehrgänge SFSG (26.04.2 | Sie verknupten mochten.            |
| Anforderung                          | test                           | eichen möglich)      |                                | Es werden nur für Sie oder         |
| Katastrophenschutz Bayern<br>BayStMI |                                |                      |                                | für Ihre Dienststelle              |
| Bundesland<br>Superadmin             |                                |                      |                                | freigegebene Einsätze              |
| Authentifizierung                    |                                |                      |                                | angezeigt                          |
| (j)127.0.0.1                         |                                |                      |                                | angezeigt.                         |
|                                      |                                |                      |                                |                                    |
|                                      |                                |                      |                                |                                    |
|                                      |                                |                      |                                | E. Fügen Sie die Eineätze über     |
|                                      |                                | <b>F</b> 1           |                                | 5. Fugen Sie die Einsatze über     |
|                                      |                                | 20                   | Einsatzverknuprungen           | dieses Symbol der angelegten       |
|                                      |                                | ~                    |                                | Einsatzverknüpfung hinzu.          |
|                                      |                                |                      |                                |                                    |
|                                      |                                |                      |                                |                                    |

(c) PP Oberbayern Nord - Fachbereich Landesweite IT-Verfahren 2002 - 2012 🗣 Lokales Intranet | Geschützter Modus: Inaktiv EPSKweb3 Einsatz-Protokoll-System Katast Info-Seite | Einführung EPSweb hutz Bayern Voreinstellungen Verwaltung Systemadministration angemeldet Haas, Christian EPSweb - Einsatzverknüpfungen (benutzerbezogen) anlegen und verwalten n l 🖥 Logout EINSATZVERKNÜPFUNGEN KNÜPFTE EINSÄTZE dfd - BayStMI (29.06.2012) dfdf - BayStMI (28.06.2012) ggflkq - BayStMI (28.06.2012) test - BayStMI (20.06.2012) Einsatzliste 5 Einsatzverknüpfung löso 🗐 hit ae SFSG (30.04.2012) Uo 💷 - BayStMI (27.04.2012) anschließend werden die Einsätze dfd SESG (26.04.2012) die verknüpft wurden hier angezeigt. Lagemeldung Anforderung Verknüpfungsname (40 Zeichen möglich) test V3.0.1162 rophenschutz I BayStMI Bundesland Superadmin SUPERADMIN zum Entfernen von Einsätzen aus der Te A Einsatzverknüpfung markieren Sie die Einsätze (127.0.0.1 im Feld oberhalb dieses Symbols. Durch Klick auf dieses Symbol entfernen Sie die Einsätze aus der Einsatzverknüpfung. 🚯 🚥 🚯 Eir Durch einen Klick auf dieses Symbol entfernen Sie den gesamte Einsatzverknüpfung. tter Modus: Inaktiv 👘 👻 💐 125% 🔻 💡 (c) PP Oberbayern Nord - Fachbereich Landesweite IT-Verfahren 2002 - 2012 6. Durch einen Klick auf dieses Symbol kehren Sie zur Einsatzliste zurück.

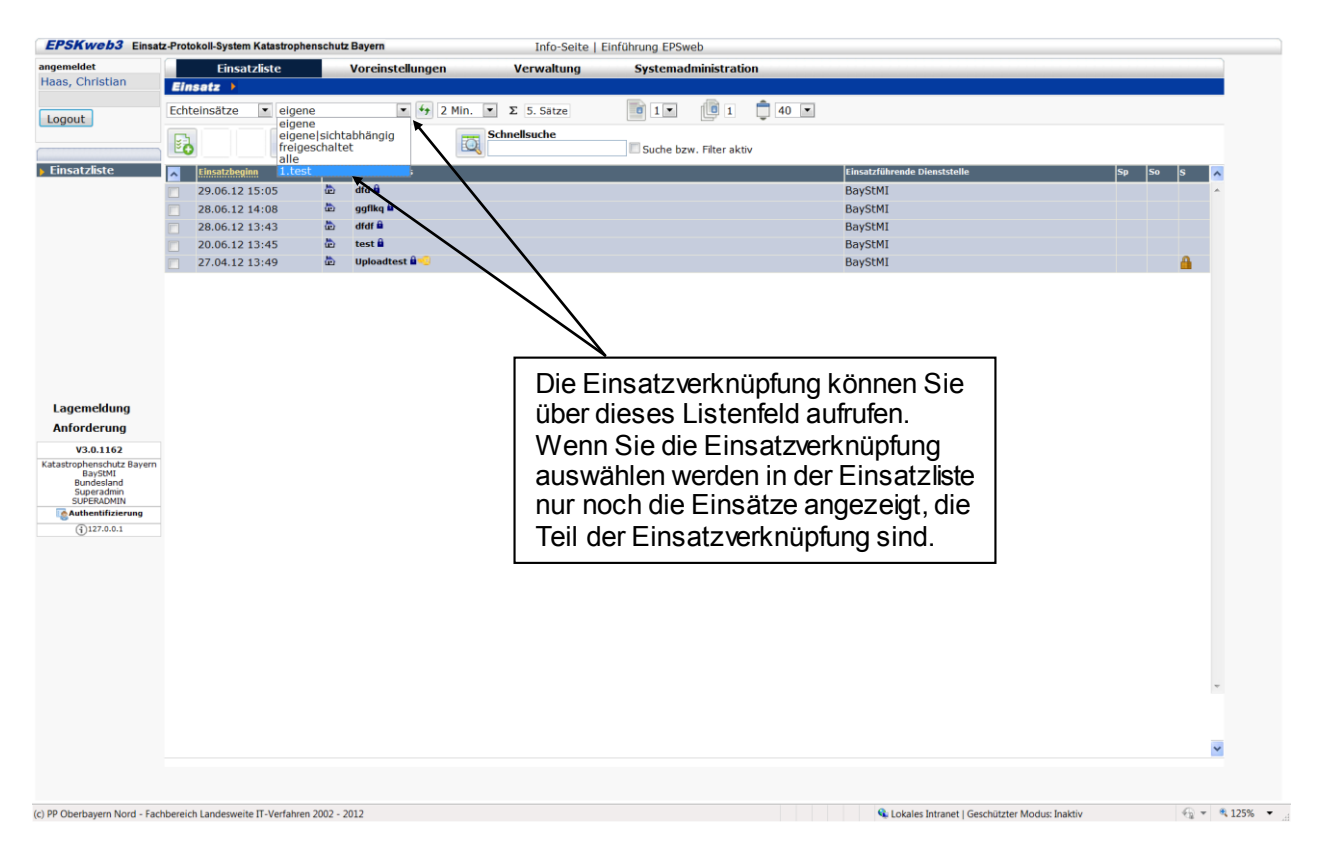

#### 5.7 Einsatzdaten nachbearbeiten

Während oder nach dem Einsatz kann es erforderlich werden die Einsatzdaten des angelegten Einsatzes nachzubearbeiten, z.B. Datenaustausch mit der Bayerischen Polizei anlegen.

Zum Einsatzdaten nachbearbeiten gehen Sie wie folgt vor:

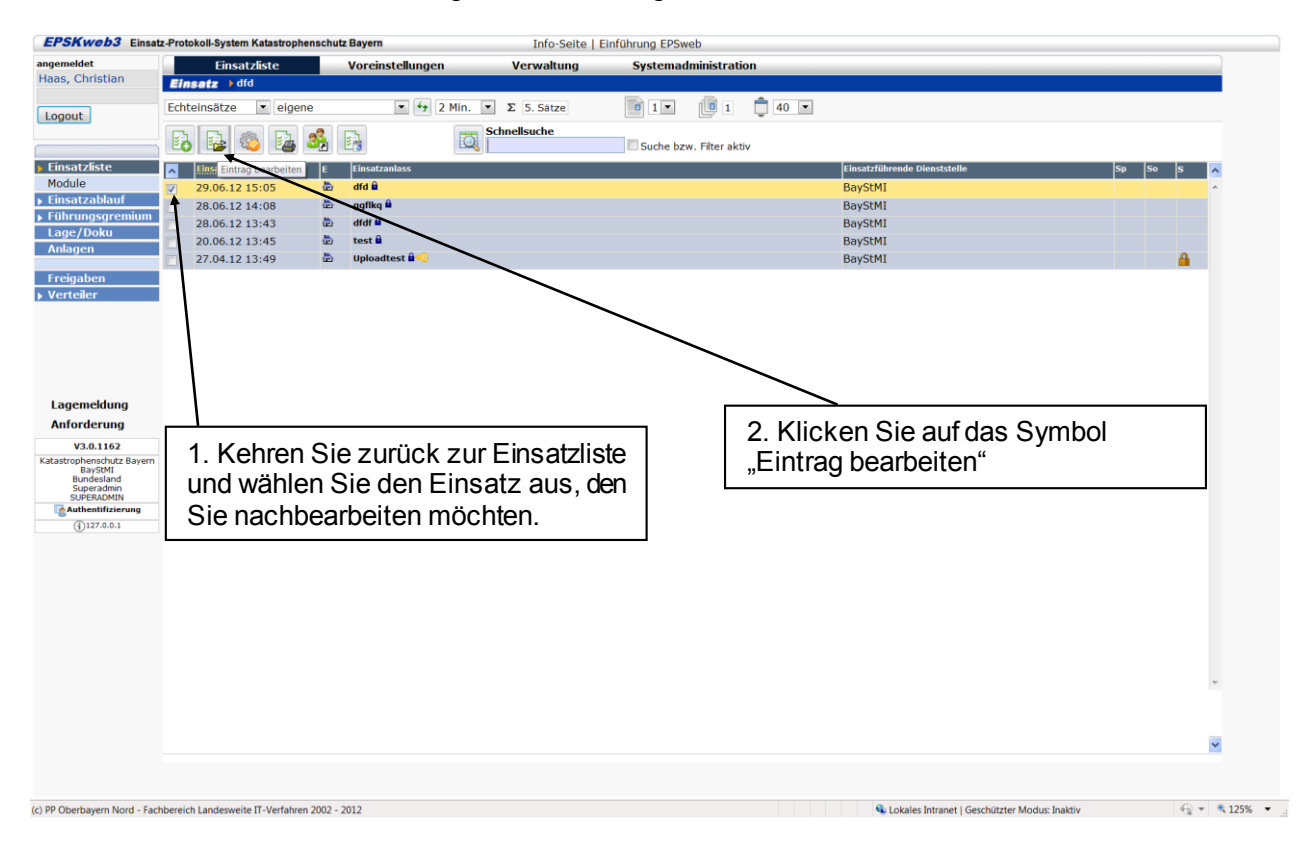

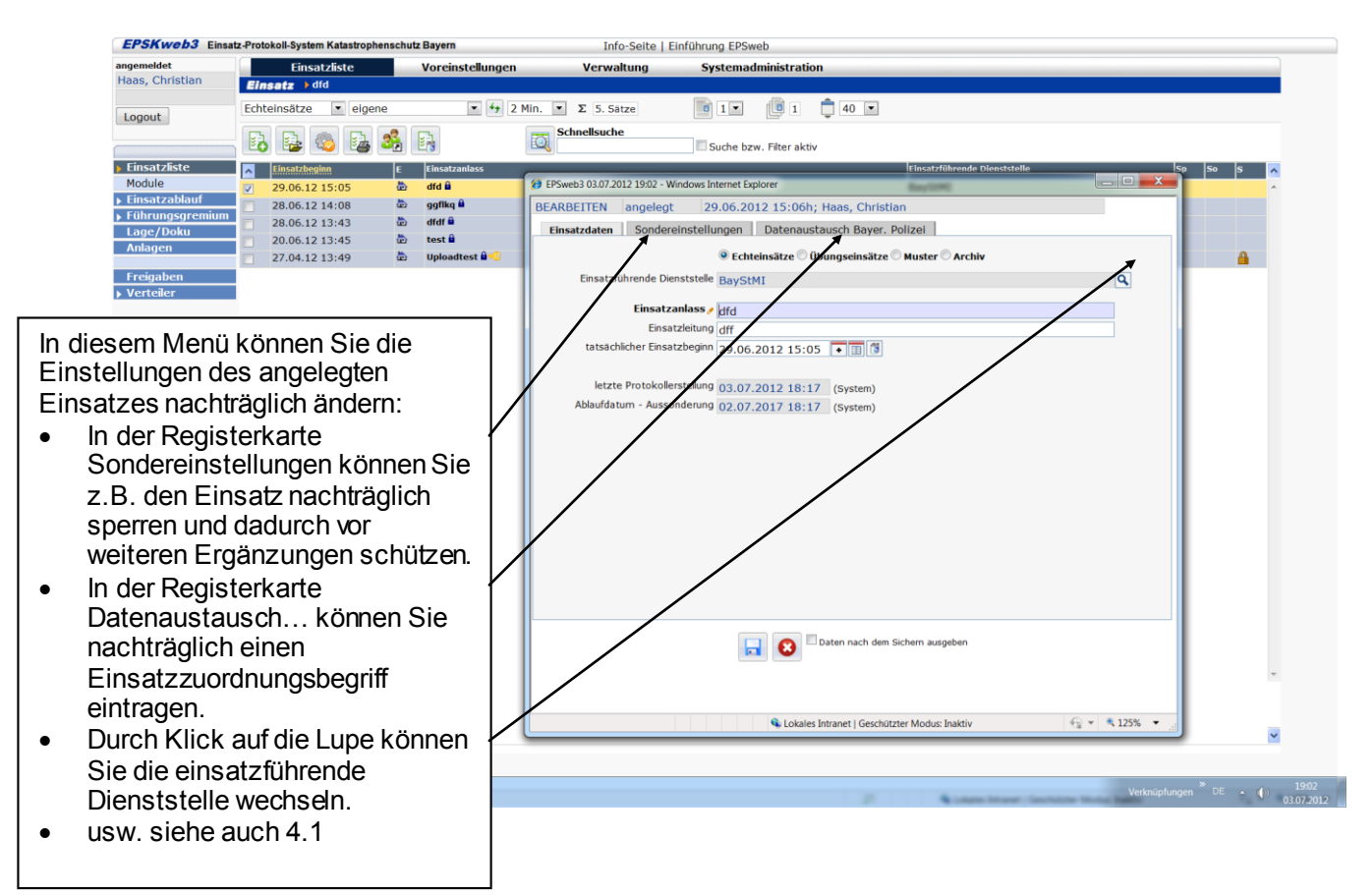

#### 5.8 Bereich Lage/Doku nutzen

Der Bereich Lage/Doku dient dazu die Vielzahl an Meldungen, die der Bereich Lage und Dokumentation erhält, nach bestimmten auswählbaren Kriterien zu Filtern und zu strukturieren um dem Bereich Lage/Doku die Arbeit zu erleichtern.

Um diesen Bereich nutzen zu können sind jedoch einige Einstellungen und organisatorische Maßnahmen erforderlich.

| EPSKweb3 Eins                      | satz-Protokoll-System Katastrophens | chutz Bayern     | Info-Seite                     | Einführung EPSweb       |                                           |                    |
|------------------------------------|-------------------------------------|------------------|--------------------------------|-------------------------|-------------------------------------------|--------------------|
| ngemeldet                          | Einsatzliste                        | Voreinstellungen | Verwaltung                     | Systemadministration    |                                           |                    |
| aas, Christian                     | Einsatz Handbuch                    |                  |                                |                         |                                           |                    |
| Logout                             | Echteinsätze 💌 alle                 | 💌 🐓 2 Min.       | <ul> <li>Σ 1. Sătze</li> </ul> | 1 1 🛑 1 🛑 40 💌          |                                           |                    |
|                                    | - B 🔒 🔍 B 💐                         |                  | Schnellsuche                   | Suche bzw. Filter aktiv |                                           |                    |
| Einsatzliste                       | Einsatzbeginn                       | E Einsatzanlass  |                                |                         | Einsatzführende Dienststelle              | Sp So S 🔨          |
| Einsatzablauf                      | 05.07.12 14:48                      | D Handbuch       |                                |                         | BayStMI                                   | ^                  |
| Führungsgremiun                    |                                     |                  |                                |                         |                                           |                    |
| Anlagen                            |                                     |                  |                                |                         |                                           |                    |
|                                    |                                     |                  | $\neg$                         | _                       |                                           |                    |
| 1. zuru                            | ck zur Einsatzl                     | iste und         |                                |                         |                                           |                    |
| Einsatz                            | z markieren.                        |                  |                                | 2 das Symbol Zus        | atzfunktionen"                            |                    |
|                                    |                                     |                  |                                | 2. uas Oymbol "zus      | Batziunkuonen                             |                    |
|                                    |                                     |                  |                                | anklicken.              |                                           |                    |
|                                    |                                     |                  | L                              |                         |                                           |                    |
| Lagemeldung                        |                                     |                  |                                |                         |                                           |                    |
| V3.0.1162                          |                                     |                  |                                |                         |                                           |                    |
| atastrophenschutz Bayer            | m                                   |                  |                                |                         |                                           |                    |
| Landessicht<br>Systemadministrator |                                     |                  |                                |                         |                                           |                    |
| Authentifizierung                  |                                     |                  |                                |                         |                                           |                    |
| 127.0.0.1                          |                                     |                  |                                |                         |                                           |                    |
|                                    |                                     |                  |                                |                         |                                           |                    |
|                                    |                                     |                  |                                |                         |                                           |                    |
|                                    |                                     |                  |                                |                         |                                           |                    |
|                                    |                                     |                  |                                |                         |                                           |                    |
|                                    |                                     |                  |                                |                         |                                           |                    |
|                                    |                                     |                  |                                |                         |                                           | -                  |
|                                    |                                     |                  |                                |                         |                                           |                    |
|                                    |                                     |                  |                                |                         |                                           |                    |
|                                    |                                     |                  |                                |                         |                                           | ×                  |
|                                    |                                     |                  |                                |                         |                                           |                    |
|                                    |                                     |                  |                                |                         | a A Internet I Geschützter Modus: Inskliv | €) <b>v</b> € 125% |

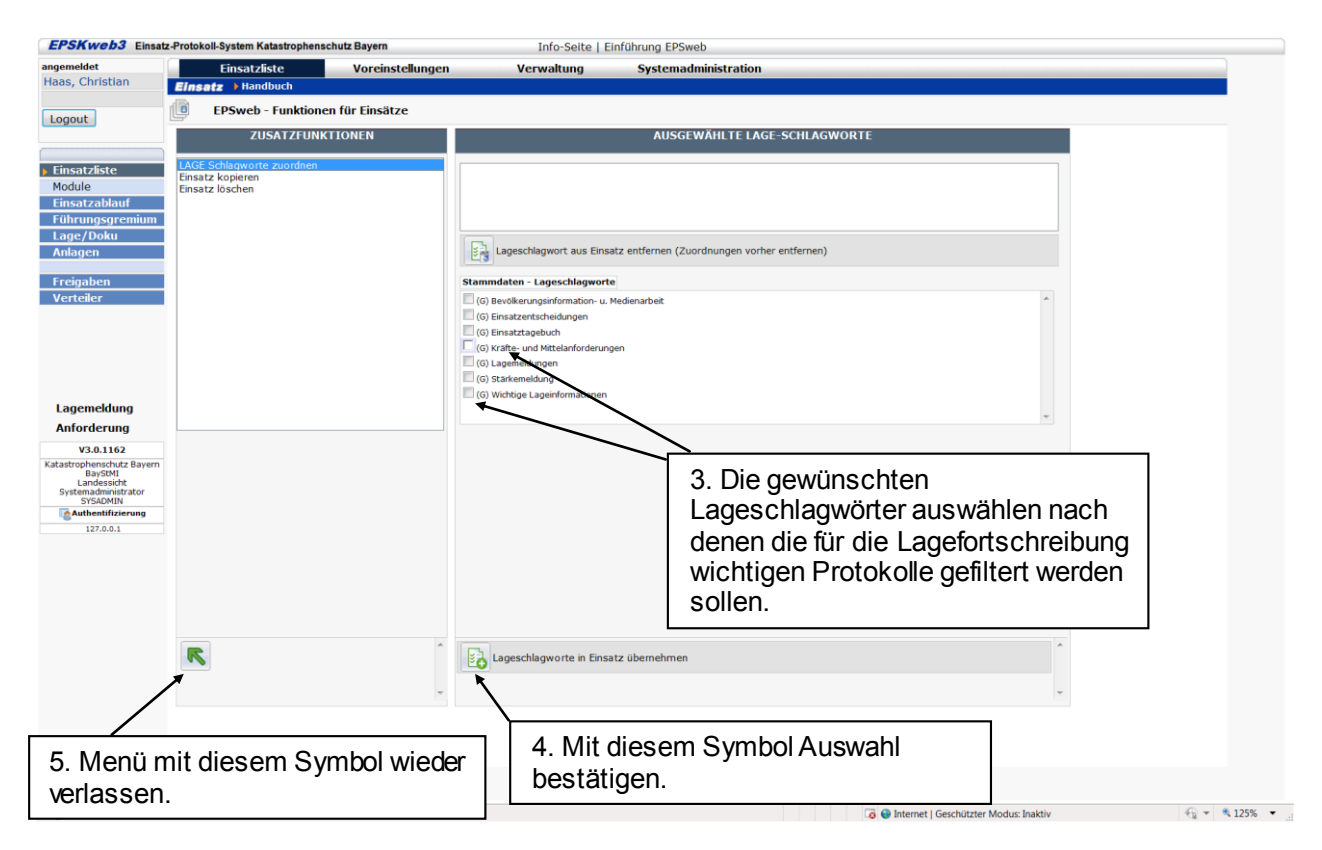

| EPSKWeb3 Eir                                                                                                    | satz-Protokoll-System Katastroph  | enschutz Bayern      | Info-Seite          | Einführung EPSweb                             |                                       |                                                                                                    |         |
|----------------------------------------------------------------------------------------------------|-----------------------------------|----------------------|---------------------|-----------------------------------------------|---------------------------------------|----------------------------------------------------------------------------------------------------|---------|
| angemeldet                                                                                                    | Einsatzliste                      | Voreinstellungen     | Verwaltung          | Systemadministration                          |                                       |                                                                                                    |         |
| Haas, Christian                                                                                                    | Einsatz Handbuch                  |                      |                     |                                               |                                       |                                                                                                    |         |
| Logout                                                                                                    | Einsatzablauf                     | ▼ Filter: ▼ 47 2 M   | in. 💌 Σ 0. Sätze    | 1 1 1 40                                      | •                                     |                                                                                                    |         |
|                                                                                                    | - 6                               | 🔁 🖸                  | EPSweb3 05.07.201   | 2 14:57 - Windows Internet Explorer           |                                       |                                                                                                    |         |
| Einsatzliste                                                                                                    | Nr. Datum                         | von/ an Ar           | t: https://epsweb-t | mp bayem.de/AppAspx/Edit.aspx?modus=INSERT    |                                       | Zertifikatfehler                                                                                                    | s 🔨     |
| Module                                                                                                    |                                   |                      | NEUANLAGE           | angelegt StMI-Haas; 05.07.2012 14             | 57 Protokoll                          |                                                                                                    | ^       |
| Einsatzablauf<br>Eührungsgremiu                                                                                                    | m                                 |                      | Protokoll A         | lagen                                         |                                       |                                                                                                    |         |
| Lage/Doku                                                                                                    |                                   |                      |                     | Aufnehmender Haas, Christian                  | Aufnahmedatum 05.07.2                 | 2012 14:57 🔹 🔟                                                                                                    |         |
| Anlagen                                                                                                    |                                   |                      |                     | 3                                             |                                       |                                                                                                    |         |
| Freigaben                                                                                                    |                                   |                      |                     | Emofanger                                     |                                       |                                                                                                    |         |
| Verteiler                                                                                                    |                                   |                      | 1                   | Priorität: V Mitteilungeart                   | Protokolibezüge                       | (13.5:1)                                                                                                    |         |
|                                                                                                    |                                   |                      |                     | Hauptüberschrift Test Lageschlagwörter        |                                       | Q (3                                                                                                    |         |
|                                                                                                    |                                   |                      |                     | Sachverhalt Lagemeldung siehe anbei           |                                       | A 🔒                                                                                                    |         |
| Anforderung<br>V3.0.1162<br>Katastrophenschutz Bay<br>BayStMI<br>Landessicht<br>Systemadministrator<br>SYSSAMIN<br>Authentifizierung<br>127.0.0.1 | m                                 |                      | Auftra              | g oder Maßnahme                               |                                       | v<br>A<br>V                                                                                                    |         |
|                                                                                                    |                                   |                      |                     | erledigt von SB<br>Protokoll in Lagefortschre | ibung übernehmen                      |                                                                                                    |         |
| Beim Erson Protok                                                                                                    | stellen oder B<br>ollen, die im E | earbeiten<br>Bereich |                     | Date                                          | n nach dem Sichern ausgeben           |                                                                                                    |         |
| age/Doku                                                                                                    | erscheinen s                      | ollen den            |                     |                                               |                                       |                                                                                                    | *       |
| ackon ho                                                                                                    | i Protokoll in                    |                      | Ferig               | 🗔 😜 Internet   Geschü                         | zter Modus: Inaktiv                   |                                                                                                    |         |
| ackende                                                                                                    |                                   | . " ŀ                |                     |                                               |                                       |                                                                                                    |         |
| agefortscl                                                                                                    | nreibung über                     | nehmen"              |                     |                                               |                                       |                                                                                                    | ~       |
| etzen. An                                                                                                    | schließend Pr                     | rotokoll             |                     |                                               |                                       |                                                                                                    |         |
|                                                                                                    |                                   |                      |                     |                                               |                                       | Verknüpfungen DE                                                                                                    | • (b) 1 |
|                                                                                                    |                                   |                      |                     |                                               | · · · · · · · · · · · · · · · · · · · | Tradition of the local division of the local division of the local | 05.0    |

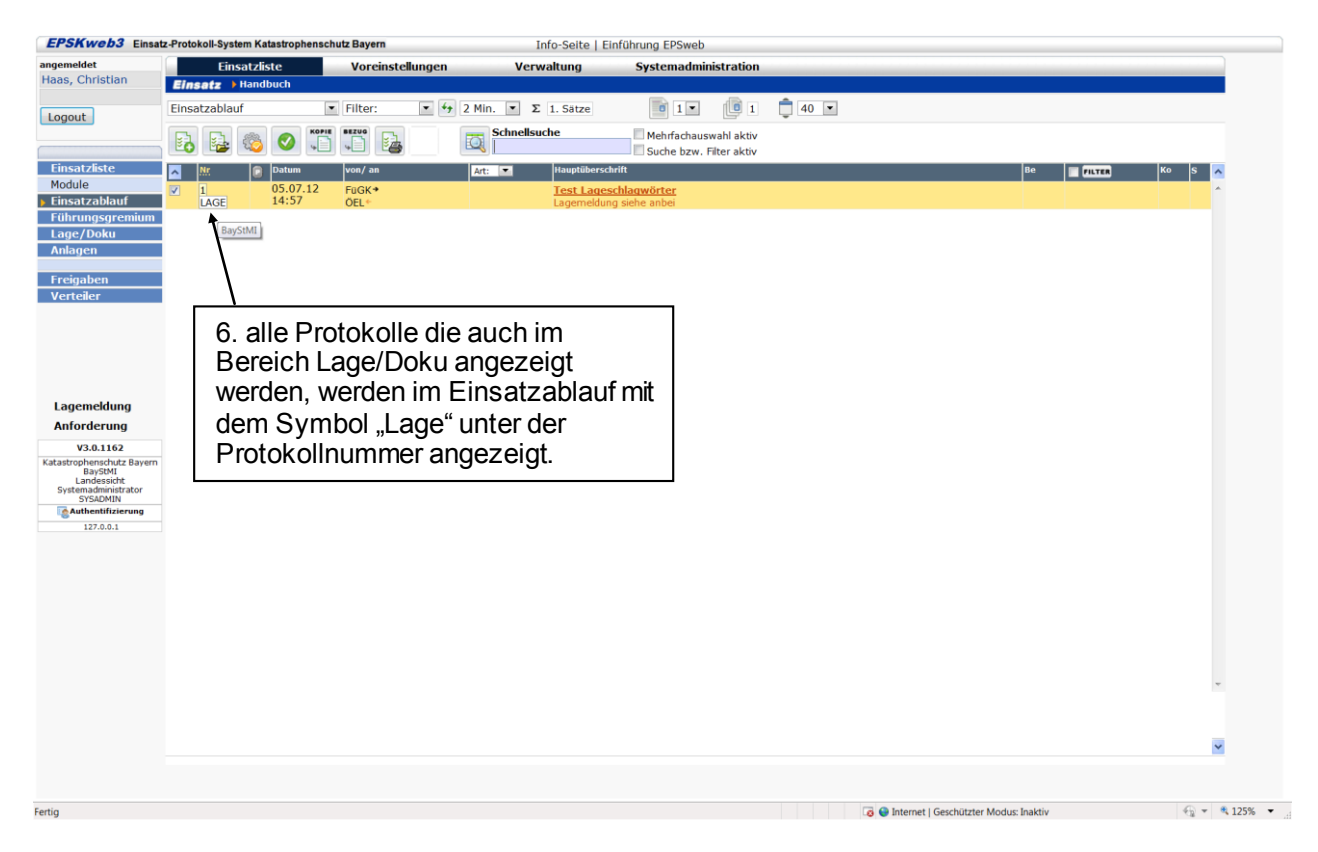

Im Bereich Lage und Doku können nun die Protokolle nach den zuvor definierten Lageschlagworten sortiert werden.

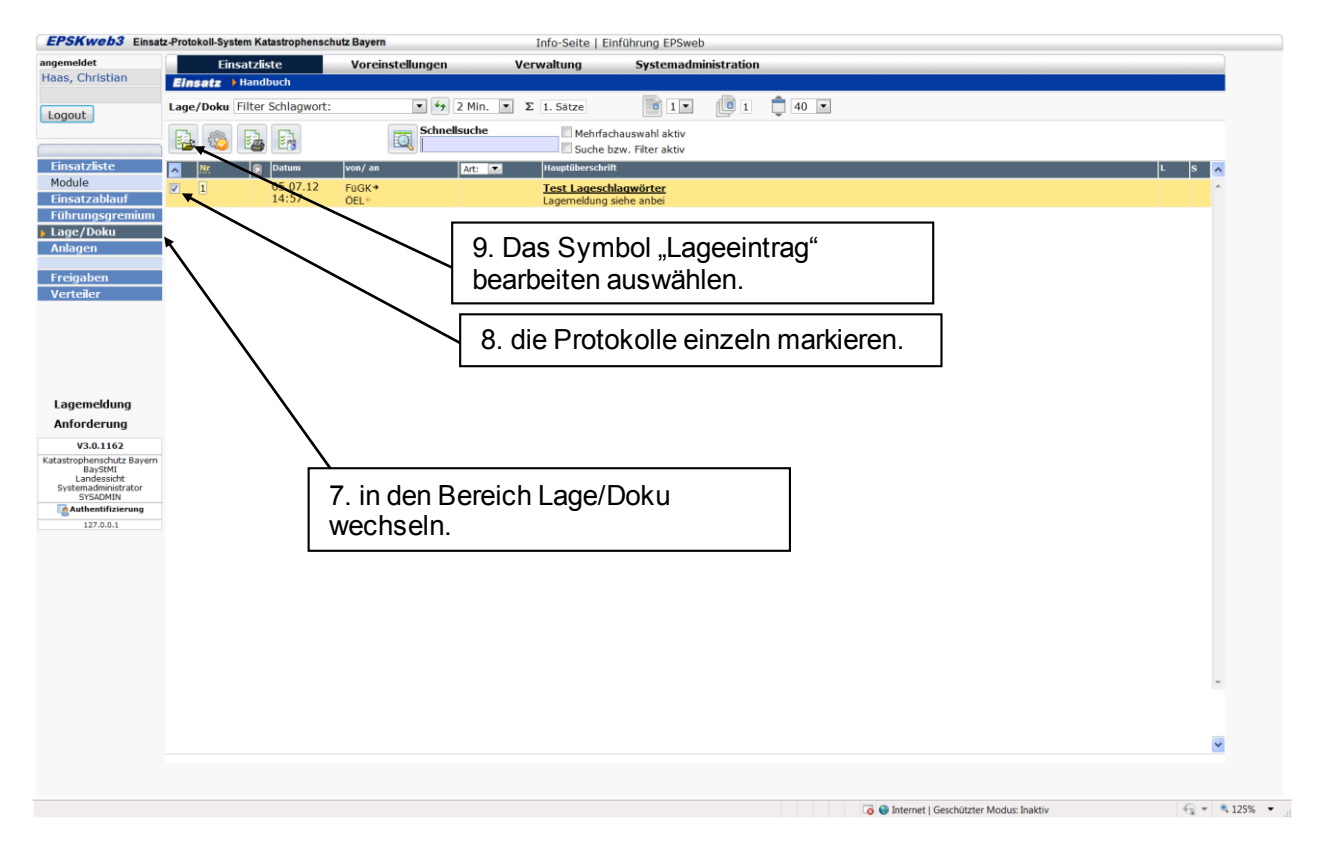

| EPSKweb3 Einsa                  | z-Protokoll-System Katastrophen | schutz Bayern    | Info-Seite          | e   Einführung EPSweb                                       |       |
|---------------------------------|---------------------------------|------------------|---------------------|-------------------------------------------------------------|-------|
| ngemeldet                       | Einsatzliste                    | Voreinstellungen | Verwaltung          | Systemadministration                                        |       |
| laas, Christian                 | Einsatz Handbuch                |                  |                     |                                                             |       |
| Logout                          | Lage/Doku Filter Schlagwo       | rt: 💌 🐓 2 Mir    | n. 💌 Σ 1. Sätze     | i 1 💌 🛄 1 📮 40 💌                                            |       |
| Logout                          |                                 | Schnellsuch      | e @ EPSweb3 05.07.2 | 1012 15:14 - Windows Internet Explorer                      |       |
|                                 |                                 |                  | M https://epsweb    | -temp bavern.de/AppAsox/Edit asox?modus=UPDATE              |       |
| Einsatzliste                    | 🔼 🕅 🖸 Datum                     | von/ an Art:     |                     | analast 05.07.2012 (5:01b) Uses Christian Userslaters 1     | s 🔨   |
| Finsatzablauf                   | ✓ 1 05.07.12<br>14:57           | FüGK*            | DEARDEITEN          | angelegt 05.07.2012 15.011, haas, chinstian Lageenitiag 1   | ^     |
| Führungsgremium                 |                                 | OLC.             | Lageprotokol        | Lageschiagwort(e)                                           |       |
| Lage/Doku                       |                                 |                  |                     | Aufnehrender Haas, Christian Aufnahmedatum 05.07.2012 14:57 |       |
| Anlagen                         |                                 |                  |                     | Mitther FüGK                                                |       |
| Freigaben                       |                                 |                  |                     | Emplanger DEL                                               |       |
| Verteiler                       |                                 |                  |                     | Hauptüberschrift Test ageschlagwörter                       |       |
|                                 |                                 |                  |                     | Sachverhalt Lagemeldu g siehe anbei                         |       |
|                                 |                                 |                  |                     |                                                             |       |
|                                 |                                 |                  |                     |                                                             |       |
|                                 |                                 |                  |                     | 8 Die Registerkarte                                         |       |
| Lagemeldung                     |                                 |                  |                     |                                                             |       |
| Anforderung                     |                                 |                  |                     | "Lageschlagworte auswahlen.                                 |       |
| V3.0.1162                       |                                 |                  | Auft                | trag oder Maonanme                                          |       |
| BayStMI                         |                                 |                  |                     |                                                             |       |
| Systemadministrator<br>SYSADMIN |                                 |                  |                     |                                                             |       |
| Authentifizierung               |                                 |                  |                     |                                                             |       |
| 127.0.0.1                       |                                 |                  |                     |                                                             |       |
|                                 |                                 |                  |                     | v                                                           |       |
|                                 |                                 |                  |                     |                                                             |       |
|                                 |                                 |                  |                     |                                                             |       |
|                                 |                                 |                  |                     | Daten nach dem Sichern ausgeben                             |       |
|                                 |                                 |                  |                     |                                                             |       |
|                                 |                                 |                  |                     |                                                             |       |
|                                 |                                 |                  |                     |                                                             | -     |
|                                 |                                 |                  | Fertio              | 🙃 🖨 Internet I Geschützter Modus: Inaktiv 👘 💌 🕏 125% 💌      |       |
|                                 |                                 |                  |                     |                                                             |       |
|                                 |                                 |                  |                     |                                                             | ~     |
|                                 |                                 |                  |                     |                                                             |       |
|                                 |                                 |                  |                     |                                                             | _     |
| 🦻 🥭 📜                           | O 📉 🎦                           | <u>9</u>         |                     | Verknüpfungen <sup>®</sup> DE                               | • 🕩 , |

| ngemeldet                          | Einsatzliste                | Voreinstellungen | Verwaltung               | Systemadministration                                     |                    |
|------------------------------------|-----------------------------|------------------|--------------------------|----------------------------------------------------------|--------------------|
| iaas, Christian                    | Einsatz > Handbuch          |                  |                          |                                                          |                    |
| Logout                             | Lage/Doku Filter Schlagwort | : 💽 🐓 2 Mir      | n. 💌 Σ 1. Sätze          | i i i i i 40 💌                                           |                    |
|                                    |                             | Schnellsuch      | e @ EPSweb3 05.07.2012 : | 15:16 - Windows Internet Explorer                        | - 0 <b>- X</b>     |
| Finsatzliste                       |                             | won/an           | https://epsweb-tem       | no bayem.de/AppAspx/Edit.aspx?modus=UPDATE               | 😵 Zertifikatfehler |
| Module                             | 05.07.12                    | FigK+            | BEARBEITEN ar            | ngelegt 05.07.2012 15:01h; Haas, Christian Lageeintrag 1 |                    |
| Einsatzablauf                      | 14:57                       | ÖEL+             | Lageprotokoll            | Lageschlagwort(e)                                        |                    |
| Lage/Doku                          |                             |                  |                          | Zuordnung von Lageschlagworten                           |                    |
| Anlagen                            |                             |                  |                          | Kräfte- und Mittelanforderungen                          | <b>^</b>           |
| Freigaben                          |                             |                  |                          | Lagemeldungen                                            |                    |
| Verteiler                          |                             |                  | 1                        |                                                          |                    |
|                                    |                             |                  |                          |                                                          |                    |
|                                    |                             |                  |                          |                                                          |                    |
|                                    |                             |                  | 9. Die g                 | gewünschten                                              |                    |
|                                    |                             |                  |                          | blagworte auswählen die                                  |                    |
| Lagemeldung                        |                             |                  | Lagese                   |                                                          |                    |
| V3.0.1162                          |                             |                  |                          | rotokoli zugeoranet werden                               |                    |
| atastrophenschutz Bayer<br>BayStMI | m                           |                  | sollen.                  |                                                          |                    |
| Landessicht<br>Systemadministrator |                             |                  |                          |                                                          |                    |
| SYSADMIN<br>Authentifizierung      |                             |                  |                          |                                                          |                    |
| 127.0.0.1                          |                             |                  |                          |                                                          | ~                  |
|                                    |                             |                  |                          |                                                          |                    |
|                                    |                             |                  |                          | 10. Zuordnung bestätigen.                                |                    |
|                                    |                             |                  |                          |                                                          |                    |
|                                    |                             |                  |                          | 📊 😣 🗆 Daten nach dem Sichern ausgeben                    |                    |
|                                    |                             |                  |                          |                                                          |                    |
|                                    |                             |                  |                          |                                                          |                    |
|                                    |                             |                  | Fertin                   | 🕞 🚇 Internet i Geschützter Modus: Insktiv                | × @ 125% ×         |
|                                    |                             |                  | reiug                    | a internet   Geschützter Wodds, inskriv                  | 12570              |
|                                    |                             |                  |                          |                                                          |                    |
|                                    |                             |                  |                          |                                                          |                    |
| a 🙆 😁                              |                             |                  |                          |                                                          | Nadaoonfunnan »    |
| 🥑 💋 📒                              | 3 🔍 💌 🖄 🖔                   |                  |                          | 2 2 Contrast Conductor Made Institu                      | Verknüpfungen DE   |

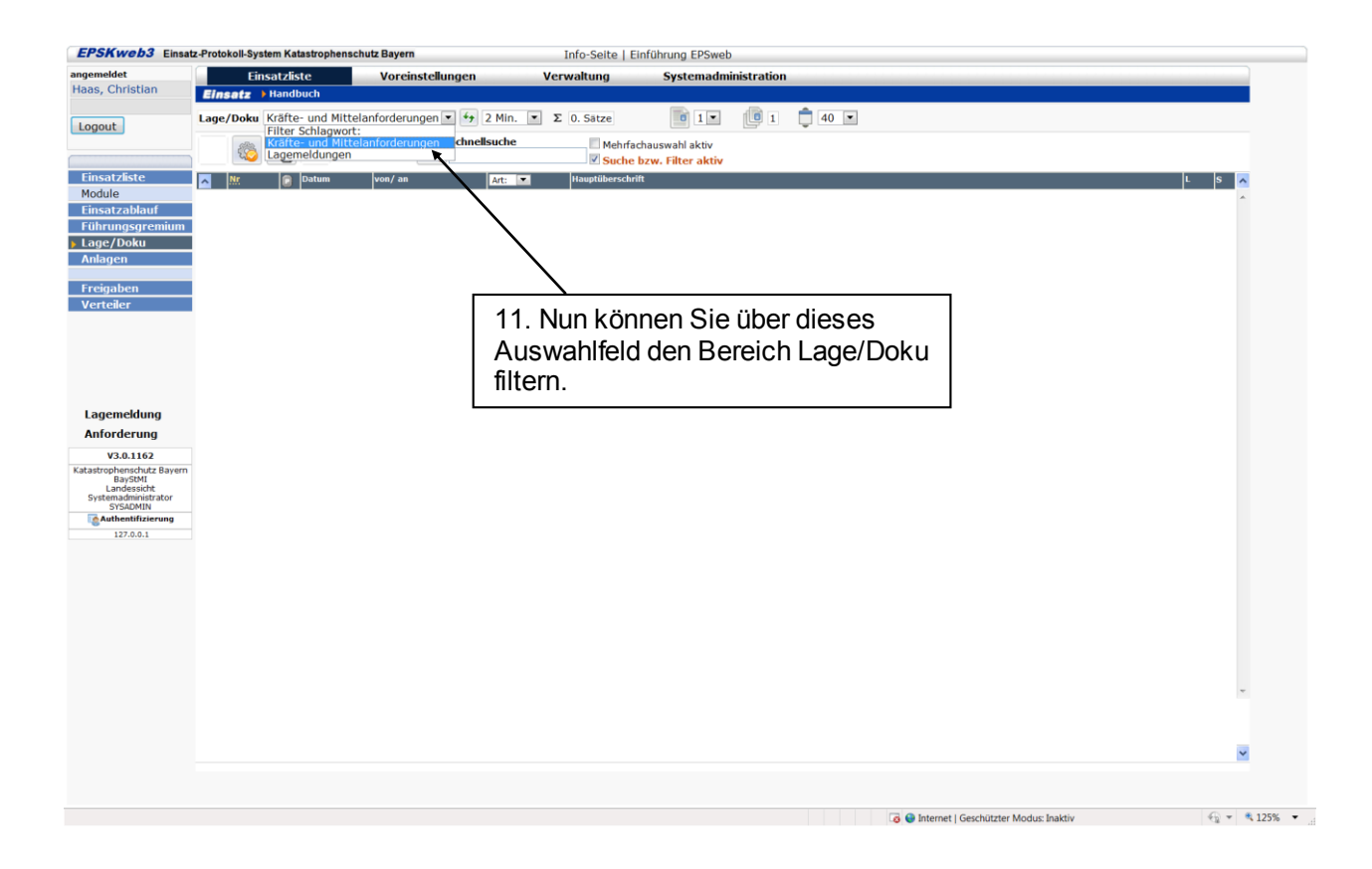

### 5.9 Einsatzablauf filtern

Während eines längeren Einsatzes wird meist eine Vielzahl von Protokollen in EPSweb erstellt. Um den Überblick zu behalten verfügt EPSweb über mehrere Filterfunktionen nach denen der Einsatzablauf gefiltert werden kann.

| PSKweb                 | 3 Einsatz-Protokoll-System Katastroph | henschutz Bayern  | Info-Seite   I  | Einführung EPSweb                         |            |
|------------------------|---------------------------------------|-------------------|-----------------|-------------------------------------------|------------|
| gemeldet               | Einsatzliste                          | Voreinstellungen  | Verwaltung      | Systemadministration                      |            |
| as, chinsue            | Einsatz Handbuch                      |                   |                 |                                           |            |
| ogout                  | Einsatzablauf                         | ▼ Filter: ▼ 4 2 M | n. 💌 Σ 2. Sätze |                                           |            |
|                        | 🛃 🔜 🙈 👧                               |                   | Schnellsuche    | Mehrfachauswahl aktiv                     |            |
| insatzliste            |                                       |                   | ttauntühara     | Suche bzw. Filter aktiv                   |            |
| odule                  | 2 05.07                               | .12 EnGK*         | Sandsäck        | e Finsatz 5                               | KO S       |
| nsatzabla              | nuf 15:30                             | Öel+              | Sandsäcke       | e benötigt.                               |            |
| inrungsgr<br>ige/Doku  | LAGE 14:57                            | ÖEL↑              | Lagemeldu       | ischlagworter                             |            |
| lagen                  |                                       |                   |                 |                                           |            |
| eigab                  |                                       | anaiuna Eilten    |                 |                                           |            |
| rteile                 | Der Funrungsgr                        | emium-Filter      |                 |                                           |            |
|                        | deaktiviert die A                     | Insicht aller     |                 |                                           |            |
|                        | Protokolle die n                      | icht an die von   | hnen            |                                           |            |
|                        |                                       |                   |                 |                                           |            |
|                        | ausgeubte Funk                        | ction im          |                 |                                           |            |
| ngem                   | Führungsgremit                        | um adressiert s   | ind.            |                                           |            |
| nford                  | Sie aktivieren de                     | n                 |                 |                                           |            |
| v3.c<br>strophe        |                                       | una Eilten dumah  |                 |                                           |            |
| Bar<br>Land<br>Vstemar | Funitungsgrennit                      | um-Filler durch   |                 |                                           |            |
| SYS                    | markieren des k                       | Kästchens nebe    | en              |                                           |            |
| 123                    | dem Wort Filte                        | r" ohen rechts    |                 |                                           |            |
|                        |                                       |                   | L               |                                           |            |
|                        | Sie deaktiveren                       | i den Filter durc | n               |                                           |            |
|                        | nochmaliges KI                        | icken auf das     |                 |                                           |            |
|                        | Kästchen                              |                   |                 |                                           |            |
|                        |                                       |                   |                 |                                           |            |
|                        |                                       |                   |                 |                                           |            |
|                        |                                       |                   |                 |                                           | w          |
|                        |                                       |                   |                 |                                           |            |
|                        |                                       |                   |                 |                                           |            |
|                        |                                       |                   |                 |                                           | *          |
|                        |                                       |                   |                 |                                           |            |
|                        |                                       |                   |                 | 🖪 🕒 Internet I Geschützter Modus: Inaktiv | - × × 1259 |

Führungsgremium-Filter:

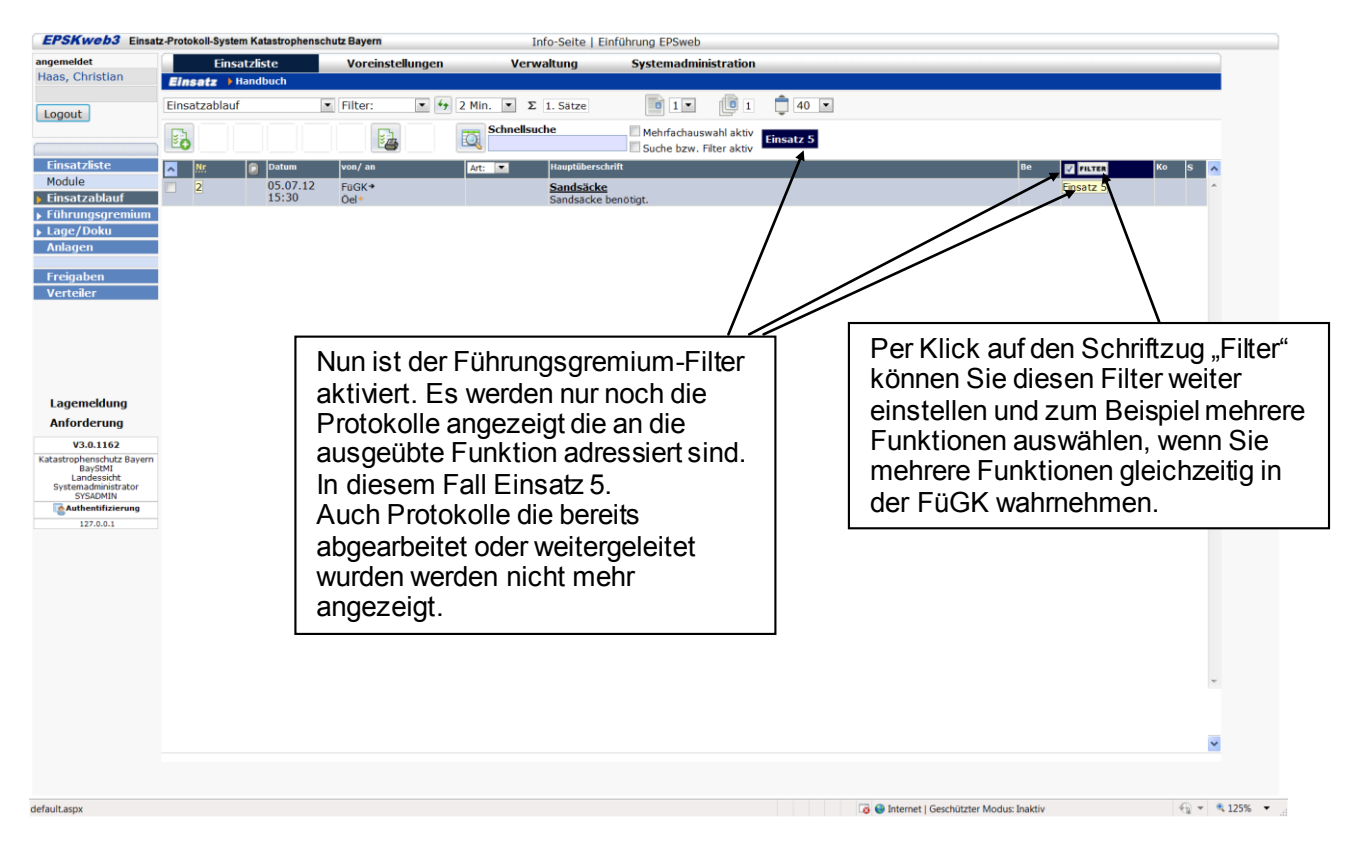

Allgemeine Filterfunktion im Einsatzablauf:

| nsatzliste Voreinstellungen                                                                                                    | Verwaltung Systemadminis                                                                                                    | tration                                                                                                    |                                      |                                      |
|----------------------------------------------------------------------------------------------------|----------------------------------------------------------------------------------------------------|----------------------------------------------------------------------------------------------------|--------------------------------------|--------------------------------------|
| • Handbuch                                                                                                    |                                                                                                    |                                                                                                    |                                      |                                      |
| iuf  Filter: Filter: F | 2 Min. Σ 4. Satze                                                                                                    | 1 1 40 V                                                                                                    |                                      |                                      |
| nicht geprüft                                                                                                    | Art: Hauptüberschrift                                                                                                    | er aktiv                                                                                                    | Ве                                   | κο s 🔨                               |
| 05.07.12 mit Bezug<br>ddrd→<br>15:50 ddrd→                                                                                                    | dia                                                                                                    |                                                                                                    | 3 Einsatz 5                          | ^                                    |
| 05.07.12 df+<br>15:49 23*                                                                                                    | 222                                                                                                    |                                                                                                    | 4 Einsatz 5                          |                                      |
| 05.07.12 FüGK+<br>15:30 Öel+                                                                                                    | Sandsäcke<br>Sandsäcke benötigt.                                                                                                    |                                                                                                    | Einsatz 5                            |                                      |
| 05.07.12 FuGK*<br>14:57 OFL*                                                                                                    | Test Lageschlagwörter<br>Lagemeldung siehe anbei                                                                                                    |                                                                                                    |                                      |                                      |
|                                                                                                    |                                                                                                    |                                                                                                    |                                      |                                      |
| Ut<br>Ei<br>au<br>ob<br>Be<br>we<br>de<br>ab<br>be<br>Ko<br>de                                                                                                    | ber diesen Filter kann<br>insatzablauf unabhäng<br>usgeübten Funktion na<br>bigen Kriterien gefiltert<br>ei den erledigten Proto<br>rerden alle Protokolle a<br>eren Sachbearbeitung<br>bgeschlossen ist. Nich<br>edeutet die Führungsa<br>ontrollfunktion hat die<br>er Protokolle noch nich | der<br>gig von der<br>ach den<br>werden.<br>okollen<br>ingezeigt<br>t geprüft<br>ssistenz mit<br>Erledigung<br>nt überprüft. |                                      | ~                                    |
|                                                                                                    |                                                                                                    |                                                                                                    |                                      | ~                                    |
|                                                                                                    |                                                                                                    | der Protokolle noch nich                                                                                                    | der Protokolle noch nicht überprüft. | der Protokolle noch nicht überprüft. |

#### 5.10 Suchfunktion

EPSweb bietet zwei Suchfunktionen:

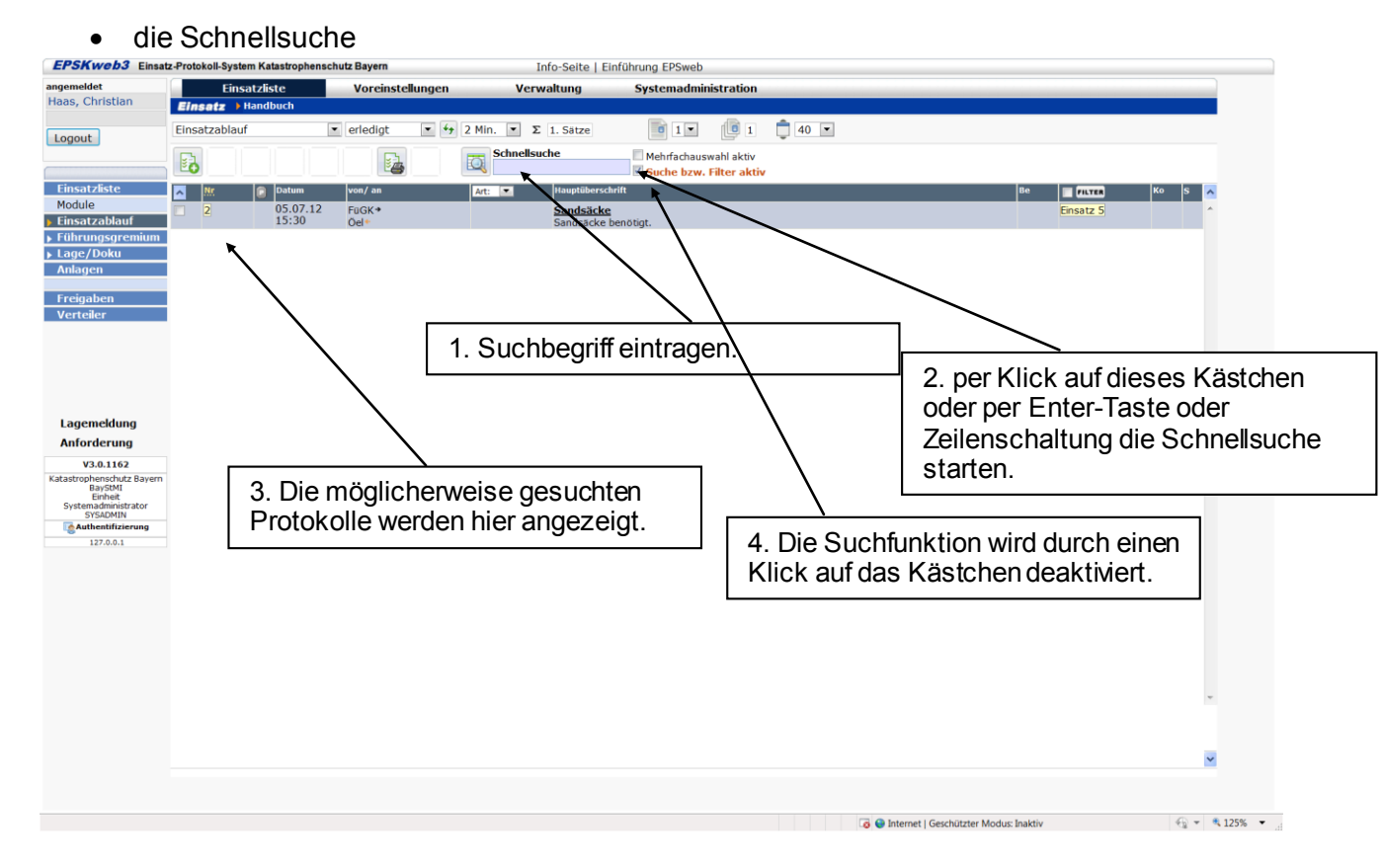

• die erweiterte Suchfunktion

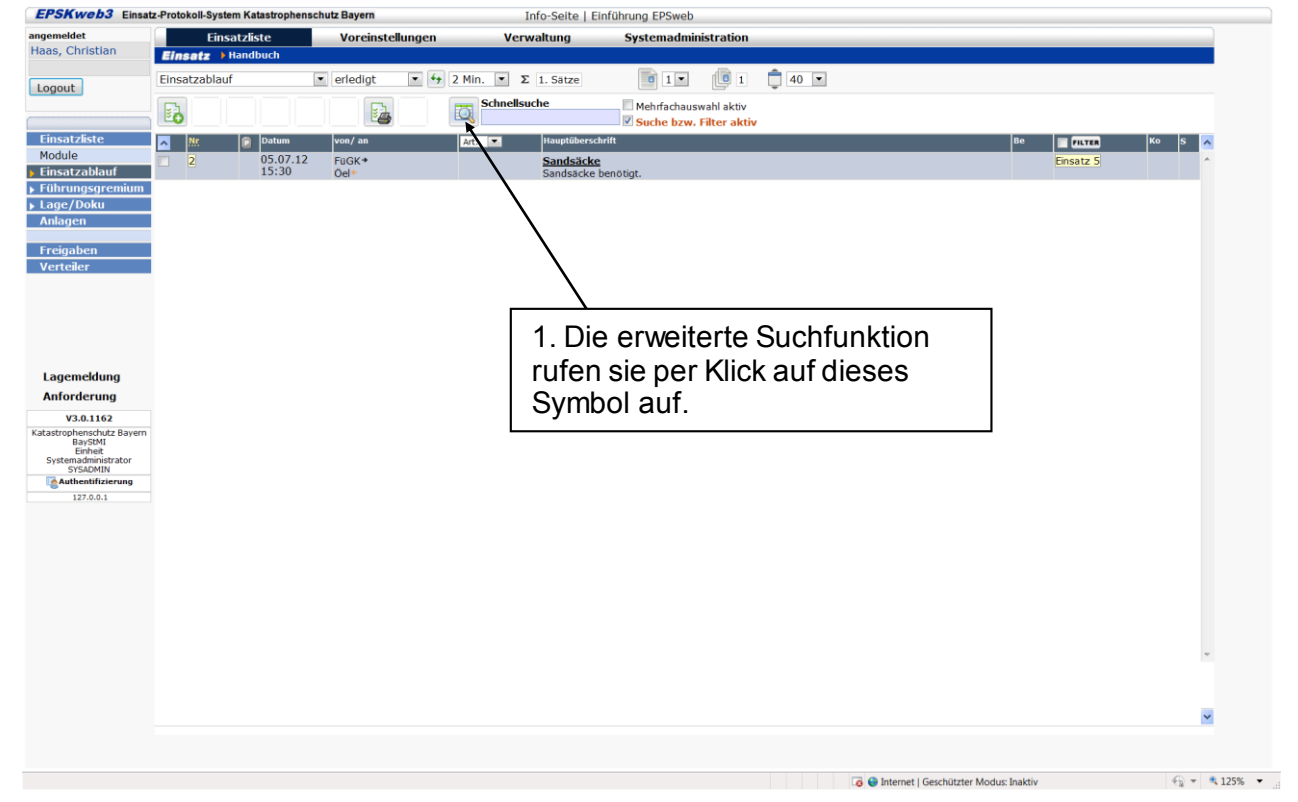

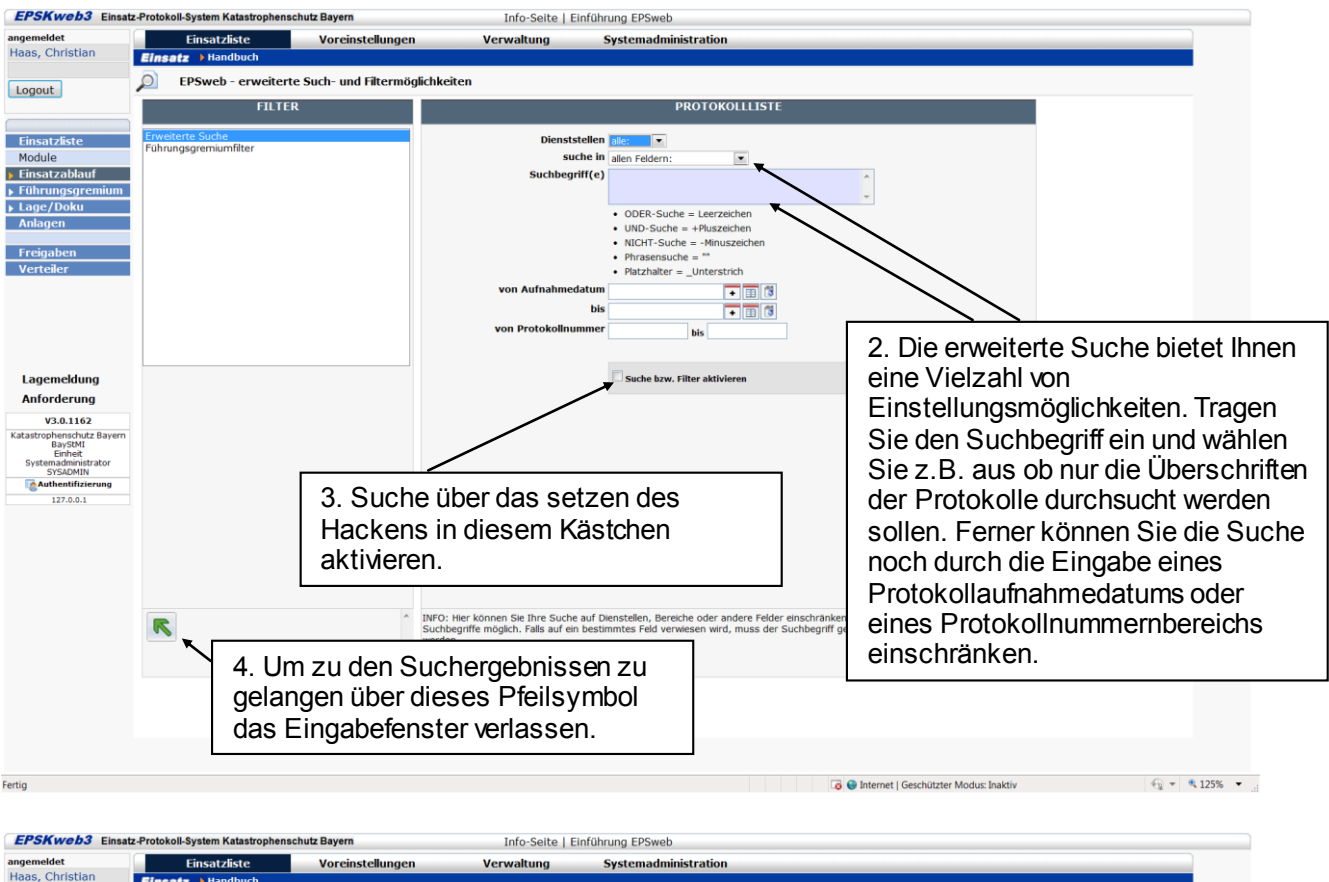

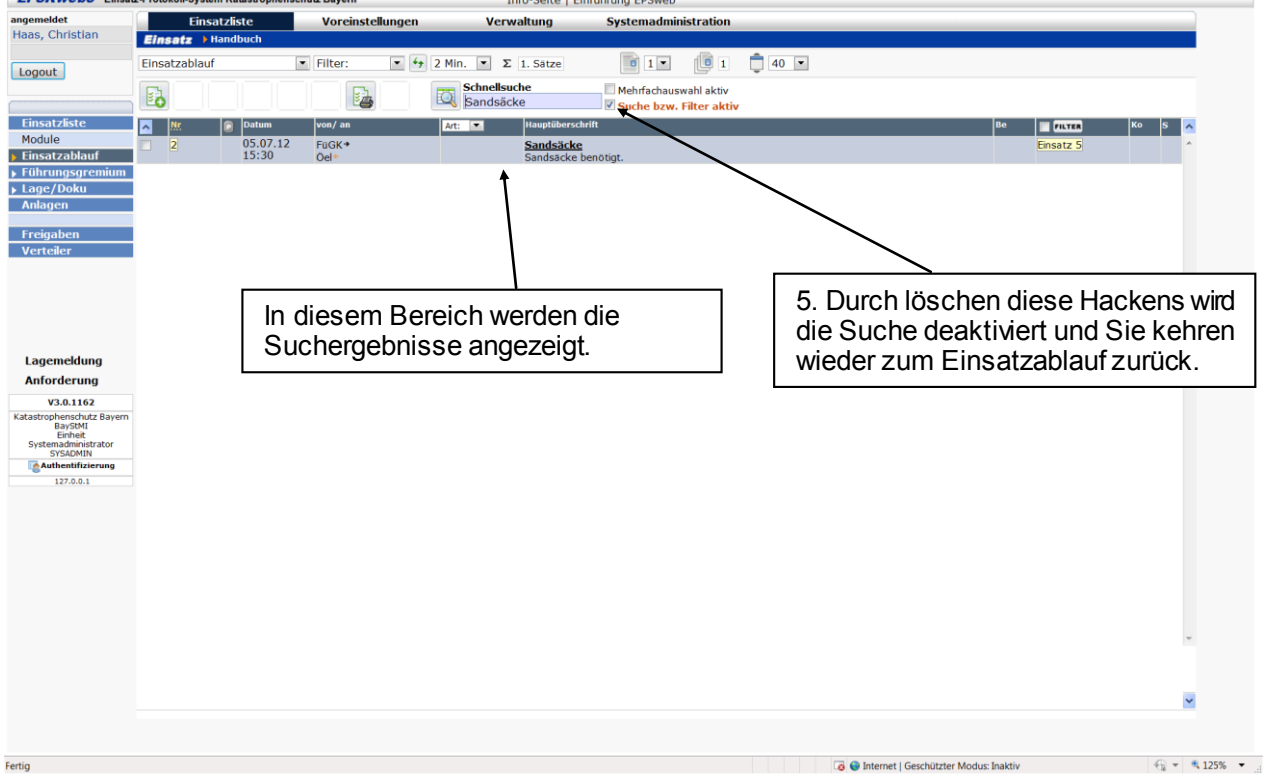

# 6 Benutzer- und Dienststellenverwaltung (nur mit entsprechender Berechtigung möglich)

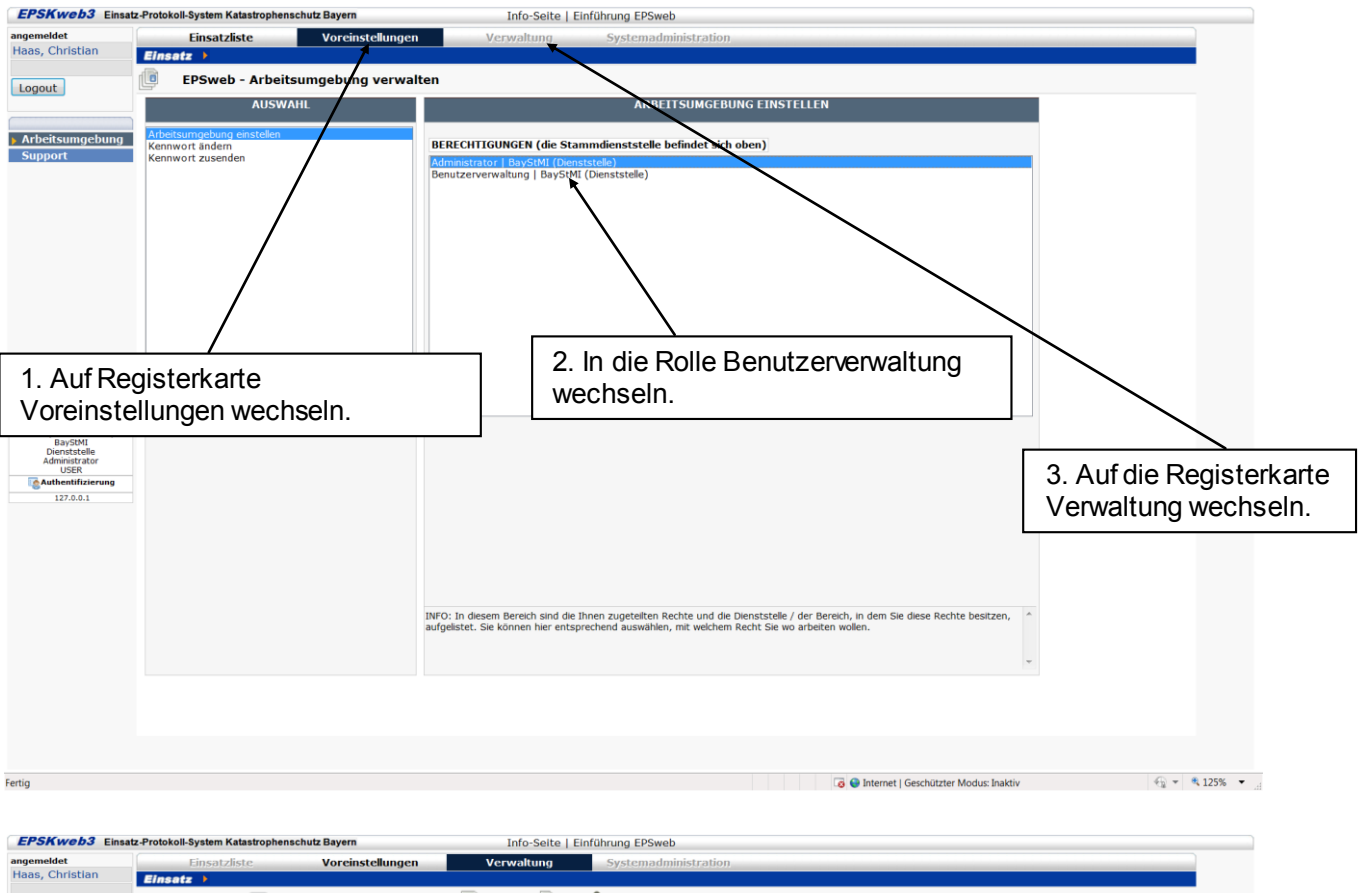

#### 6.1 Der Weg zur Benutzer und Dienststellenverwaltung

| angemeldet                 |     | Einsatzliste             | Voreinstellungen | Verwa          | ltung        | Systemadministration               |                   |                         |              |             |         |
|----------------------------|-----|--------------------------|------------------|----------------|--------------|------------------------------------|-------------------|-------------------------|--------------|-------------|---------|
| Haas, Christian            | Ein | satz 🕨                   |                  |                |              |                                    |                   |                         |              |             |         |
| Logout                     | Ben | utzer Filter: 💌 🐓 2 Min. | Σ 56. Sätze      | 1              | 2            | 草 40 💌                             |                   |                         |              |             |         |
|                            |     | . 🔁 📇                    | Sci              | nellsuche      | s s          | uche bzw. Filter aktiv             |                   |                         |              |             |         |
| Benutzer                   | ~   | Familienname, Vorname    |                  | Diens Leerzeic | hen ODER-Su  | the; +Pluszeichen UND-Suche; -Mi   | nuszeichen me     | Mail                    | Telefon/     | Information | On Sp S |
| Dienststellen              | m   | Arbeitsstab StMUG        |                  | BayStMI        | ucne; Phrase | ensuche; _Unterstrich Platzhalter; | StMUG-Arbeitsstal | <b>)</b>                |              |             |         |
| Sonstiges                  | m   | Augsberger, Dieter       |                  | BayStMI        |              |                                    | StMI-Augsberger   |                         |              |             |         |
| Stammdaten                 | m   | Baumgartner, Josef       |                  | BayStMI        |              |                                    | StMI-Baumgartner  |                         |              |             |         |
|                            |     | Benz, Joachim            |                  | BayStMI        |              |                                    | StMI-Benz         |                         |              |             |         |
|                            |     | Böhmisch, Helmut         |                  | BayStMI        |              |                                    | StMI-Böhmisch     |                         |              |             |         |
|                            |     | BuMa                     |                  | BayStMI        |              |                                    | ВиМа              |                         |              | -           |         |
|                            |     | Dolle, Horst-Eberhard    |                  | BayStMI        |              |                                    |                   |                         |              |             |         |
|                            |     | Dusch, Helmut            |                  | BayStMI        | Jetz         | t sind Sie in                      | der               |                         |              |             |         |
|                            |     | Einsatz1                 |                  | BayStMI        | Der          | فاحت محتم مساورين                  |                   |                         | _            |             |         |
|                            |     | Ellmayer, Hans           |                  | BayStMI        | Ber          | nutzerverwan                       | ung ang           | ekommer                 | 1.           |             |         |
|                            |     | Feuiner, Herbert         |                  | BayStMI        | Der          |                                    | achon (           |                         |              |             |         |
|                            |     | Frank, Christian         |                  | BayStMI        | Der          | iseiben weg                        | genen a           | Sie                     |              |             |         |
| Lagemeldung                |     | Friedl, Simone           |                  | BayStMI        | rücl         | wärte won                          | Sigwig            | dor zurüc               | 4            |             |         |
| Anforderung                |     | Friese, KzS              |                  | BayStMI        | TUCI         |                                    |                   |                         | n.           |             |         |
| V2.0.1162                  |     | FüAssist                 |                  | BayStMI        | ZUI          | Fineatzliste                       | möchter           | n i                     |              |             |         |
| Katastrophenschutz Bayern  |     | FüAssistK                |                  | BayStMI        | 201          |                                    | moontor           |                         |              |             |         |
| BayStMI<br>Dienststelle    |     | Fuchs, Monika            |                  | BayStMI        |              |                                    | SUMETUCIS         |                         |              | 7           |         |
| Benutzerverwaltung<br>USER |     | Geier, Ilse              |                  | BayStMI        |              |                                    | StMI-Geier        |                         |              |             |         |
| Authentifizierung          |     | Geiger, Klaus            |                  | BayStMI        |              |                                    | StMI-Geiger       |                         |              |             |         |
| 127.0.0.1                  |     | Grün, Karl               |                  | BayStMI        |              |                                    | StMI-Grün         |                         |              |             |         |
|                            |     | Haas, Christian          |                  | BayStMI        |              |                                    | StMI-Haas         |                         |              |             |         |
|                            |     | Haas, Christian          |                  | BayStMI        |              |                                    | StMI-Haas2        |                         |              |             | 2       |
|                            |     | Halbleib, Albert         |                  | BayStMI        |              |                                    | StMI-Halbleib     |                         |              |             |         |
|                            |     | Hallermeier, Peter       |                  | BayStMI        |              |                                    | StMI-Hallermeier  |                         |              |             |         |
|                            |     | Hellmann, Katharina      |                  | BayStMI        |              |                                    | StMI-Hellmann     |                         |              |             |         |
|                            |     | Hofmann, Karl            |                  | BayStMI        |              |                                    | StMI-Hofmann      |                         |              |             |         |
|                            |     | Huber, Georg             |                  | BayStMI        |              |                                    | StMWIVT-Huber     |                         |              |             |         |
|                            |     | Kahle-Sander, Sabine     |                  | BayStMI        |              |                                    | StMI-Kahle        |                         |              |             |         |
|                            |     | Klesser, Markus          |                  | BayStMI        |              |                                    | stmi-klesser      | (m)                     |              |             |         |
|                            |     |                          |                  |                |              |                                    |                   |                         |              |             |         |
|                            |     |                          |                  |                |              |                                    |                   |                         |              |             |         |
|                            |     |                          |                  |                |              |                                    |                   |                         |              |             |         |
|                            |     |                          |                  |                |              |                                    |                   |                         |              |             |         |
|                            |     |                          |                  |                |              |                                    |                   |                         |              |             |         |
|                            |     |                          |                  |                |              |                                    |                   |                         |              |             | 0       |
|                            |     |                          |                  |                |              |                                    |                   | 🗔 😌 Internet   Geschütz | ter Modus: I | naktiv      | 42 ×    |

# 6.2 Benutzer anlegen

| EPSKweb3 Einsa                       | tz-Protokoll-System Katastrophenschutz Bayern | Info-Seite   Einführun                                               | ] EPSweb                                                     |                                 |                      |
|--------------------------------------|-----------------------------------------------|----------------------------------------------------------------------|--------------------------------------------------------------|---------------------------------|----------------------|
| angemeldet<br>Haas, Christian        | Einsatzliste Voreins                          | tellungen Verwaltung Sys                                             | temadministration                                            |                                 |                      |
|                                      | Benutzer Filter V + 2 Min V S                 | 6 Sätze                                                              | <b>T</b>                                                     |                                 |                      |
| Logout                               |                                               | Schnellsuche                                                         |                                                              |                                 |                      |
|                                      |                                               | Suche bz                                                             | w. Filter aktiv                                              |                                 |                      |
| Benutzer                             | Vorname                                       | Diens Leerzeichen ODER-Suche; +Plus<br>NICHT-Suche; "Phrasensuche; _ | zeichen UND-Suche; -Minuszeichen<br>Unterstrich Platzhalter; | Mail Telefon/ Information       | On Sp S              |
| Sonstiges                            | Arbeitsstab StMUG<br>Augsbeitger, Dieter      | BayStMI<br>BayStMI                                                   | StMUG-Arbeitsstab<br>StMI-Augsberger                         |                                 | <u> </u>             |
| Stammdaten                           | Baumgartmer, Josef                            | BayStMI                                                              | StMI-Baumgartner                                             |                                 |                      |
|                                      | Benz, Joachim                                 | BayStMI                                                              | StMI-Benz                                                    |                                 |                      |
|                                      | Bonmisch, Heimut                              | BayStMI                                                              | BuMa                                                         |                                 |                      |
|                                      | Dolle, Horst-Eberhard                         | BayStMI                                                              | StMI-Dolle                                                   |                                 |                      |
|                                      | Dusch, Helmut                                 | BayStMI                                                              | StMI-Dusch                                                   |                                 |                      |
|                                      | Ellmayer, Hans                                | BayStMI                                                              | er                                                           |                                 |                      |
|                                      | Feulner, Herbert                              | Symbol "Benutzer an                                                  | legen"                                                       |                                 | =                    |
|                                      | Frank, Christian                              | klicken                                                              | 0                                                            |                                 |                      |
| Lagemeldung                          | Friese, KzS                                   |                                                                      |                                                              |                                 |                      |
| V3.0.1162                            | FüAssist                                      | BayStMI                                                              | FüAssist                                                     |                                 |                      |
| Katastrophenschutz Bayern<br>BayStMI | FüAssistK                                     | BayStMI<br>BayStMI                                                   | FüAssistK<br>StMI-Fuchs                                      |                                 |                      |
| Dienststelle<br>Benutzerverwaltung   | Geier, Ilse                                   | BayStMI                                                              | StMI-Geler                                                   |                                 |                      |
| Authentifizierung                    | Geiger, Klaus                                 | BayStMI                                                              | StMI-Geiger                                                  |                                 |                      |
| 127.0.0.1                            | Grün, Karl<br>Haas, Christian                 | BayStMI<br>BayStMI                                                   | StMI-Grün                                                    |                                 |                      |
|                                      | Haas, Christian                               | BayStMI                                                              | StMI-Haas2                                                   |                                 | 2                    |
|                                      | Halbleib, Albert                              | BayStMI                                                              | StMI-Halbleib                                                |                                 |                      |
|                                      | Hallermeier, Peter                            | BayStMI                                                              | StMI-Hallermeler                                             |                                 |                      |
|                                      | Hellmann, Katharina<br>Hofmann, Karl          | BayStMI                                                              | StMI-Helimann<br>StMI-Hofmann                                |                                 |                      |
|                                      | Huber, Georg                                  | BayStMI                                                              | StMWIVT-Huber                                                |                                 |                      |
|                                      | Kahle-Sander, Sabine                          | BayStMI                                                              | StMI-Kahle                                                   |                                 |                      |
|                                      | Klesser. Markus                               | BavStMI                                                              | stmi-klesser                                                 |                                 |                      |
|                                      |                                               |                                                                      |                                                              |                                 |                      |
|                                      |                                               |                                                                      |                                                              |                                 | ×                    |
|                                      |                                               |                                                                      |                                                              |                                 |                      |
|                                      |                                               |                                                                      |                                                              | at I Gaschütztar Madur: Taaktiv | 40 - € 125% -        |
|                                      |                                               |                                                                      |                                                              | in order models and the         |                      |
| 2 Familie                            | nname und Vornam                              |                                                                      |                                                              |                                 |                      |
| 2. r annie                           |                                               | Info-Seite   Einführun                                               | EPSweb                                                       |                                 |                      |
| Benutzer                             | name, E-Mail Adres                            | Se und Verwaltung Sys                                                | -<br>temadministration                                       |                                 |                      |
| Kennwort                             | angeben.                                      |                                                                      |                                                              |                                 |                      |
| - Doim                               | Deputrarpare ouf                              |                                                                      | •                                                            |                                 |                      |
| • Deini                              | Benuizemaine au                               | KOITEKLE he                                                          |                                                              |                                 |                      |
| Schre                                | eibweise achten. Die                          | EPSweb3 06.07.2012 10:52                                             | Windows Internet Explorer                                    | )<br>اس                         |                      |
| kann                                 | nachträglich nicht n                          | nehr 🖁 🔣 https://epsweb-temp bay                                     | em.de/AppAspx/Edit.aspx?modus=INSERT                         |                                 |                      |
| goön                                 | dort wordon                                   | NEUANLAGE angele                                                     | gt StMI-Haas2; 06.07.2012 10:52                              | 3. ggf.                         | andere Dienststelle  |
| gean                                 | uent werden.                                  | S Benutzerdaten We                                                   | tere Berechtigungen                                          | auswä                           | hlen unter der       |
| <ul> <li>Die E</li> </ul>            | -Mail-Adresse ist                             | rs<br>Familenname                                                    | vomane                                                       | Boput                           | zor goführt worden   |
| erforc                               | lerlich für die Kenn                          | Nort Ben                                                             | tzernagie                                                    | (Eindeutigkeitspr               | zei gelui iit welden |
| 71100                                | ndon" Eurktion                                |                                                                      | Bgrechtigung für Stammdienststelle (E                        | soll.                           |                      |
| Zusei                                |                                               | Diens                                                                | tstelle (E) payStMI                                          |                                 |                      |
| <ul> <li>Beim</li> </ul>             | Kennwort bitte die                            | unter                                                                | Palle (E) Anwender                                           |                                 |                      |
| dem l                                | Kennwortfeld steher                           | nden                                                                 | Sich (E) 7 - eigene Dienststelle                             | 4. Roll                         | e                    |
| Vere                                 |                                               |                                                                      |                                                              | (Berec                          | chtigung) nach       |
| vorga                                | aben für Kennworter                           | Telefon)                                                             | formation                                                    | dem E                           | Pechte_und           |
| beacl                                | hten. Bei Klick auf E                         | ingabe                                                               | vergetien                                                    |                                 |                      |
| aültia                               | wird überprüft ob d                           |                                                                      | lindestens: Linge: 9: Sonderreichen: 0: Greßbuchen           | Rollen                          | konzept              |
| guilig                               |                                               |                                                                      | indestens, Lange, 6, Sonderzeichen, 0, Grobbachste           | auswä                           | ihlen.               |
| Kenn                                 | wort in Ordnung ist.                          | Falls /                                                              |                                                              |                                 |                      |
| das K                                | Cennwort nicht in Or                          | dnung 🛛 🖊                                                            |                                                              |                                 |                      |
| ist wi                               | rd dies im unteren B                          | ereich                                                               |                                                              |                                 |                      |
| diooo                                | a Econotora angozok                           | **                                                                   |                                                              | 5 Bei Sicht a                   | uswählen für         |
| alese                                | s Fensiers angezei                            | JL. []                                                               | FREISCHALTUNG ERMÖGLICHT DAS AF                              |                                 | ich der Anwender     |
|                                      | Hellmann, Katharina                           | Bays                                                                 | $\sim$                                                       | weichen bere                    |                      |
|                                      |                                               |                                                                      | Daten nach dem Sichern aus                                   | 📖 🛛 diese Betugni               | sse haben soll, z.B. |
| / . ggt. a                           | ut die Registerkarte                          | "weitere                                                             | 1                                                            | auch für nach                   | aeordnete            |
| Berecht                              | iaunaen" wechseln ι                           | ım dem                                                               |                                                              | Dispetatellen                   | 2                    |
| Roputzo                              | r nach weitere                                |                                                                      |                                                              | Dienststellen                   | <u>{</u>             |
| Denuize                              |                                               | Fertig                                                               |                                                              |                                 |                      |
| Berecht                              | Igungen z.B. zur                              |                                                                      | 6. dieser Ha                                                 | acken muss imme                 | er                   |
| Benutze                              | erverwaltung oder für                         | weitere                                                              | / gesetzt sei                                                | n. Damit der Benı               | utzer mit            |
| Dienstet                             | ellen zu erteilen z F                         |                                                                      | ÉPSweb ar                                                    | beiten kann                     | 0:52<br>7.2012       |
|                                      | <u>.</u>                                      | S. OLL.                                                              | El eweb di                                                   |                                 |                      |
| vvenn ke                             | eine weiteren                                 | /                                                                    |                                                              |                                 |                      |
| Berecht                              | igungen erteilte wer                          | den I /                                                              |                                                              |                                 |                      |
|                                      | ingabon durah Kliel                           | auf dae /                                                            |                                                              |                                 |                      |
|                                      |                                               |                                                                      |                                                              |                                 |                      |
| Diskette                             | ensymbol sichern, da                          | is in/                                                               |                                                              |                                 |                      |
| diesem                               | Bereich                                       |                                                                      |                                                              |                                 |                      |
| noobdor                              | n alla Dfliabtfalder -                        |                                                                      |                                                              |                                 |                      |
| nachder                              | n alle Pliichtielder a                        |                                                                      |                                                              |                                 |                      |
| wurden                               | eingeblendet wird. Ir                         | n diesem                                                             |                                                              |                                 |                      |
| Fall ist d                           | las Anlegen des Rei                           | nutzers                                                              |                                                              |                                 |                      |
| obacash                              |                                               | - 44                                                                 | -                                                            |                                 |                      |
| abyescr                              | IIUSSEII.                                     |                                                                      |                                                              |                                 |                      |

| EPSKweb3 Ein                          | satz-Protokoll-System Katastrophen | chutz Bayern     | Info-Se                        | te   Einführung EPSweb                       |                                   |        |                  |             |
|---------------------------------------|------------------------------------|------------------|--------------------------------|----------------------------------------------|-----------------------------------|--------|------------------|-------------|
| angemeldet                            | Einsatzliste                       | Voreinstellungen | Verwaltun                      | Systemadministration                         |                                   |        |                  |             |
| ridds, Christian                      | Einsatz >                          |                  |                                |                                              |                                   |        |                  | 1           |
| Logout                                | Benutzer Filter: • • 2 M           | in. • Σ 2. Satze |                                | 1 40 •                                       |                                   |        |                  |             |
|                                       | - 🖪 😫 🛃 🗄                          | Hai              | nellsuche<br>as                | Cucha haw Eiltar aktiv                       |                                   |        |                  |             |
| 0.0                                   |                                    |                  | Diens EPSweb3                  | 06.07.2012 11:20 - Windows Internet Explorer |                                   |        | s A              | (           |
| 8. Dienststelle auswahlen für die die |                                    |                  | Bays mttps//                   | epsweb-temp bayern.de/AppAspx/Edit.aspx/modu |                                   | (      | Zertifikatfehler |             |
| weitere Berechtigung erteilt werden   |                                    | Bays BEARBEI     | ordaton weitere Berechtigungen | on; naas, christian                          |                                   |        |                  |             |
| soll.                                 |                                    |                  | Benutz                         | eruaten   weitere berechtigungen             |                                   |        |                  |             |
| ••••                                  |                                    |                  | Di                             | enststelle auswählen (F) DBayStMI            |                                   |        | ٩                |             |
|                                       |                                    |                  |                                | Berechtigungsgruppe (F) D Anwender           |                                   |        |                  |             |
| 9. Gewünsch                           | nte Rolle und S                    | icht für die     |                                | Sicht (F) 7 - eigene Dienst                  | ung •<br>tstelle •                |        |                  |             |
| weitere Rere                          | chtigung nach                      | dem Rechte-      |                                | Berechtigungen                               | für Fremddienststellen (F)        |        |                  |             |
| und Dellenke                          | ontigung nuon                      |                  |                                | Benutzerverwalt                              | ung   BayStMI (Dienststelle)      |        |                  |             |
|                                       | nzept auswan                       | ien.             |                                |                                              |                                   |        |                  |             |
| Anforderung                           |                                    |                  |                                |                                              | $\overline{}$                     |        |                  |             |
| V3.0.1162                             |                                    |                  |                                |                                              |                                   |        |                  |             |
| Katastrophenschutz Baye<br>BayStMI    | ern                                |                  |                                |                                              |                                   | $\sim$ |                  |             |
|                                       | internet diamon                    | Oursels al       |                                |                                              |                                   |        |                  |             |
| 10. Durch Ki                          | ick auf dieses                     | Symbol           |                                |                                              |                                   |        |                  |             |
| die eingeste                          | llte weitere Bei                   | echtigung        |                                |                                              |                                   | L      | Jurch mark       | lieren der  |
| anlegen.                              |                                    |                  |                                |                                              |                                   | V      | veiteren         |             |
| J                                     |                                    |                  |                                | FREISCHALTU                                  | NG ERMÖGLICHT DAS ARBEITEN IN EPS | E      | Benutzerbe       | erechtigung |
|                                       |                                    |                  |                                |                                              |                                   | i      | n diesem F       | eld und     |
|                                       |                                    |                  |                                |                                              | Daten nach dem Sichern ausgeben   |        | inom Klick       |             |
| 11. Durch Kl                          | ick auf das                        | ŀ                | -                              |                                              |                                   |        |                  | auruas      |
| Diskettensvi                          | mbol speichern                     | Sie Ihre         |                                |                                              |                                   | 1 2    | Symbol mit       | . aem       |
| Fingaben un                           | d kehren zur                       |                  |                                | a 🕒 Inte                                     | met I Geschützter Modus: Inaktiv  | F      | Papierkorb       | können Sie  |
| Bonutzorübe                           | reicht zurück                      |                  |                                |                                              |                                   |        | die weitere      |             |
|                                       | SIGHT ZUIUCK.                      |                  |                                |                                              |                                   | Ē      | Rerechtiqui      | na wieder   |
| s (2)                                 | 🗎 💽 🗰 🔀 🛛                          | 00               |                                |                                              |                                   |        | "                | 'S Micuci   |
|                                       |                                    |                  |                                |                                              | P. P. P. P. Deckeller Holes       |        | oscnen.          |             |

### 6.3 Benutzer ändern und löschen

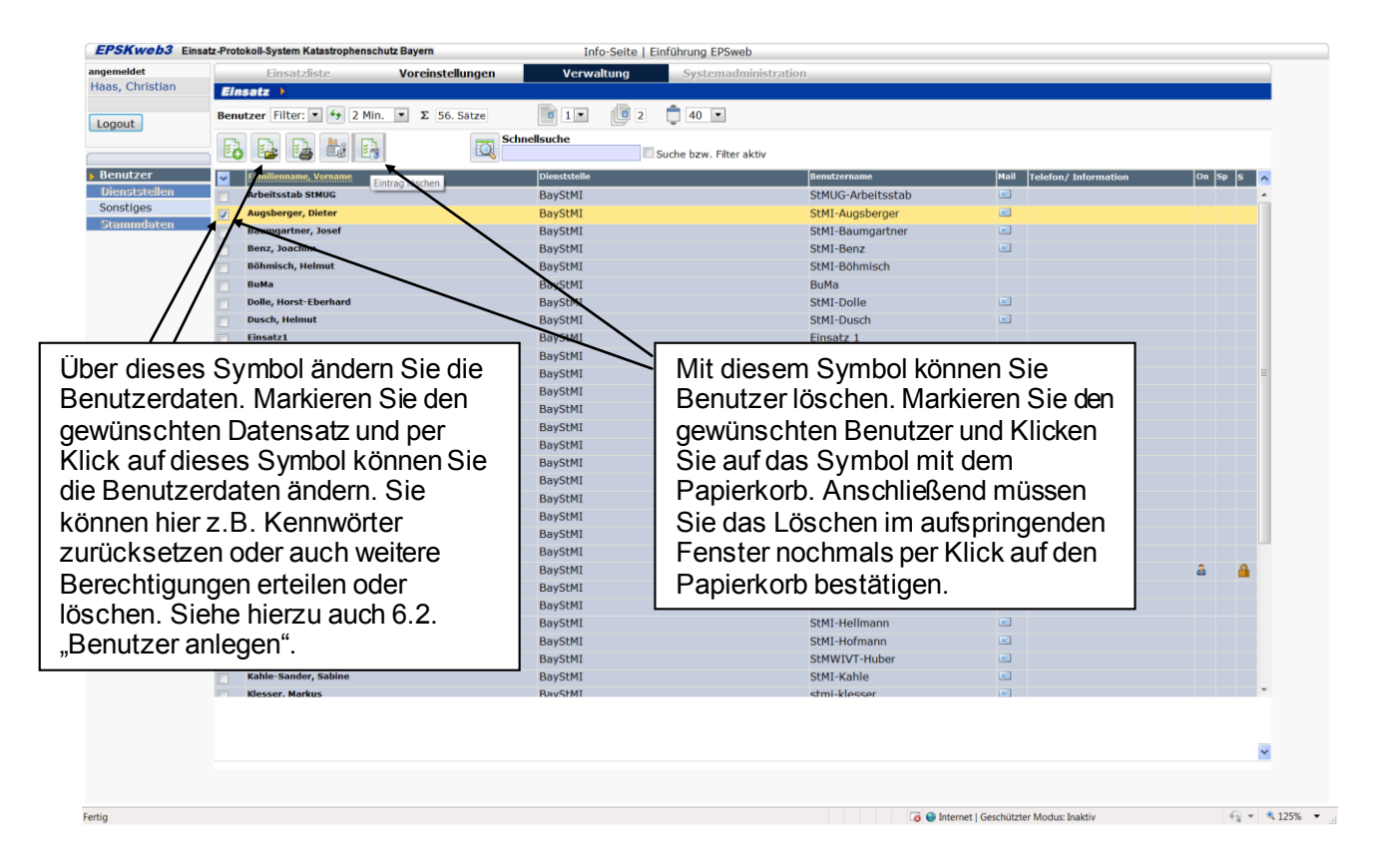

#### 6.4 Neue Dienststellen anlegen (Nur für Administratoren der Regierungen)

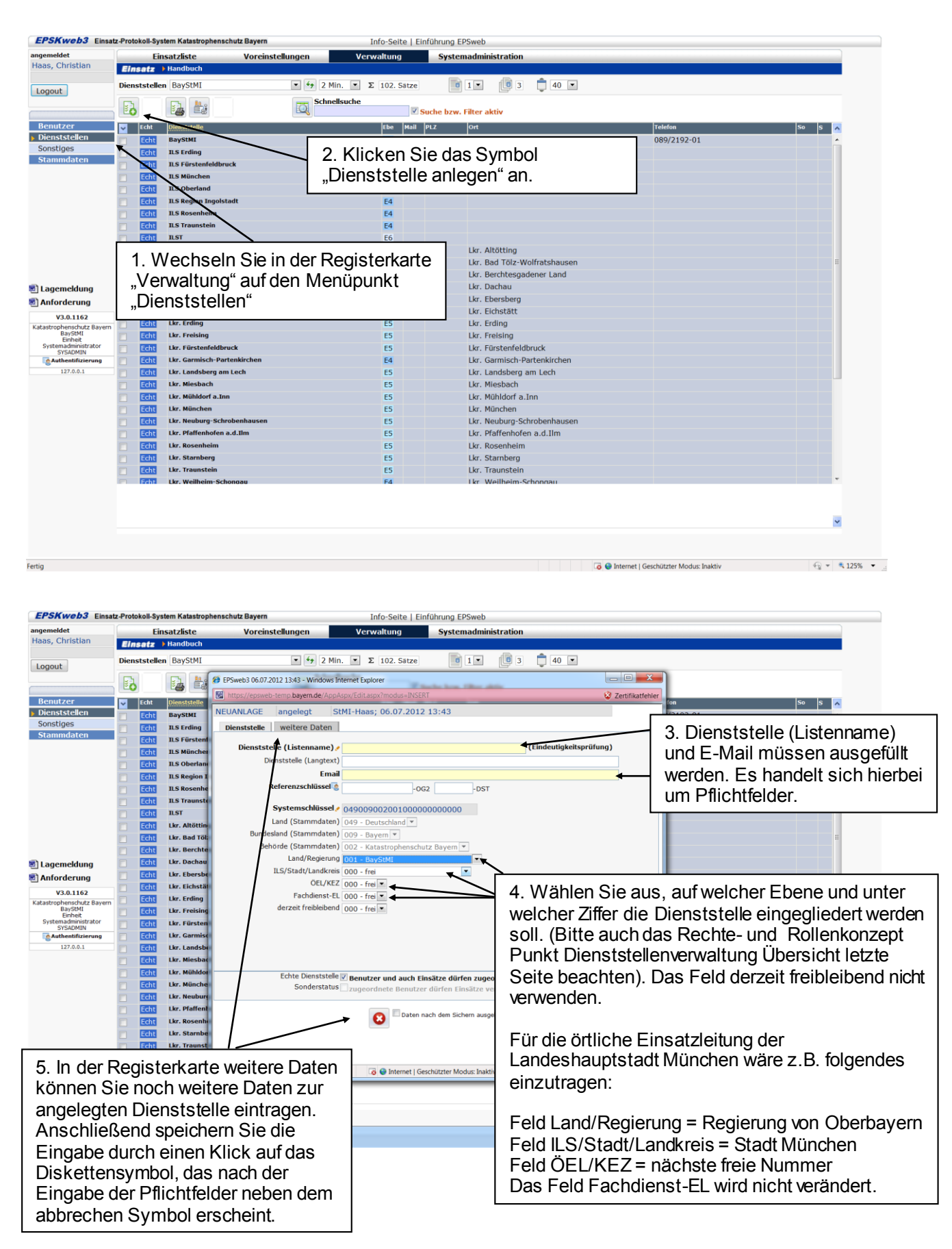

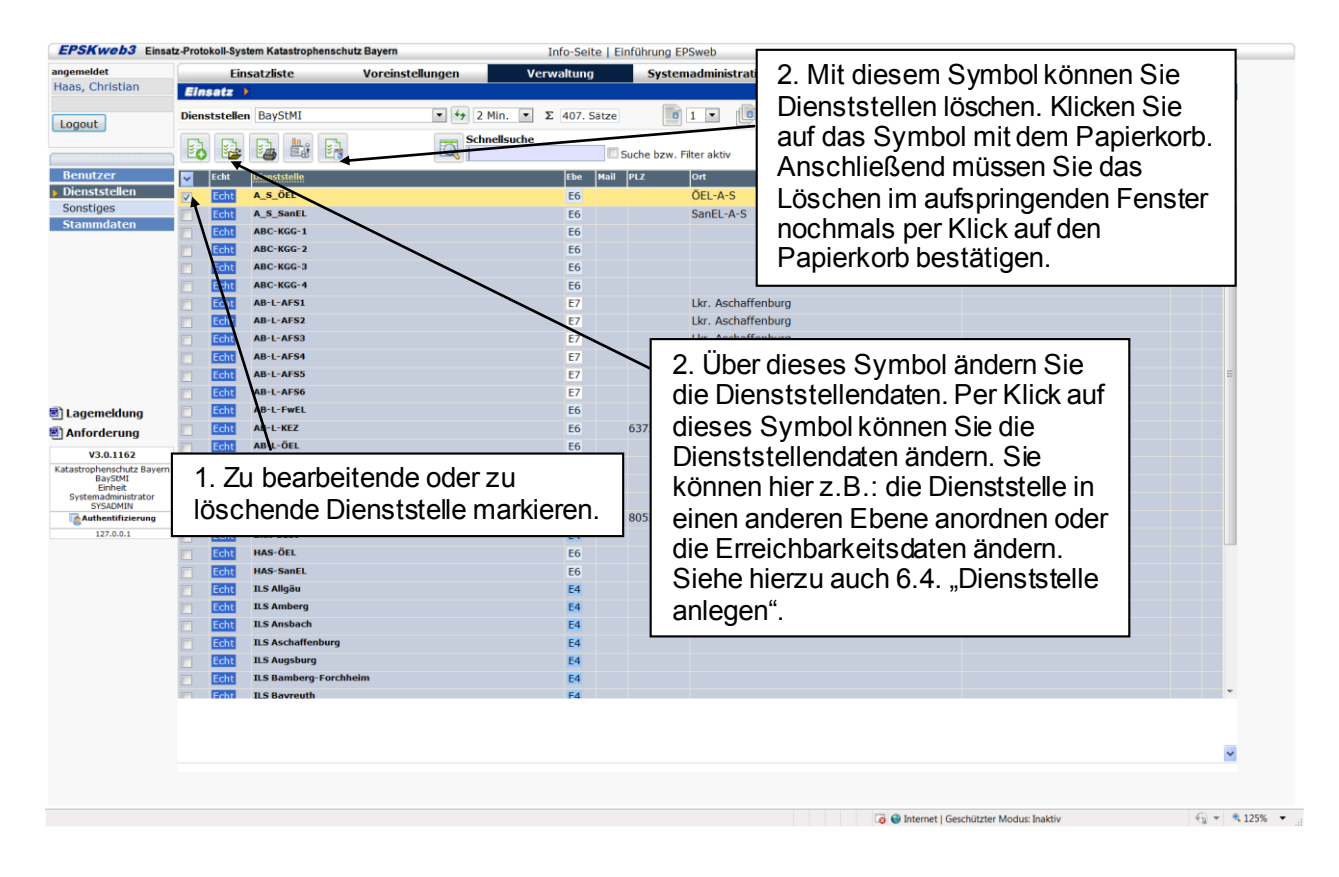

#### 6.5 Dienststellen ändern und löschen

# 7 Anlage: Verzeichnis der Abkürzungen ("Kürzel") für die Landkreise und kreisfreien Städte in Bayern

| OBERBAYERN              |        | NIEDERBAYERN      |        | OBERPFALZ             |        | OBERFRANKEN                 |        |
|-------------------------|--------|-------------------|--------|-----------------------|--------|-----------------------------|--------|
| Kreisfreie Städte       | Kürzel | Kreisfreie Städte | Kürzel | Kreisfreie Städte     | Kürzel | Kreisfreie Städte           | Kürzel |
| Stadt Ingolstadt        | IN-S   | Landshut          | LA-S   | Amberg                | AM-S   | Bamberg                     | BA-S   |
| Stadt München           | M-S    | Passau            | PA-S   | Regensburg            | R-S    | Bayreuth                    | BT-S   |
| Stadt Rosenheim         | RO-S   | Straubing         | SR-S   | Weiden i.d.Opf.       | WEN-S  | Coburg                      | CO-S   |
|                         |        |                   |        |                       |        | Hof                         | HO-S   |
| Landkreise              | Kürzel | Landkreise        | Kürzel | Landkreise            | Kürzel |                             |        |
| Altötting               | AÖ-L   | Deggendorf        | DEG-L  | Amberg-Sulzbach       | AS-L   | Landkreise                  | Kürzel |
| Berchtesgadener Land    | BGL-L  | Freyung-Grafenau  | FRG-L  | Cham                  | CHA-L  | Bamberg                     | BA-L   |
| Bad Tölz-Wolfratshausen | TÖL-L  | Kelheim           | KEH-L  | Neumarkt i.d.Opf.     | NM-L   | Bayreuth                    | BT-L   |
| Dachau                  | DAH-L  | Landshut          | LA-L   | Neustadt a.d.Waldnaab | NEW-L  | Coburg                      | CO-L   |
| Ebersberg               | EBE-L  | Passau            | PA-L   | Regensburg            | R-L    | Forchheim                   | FO-L   |
| Eichstätt               | EI-L   | Regen             | REG-L  | Schwandorf            | SAD-L  | Hof                         | HO-L   |
| Erding                  | ED-L   | Rottal-Inn        | PAN-L  | Tirschenreuth         | TIR-L  | Kronach                     | KC-L   |
| Freising                | FS-L   | Straubing-Bogen   | SR-L   |                       |        | Kulmbach                    | KU-L   |
| Fürstenfeldbruck        | FFB-L  | Dingolfing-Landau | DGF-L  |                       |        | Lichtenfels                 | LIF-L  |
| Garmisch-Partenkirchen  | GAP-L  |                   |        | SCHWABEN              |        | Wunsiedel i. Fichtelgebirge | WUN-L  |
| Landsberg am Lech       | LL-L   |                   |        |                       |        |                             |        |
| Miesbach                | MB-L   | UNTERFRANKEN      |        | Kreisfreie Städte     | Kürzel | MITTELFRANKEN               |        |
| Mühldorf am Inn         | MÜ-L   |                   |        | Augsburg              | A-S    |                             |        |
| München                 | M-L    | Kreisfreie Städte | Kürzel | Kaufbeuren            | KF-S   | Kreisfreie Städte           | Kürzel |
| Neuburg-Schrobenhausen  | ND-L   | Aschaffenburg     | AB-S   | Kempten               | KE-S   | Ansbach                     | AN-S   |
| Pfaffenhofen a. d. llm  | PAF-L  | Schweinfurt       | SW-S   | Memmingen             | MM-S   | Erlangen                    | ER-S   |
| Rosenheim               | RO-L   | Würzburg          | WÜ-S   |                       |        | Fürth                       | FÜ-S   |
| Stamberg                | STA-L  |                   |        | Landkreise            | Kürzel | Nürnberg                    | N-S    |
| Traunstein              | TS-L   | Landkreise        | Kürzel | Aichach-Friedberg     | AIC-L  | Schwabach                   | SC-S   |
| Weilheim-Schongau       | WM-L   | Aschaffenburg     | AB-L   | Augsburg              | A-L    |                             |        |
|                         |        | Bad Kissingen     | KG-L   | Dillingen a.d.Donau   | DLG-L  | Landkreise                  | Kürzel |
|                         |        | Rhön-Grabfeld     | NES-L  | Günzburg              | GZ-L   | Ansbach                     | AN-L   |
|                         |        | Haßberge          | HAS-L  | Neu-Ulm               | NU-L   | Erlangen-Höchstadt          | ERH-L  |
|                         |        | Kitzingen         | KT-L   | Lindau                | LI-L   | Fürth                       | FÜ-L   |
|                         |        | Miltenberg        | MIL-L  | Ostallgäu             | OAL-L  | Nürnberger Land             | LAU-L  |
|                         |        | Main-Spessart     | MSP-L  | Unterallgäu           | MN-L   | Neustadt a.d.Aischh-Bad W.  | NEA-L  |
|                         |        | Schweinfurt       | SW-L   | Donau-Ries            | DON-L  | Roth                        | RH-L   |

Würzburg WÜ-L Oberallgäu OA-L Weißenburg-Gunzenhausen WUG-L